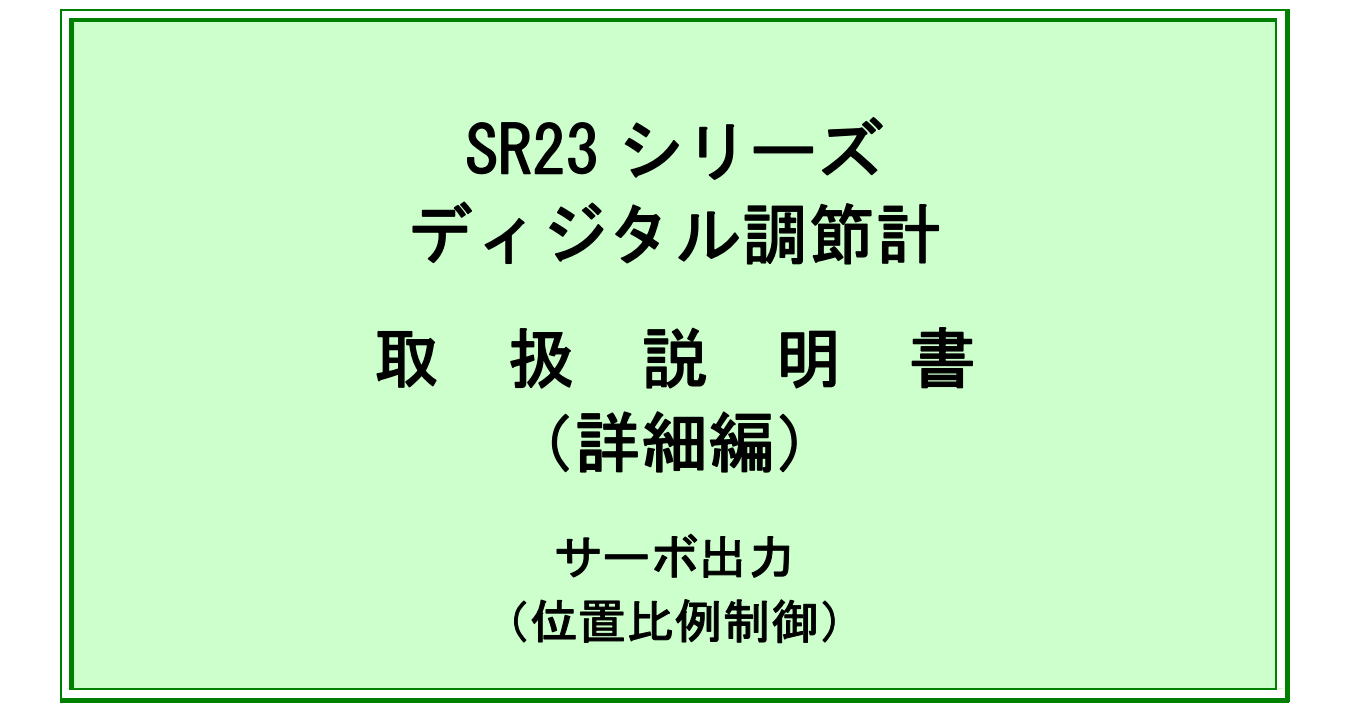

このたびは弊社製品をお買い上げ頂き誠にありがとうございます。 お求めの製品がご希望どおりの製品であるかお確かめの上、取扱説 明書(詳細編)を熟読し、充分理解された上で、正しくご使用くだ さい。

株式会社 シマデン

MSR023-J03-E 2017 年 12 月

お願い

この取扱説明書(詳細編)は、最終的にお使いになる方のお手元に確実に届くよう、 お取りはからいください。SR23 シリーズを取り扱う際には、この取扱説明書(詳細 編)を、常にお手元に置いてご使用ください。

## まえがき

この取扱説明書(詳細編)は、SR23 シリーズ調節計の『サーボ出力(位置比例制 御)(以下『サーボ出力』と称します)』について、その基本機能と使用方法を 説明しています。『二入力:一出力/二出力』と『一入力:一出力/二出力』に ついては、別マニュアルをご覧ください。

さらに、SR23 シリーズ調節計の配線・設置、操作、日常のメンテナンス作業に携わる方々を対象に、取扱時の注意点、取付け・配線方法や手順について説明しています。

これらの作業の際には、取扱説明書(詳細編)の記載内容、以下の安全に関する注意や機器・設備の損傷に関する注意、追加説明やただし書きを守ってください。

## 安全に関する注意事項

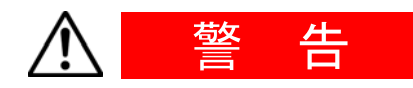

SR23 シリーズは工業用途に設計された制御機器で、温度・湿度・その他物理 量を制御する目的で設計・製造しています。

このため、人命に重大な影響を及ぼすような制御対象に使用することはお避 けください。

また、お客さまの責任で、安全措置をした上でご使用ください。

もし、安全措置なしに使用されて事故が発生した場合には、弊社は責任を負いかねます。

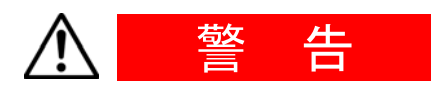

- 本器を制御盤などに収める際には、端子部に人体が触れない様にして、作業してください。
- 本器の筐体を開け、基板に触れたり、筐体内部に手や導電物を入れないでください。
   また、お客様の手で、修理や改造を行わないでください。感電による人命や重大な傷害にかかわる事故が発生する恐れがあります。
- 本サーボ出力調節計は、リミットスイッチ機構付コントロールモータの位置比例制御を行う計器です。
   リミットスイッチ機構が付いていない、またリミットスイッチ位置調整不良のモータを使用した場合、モータの損傷・故障が発生する恐れがありますので、このようなモータの制御には使用しないでください。

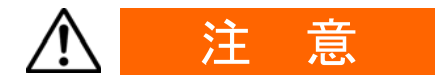

本器の故障により、周辺機器や設備あるいは製品などに損傷・損害の発生する 恐れのある場合には、ヒューズの取付け、過熱防止装置等の安全措置をした上 で、ご使用ください。

もし、安全措置なしに使用され事故が発生した場合には、弊社は責任を負いか ねます。

- ●本器の筐体に貼られている銘板の警告マークは、通電中に「充電部に触れる と感電の恐れがあるので、触れないよう注意を促す目的のもの」です。
- ●本器の電源端子に接続する外部電源回路には、電源の切断手段として、ス イッチまたは遮断器を設置してください。 スイッチまたは遮断器は本器に近く、オペレータ操作が容易な位置に固定配 置し、本器の電源切断装置であることを表示してください。
- ●本器はヒューズを内蔵していませんので、電源端子に接続する電源回路に 「250V AC 1.0A/中遅動または遅動タイプ」のヒューズを取付けてください。
- 配線時には、端子接続部の締め付けを確実に行ってください。
- 電源電圧、周波数は、定格内で使用してください。
- 入力端子には、入力規格以外の電圧・電流を加えないでください。 製品寿命が短くなったり、本器の故障を招く恐れがあります。
- 出力端子に接続する負荷の電圧・電流は、定格以内でご使用ください。 これを超えると温度上昇で、製品寿命が短くなったり、本器の故障を招く恐れがあります。
- 本器には、放熱のため通風孔が設けてあります。
   本器の故障の原因となりますので、通風孔に金属等の異物が混入しないように注意してください。
   また、通風孔を塞いだり、塵埃などが付着しないようにしてください。
  - 温度上昇や絶縁劣化で、製品寿命が短くなったり、本器の故障を招く恐れが あります。
- 耐電圧、耐ノイズ、耐サージ等の耐量試験の繰り返しは、本器の劣化につながる恐れがありますので、ご注意ください。
- お客様の手による改造や変則使用は、絶対に行わないでください。
- 本器を安全に正しく使用し、信頼性を維持させるために、取扱説明書(詳細編)に記載されている注意事項を守って、ご使用ください。
- ●本器前面のキーは、堅いものや先のとがったもので操作しないでください。 必ず、指先で軽く操作してください。
- 清掃時には、シンナー等の溶剤は使用せずに、乾いた布で軽く拭いください。
- ディジタル調節計に電源を投入してから、正しい温度を表示するまで 30 分か かります。(実際に制御を始めるこの時間前に電源を投入してください。)

# 製品をご確認ください

本器は十分な品質検査を行って出荷していますが、本器が届きましたら、型式コー ドと外観の確認、付属品の有無について、間違いや損傷、不足のないことを確認し てください。

### 型式コードの確認

筐体貼付のコードラベルを次ページのコード表の内容と照合し、ご注文通りである かご確認ください。

### 付属品のチェック

以下の付属品がそろっているか、確認してください。

#### ■ 標準付属品

(1) 取扱説明書(基本編) (A3-4 枚)

- (2)取付具(ネジ付、2個)
- (3) 端子カバー
- (4) 単位シール

### ■ オプション付属品

(1) ターミナル抵抗( RS-485 通信オプション選択時)

### 別売オプション

本器には、以下の別売オプションがあります。

| 品名         | 型式     | 適用                              |
|------------|--------|---------------------------------|
| 赤外線通信アダプタ  | S5004  | USB 接続ケーブル (2m)                 |
|            |        | USB 設定ソフト、パラメータ設定ツール            |
|            |        | Parameter Assistant は、ダウンロードできま |
|            |        | す。                              |
| シャント抵抗     | QCS002 | 250Ω±0.1% 電流入力時の外付け受信抵抗         |
| リレーユニット    | AP2MC  | オープンコレクタ出力を接点出力に変換、             |
|            |        | 2回路内蔵                           |
| SVNo.セレクター | KA251  | BINコード SV1~SV10の切換えが可能          |

USB 設定ソフト、パラメータ設定ツール "Parameter Assistant" は弊社ホームペー ジより無償でダウンロードできます。

## ■ サーボ出力(位置比例制御)仕様

| 項目               | コード                     |        |         |      |                         | 仕                    | 様                            |
|------------------|-------------------------|--------|---------|------|-------------------------|----------------------|------------------------------|
| 1. シリーズ          | SR23-                   | 96 × 9 | 96 DINサ | イズ   | 高                       | 幾能ディジタ               | ル調節計                         |
| 2. 基本機能          |                         | MS     | マルチ     | 入力   | -7                      | (カサーボ出)              | カ イベント出力3点                   |
| 2 調炼山土 1         | ¥1                      |        | Y 接     | 点 挡  | 安点羽                     | 容量:240V A            | C 2A CR アブソーバ内蔵              |
| 3. 剥即山刀「         | <u>%</u> 1              |        | R 接     | 点 挡  | 安点羽                     | 容量:240V A            | C 2A CRアブソーバなし               |
| 4. 調節出力 2        |                         |        | N-      | な    | L                       |                      |                              |
| 標準 06            |                         |        | 06      | 0.   | 0~10V DC 入力抵抗:約 500kΩ   |                      |                              |
| 04               |                         |        | 04      | 4    | 4~20mA DC 受信抵抗:250Ω 非絶縁 |                      |                              |
| 5. リモート設         | 定入力                     |        |         | 05   | 1.                      | ~5V DC 入力            | 力抵抗:約 500kΩ                  |
|                  |                         |        |         | 14   | 4                       | ~20mA DC フ           | 入力抵抗:250Ω                    |
|                  |                         |        |         | 15   | 1.                      | ~5V DC 入             | .力抵抗:約 500kΩ 絶縁              |
|                  |                         |        |         | 16   | 0.                      | ~10V DC 入            | 、力抵抗:約 500kΩ                 |
|                  |                         |        |         |      | 0                       | なし                   |                              |
| 6 マ <b>ナ</b> ログ単 | <del>-</del> <b>h</b> 1 |        |         |      | 3                       | 3 0~10mV DC 出力抵抗:10Ω |                              |
| 0. / / ц / ц     | <b>)</b> ] ]            |        |         |      | 4                       | 4∼20mA D             | C 負荷抵抗:300Ω以下                |
|                  |                         |        |         |      | 6                       | 0~10V DC             | ) 負荷電流:2mA以下                 |
|                  |                         |        |         |      |                         | 0 なし                 | ,                            |
|                  |                         |        |         |      |                         | 3 0~1                | 10mV DC 出力抵抗:10Ω             |
| 7. アナログ出         | 力2・セ                    | ンサ用    | 電源      |      |                         | 4 4~2                | 20mA DC 負荷抵抗:300Ω以下          |
|                  |                         |        |         |      |                         | 6 0~1                | 10V DC 負荷電流:2mA以下            |
|                  |                         |        |         |      |                         | 8 セン                 | ンサ電源 24V DC 25mA 以下          |
| 8. 从             |                         |        |         | 標準 0 | DI4点 D05点               |                      |                              |
|                  |                         |        |         | 1    | DI 10点 D0 9点            |                      |                              |
| 0 なし             |                         |        | 0 なし    |      |                         |                      |                              |
| 9. 通信機能          |                         |        |         | Ę    | 5 RS-485 シマデン標準プロトコル    |                      |                              |
|                  |                         |        |         |      |                         |                      | /   RS-232C  /MODBUS 通信ブロトコル |
|                  |                         |        |         |      |                         |                      |                              |
| 10. 特記事項         | 10.特記事項 [1-9] あり        |        |         |      |                         |                      |                              |
|                  |                         |        |         | A-2  |                         |                      |                              |

Y:直接コントロールモータを制御する場合選択 R:補助リレー、シーケンサ等を介してコントロールモータを制御する場合選択 Ж1

※2 DIにより SV No. の切換えを行う場合は、DI 10 点 (コード 1) が必要となります。

# 目 次

| 1 取付けと配線                    |        |
|-----------------------------|--------|
| 1-1 SR23 の設置場所 1            |        |
| 1-2 SR23の外形寸法とパネルカット寸法 1    |        |
| 1-3 SR23 のパネル取付方法 2         | )      |
| 1-4 SR23 背面の端子配列            | }      |
| 1-5 配線                      | 5      |
| (1) 配線作業時の留意点               | ;      |
| (2)サーボの配線例6                 | j      |
| 2 前面操作部の名称と機能 7             | 1      |
| 3 電源投入時動作と画面遷移操作と設定操作       | )      |
| 3-1 電源投入時の SR23 の動作 9       | )      |
| 3-2 LCD 画面の表示切替えとカーソルの移動10  | )      |
| (1)画面表示を切替える10              | )      |
| 3-3 各種データの変更と登録11           | Í      |
| (1) 数値を入力する 11              | Í      |
| (2)設定項目を選択する12              | )<br>- |
| 4 制御機能ブロック図13               | }      |
| 4-1 サーボ出力 (フィードバックあり/なし) 13 | 3      |
|                             |        |
| 5 SR23の設定作業15               | )      |
| 5-1 パラメータ設定操作の手順15          | 5      |
|                             |        |
| 6 出力仕様の確認とキーロックの解除 17       | /      |
| 6-1 出力仕様の確認17               | 1      |
| 6-2 キーロックの解除 18             | }      |
| (1) キーロック画面の表示 18           | }      |
| (2)キーロックの解除18               | }      |
| -<br>7 入力の設定                | )      |
| 7-1 赤外線通信の設定                | )      |
| 7-2 測定レンジの設定                | )      |
| (1)レンジ設定                    | )      |
| (2) レンジのスケーリング 20           | )      |

| 7-3                      | 単位の設定                                                                                                    | 23                                                                                                    |
|--------------------------|----------------------------------------------------------------------------------------------------|----------------------------------------------------------------------------------------------------|
| 7-4                      | 小数点の設定                                                                                                    | 23                                                                                                    |
|                          | (1) 小数点位置                                                                                                    | 23                                                                                                    |
|                          | (2) 小数点最下位桁の切替え 2                                                                                                    | 24                                                                                                    |
| 7 - 5                    | 基準接点補償の設定                                                                                                    | 24                                                                                                    |
|                          | (1) 熱電対基準接点補償 2                                                                                                    | 24                                                                                                    |
|                          |                                                                                                    |                                                                                                    |
| 8 入                      | 出力の補助設定                                                                                                    | 5                                                                                                    |
| 8-1                      | PV 補正値の設定                                                                                                    | 25                                                                                                    |
|                          | (1) PV バイアス                                                                                                    | 25                                                                                                    |
|                          | (2) PV フィルタ                                                                                                    | 25                                                                                                    |
|                          | (3) PV スロープ 2                                                                                                    | 25                                                                                                    |
| 8-2                      | 開平演算機能の設定                                                                                                    | 26                                                                                                    |
|                          | (1) 開平演算機能の有効化                                                                                                    | 26                                                                                                    |
|                          | (2) ローカット                                                                                                    | 26                                                                                                    |
| 8-3                      | 折線近似演算の設定2                                                                                                    | 27                                                                                                    |
|                          | (1) 折線近似演算の有効化                                                                                                    | 27                                                                                                    |
|                          | <ul><li>(2) 折点の設定</li></ul>                                                                                                    | 27                                                                                                    |
| 8-4                      | アナログ出力の補正                                                                                                    | 29                                                                                                    |
|                          |                                                                                                    |                                                                                                    |
| 9 SV                     | 値とリモート SV 値の設定3                                                                                                    | 1                                                                                                    |
| 9-1                      | SV 値の設定                                                                                                    | 31                                                                                                    |
|                          |                                                                                                    | •••                                                                                                    |
|                          | (1) SV リミッタ                                                                                                    | 31                                                                                                    |
|                          | <ul> <li>(1) SV リミッタ</li></ul>                                                                                                    | 81<br>81                                                                                                   |
| 9-2                      | <ul> <li>(1) SV リミッタ</li></ul>                                                                                                    | 31<br>31<br>32                                                                                             |
| 9-2                      | <ol> <li>(1) SV リミッタ</li></ol>                                                                                                    | 31<br>31<br>32<br>32                                                                                       |
| 9-2                      | <ul> <li>(1) SV リミッタ</li></ul>                                                                                                    | <ul> <li>31</li> <li>31</li> <li>32</li> <li>32</li> <li>32</li> <li>32</li> <li>32</li> </ul>             |
| 9-2                      | <ul> <li>(1) SV リミッタ</li></ul>                                                                                                    | <ul> <li>31</li> <li>31</li> <li>32</li> <li>32</li> <li>33</li> </ul>                                     |
| 9-2<br>9-3               | <ul> <li>(1) SV リミッタ</li></ul>                                                                                                    | <ol> <li>31</li> <li>31</li> <li>32</li> <li>32</li> <li>32</li> <li>33</li> <li>33</li> </ol>             |
| 9-2<br>9-3               | <ul> <li>(1) SV リミッタ</li></ul>                                                                                                    | <ul> <li>31</li> <li>31</li> <li>32</li> <li>32</li> <li>33</li> <li>33</li> <li>33</li> </ul>             |
| 9-2<br>9-3               | <ul> <li>(1) SV リミッタ</li></ul>                                                                                                    | <ul> <li>31</li> <li>31</li> <li>32</li> <li>32</li> <li>32</li> <li>33</li> <li>33</li> <li>34</li> </ul> |
| 9-2<br>9-3               | <ul> <li>(1) SV リミッタ</li></ul>                                                                                                    | <ul> <li>31</li> <li>31</li> <li>32</li> <li>32</li> <li>33</li> <li>33</li> <li>34</li> <li>35</li> </ul> |
| 9-2<br>9-3               | <ul> <li>(1) SV リミッタ</li></ul>                                                                                                    | 31<br>31<br>32<br>32<br>33<br>33<br>33<br>33<br>33<br>33<br>35<br>35                                       |
| 9-2<br>9-3<br>9-4        | <ul> <li>(1) SV リミッタ</li></ul>                                                                                                    | 31<br>31<br>32<br>32<br>32<br>33<br>33<br>33<br>33<br>33<br>33<br>33<br>33<br>33<br>33                     |
| 9-2<br>9-3<br>9-4        | <ul> <li>(1) SV リミッタ</li></ul>                                                                                                    | 31<br>31<br>32<br>32<br>32<br>33<br>33<br>33<br>33<br>33<br>33<br>33<br>33<br>33<br>33                     |
| 9-2<br>9-3<br>9-4        | (1) SV リミッタ                                                                                                    | 31<br>31<br>32<br>32<br>33<br>33<br>33<br>33<br>33<br>33<br>33<br>33<br>33<br>33<br>33                     |
| 9-2<br>9-3<br>9-4        | (1) SV リミッタ                                                                                                    | 31<br>31<br>32<br>32<br>33<br>33<br>33<br>33<br>33<br>33<br>33<br>33<br>33<br>33<br>33                     |
| 9-2<br>9-3<br>9-4<br>9-5 | (1) SV リミッタ.       3         (2) 目標設定値(SV)       3         リモート SV 値の設定       3         (1) リモート SV のモニタ       3         (2) リモートトラッキング       3         (3) リモートモード       3         リモート SV 補正値の設定       3         (1) リモート SV 補正値の設定       3         (2) リモート SV 補正値の設定       3         (3) リモート SV 補正値の設定       3         (2) リモートバイアス       3         (3) リモートフィルタ       3         (4) リモートスケール       3         リモート PID 番号と開平演算の設定       3         (1) リモート PID 番号の設定       3         (2) リモート開平演算機能の有効化       3         (3) ローカット       3         勾配の設定       3                                                                                                    | 31<br>31<br>32<br>32<br>33<br>33<br>33<br>33<br>33<br>33<br>33<br>33<br>33<br>33<br>33                     |
| 9-2<br>9-3<br>9-4<br>9-5 | (1) SV リミッタ                                                                                                    | 31<br>31<br>32<br>32<br>33<br>33<br>33<br>33<br>33<br>33<br>33<br>33<br>33<br>33<br>33                     |
| 9-2<br>9-3<br>9-4<br>9-5 | (1) SV リミッタ                                                                                                    | 31         32         32         32         33         34         35         36         37                 |
| 9-2<br>9-3<br>9-4<br>9-5 | (1) SV リミッタ.       3         (2) 目標設定値(SV)       3         リモート SV 値の設定       3         (1) リモート SV のモニタ       3         (2) リモートトラッキング       3         (3) リモートモード       3         リモート SV 補正値の設定       3         (1) リモートレ率       3         (2) リモートトラッキング       3         (3) リモートトラッキング       3         (3) リモートトマード       3         (1) リモート SV 補正値の設定       3         (2) リモートバイアス       3         (3) リモートフィルタ       3         (4) リモートスケール       3         リモート PID 番号と開平演算の設定       3         (1) リモート PID 番号の設定       3         (2) リモート開平演算機能の有効化       3         (3) ローカット       3         勾配の設定       3         (1) 勾配値       3         (2) 勾配単位時間       3         (3) 勾配単位時間       3 | 31<br>32<br>32<br>33<br>33<br>34<br>35<br>36<br>36<br>37<br>37<br>37<br>37                                 |

| 10 PID 設定                                                     | 39       |
|---------------------------------------------------------------|----------|
| 10-1 比例帯( P )の設定                                              | 39       |
| 10-2 積分時間(I)の設定                                               | 39       |
| 10-3 微分時間 ( D )の設定                                            | 40       |
| 10-4 マニュアルリセット( MR )の設定                                       | 40       |
| 10-5 動作隙間 ( DF ) の設定                                          | 41       |
| 10-6 目標値関数 ( SF )の設定                                          | 41       |
| 10-7 出力リミット値( OUT1L、OUT1H )の設定                                | 42       |
| 10-8 ゾーン PID の設定                                              | 42       |
| <ol> <li>ゾーン PID の選択</li> </ol>                               | 43       |
| (2)ゾーンヒステリシス                                                  | 43       |
| (3) PID ゾーン値                                                  | 43       |
| 10-9 オートチューニングポイントの設定                                         | 44       |
| 11 FV 設定と DO 設定                                               | 45       |
|                                                               | 15       |
| 11-1 モータ回回                                                    | 40       |
| <ul> <li>(1) D モータ</li></ul>                                  | 45<br>45 |
| 11-2 イベント (FV) 動作と D0 モードの設定                                  | 45       |
| (1) 出力特性の選択                                                   | 47       |
| (2)動作隙間の設定                                                    | 48       |
| (3) 遅延時間                                                      | 49       |
| (4) 待機動作の選択                                                   | 49       |
| (5) スタンバイ時イベント動作                                              | 50       |
| 11-3 イベント論理演算(EV1~EV3, D01~D03)                               | 50       |
| <ol> <li>論理演算モード (Log MD)</li> </ol>                          | 50       |
| (2) 論理演算入力 (SRC1, SRC2) の割付け                                  | 51       |
| (3) 論理演算入力論理( Gate1, Gate2 )                                  | 51       |
| 11-4 タイマ・カウンタの設定                                              | 52       |
| <ul> <li>(1) タイマ時間(lime)</li> <li>(2) エキシレ料(2) ニーン</li> </ul> | 52       |
| (2) カウント致 ( Count )                                           | 52       |
| (3) 入力 (SRC) の割打り                                             | 52<br>53 |
|                                                               | 00       |
| 12 オプションの設定 (DI, AO, COM)                                     | 55       |
| 12-1 DIの設定                                                    | 55       |
| (1) DI モニタ                                                    | 55       |
| (2) DIの割付け                                                    | 55       |
| 12-2 アナログ出力( Ao1, Ao2 )の設定                                    | 57       |
| (1)アナログ出力種類( Ao1MD, Ao2MD )の選択                                | 57       |
| (2)アナログ出力( Ao1 L ~ Ao2 H )のスケーリンググロンジン                        | 57       |

vii

| 12-3 通信機能                                          | . 58       |
|----------------------------------------------------|------------|
| (1) 通信の設定                                          | . 58       |
| (2)通信の選択                                           | . 59       |
|                                                    | 01         |
| 13 サーホ設定                                           | 61         |
| 13-1 設定手順の概略                                       | . 61       |
| 13-2 調節出力(サーボ出力)の設定                                | . 62       |
| (1)出力動作特性                                          | . 62       |
| (2) 待機時の出力                                         | . 62       |
| (3) 入力エラー時出力                                       | . 63       |
| (4)フィードバックポテンショメータ異常時出力                            | . 64       |
| (5)出力変化率リミッタ                                       | . 64       |
| 13-3 サーボプリセット値の外部からの切替え                            | . 65       |
| (1) 外部切替えの仕組とその動作                                  | . 65       |
| (2)サーボプリセット値の設定                                    | . 66       |
| 13-4 サーボ動作の設定                                      | . 66       |
| (1)サーボフィードバックの設定                                   | . 66       |
| (2)サーボデッドバンドの設定                                    | . 67       |
| (3) モータ動作時間の設定                                     | . 67       |
| <ul><li>(4) 起動時サーボ動作の設定</li></ul>                  | . 68       |
| 13-5 サーボ調整                                         | . 69       |
| (1)ゼロスパン調整と作業上の注意点                                 | . 69       |
| (2) ゼロスパン自動調整                                      | . 71       |
| (3) ゼロスパン手動調整                                      | . 73       |
| (4)デッドバンド(DB)の調整                                   | . 76       |
| 13-6 サーボ機能                                         | . 77       |
| (1) サーボ出力時の動作優先順位                                  | . 77       |
| (2) サーボ出力時の MAN 動作                                 | . 77       |
| (3) ブリセット出力の割付けと動作の関係                              | . 77       |
| (4) 出力リミッタについて                                     | . //       |
|                                                    | . /8       |
| (6) テットハント ( DB ) と動作隙间の関係                         | . 80       |
| 14 キーロックの設定                                        | 81         |
|                                                    | 01         |
|                                                    | . 81       |
| (1) キーロック画面の表示                                     | اŏ .<br>۱۰ |
| (2) オーロック                                          | . ŏI       |
| 15 運転の監視と実行/停止                                     | 82         |
| 15-1 其大画面の展開                                       | ያን         |
| 10 - 空本回回の広府 · · · · · · · · · · · · · · · · · · · | . ບ∠<br>   |
| <ul> <li>(1) 通市时山刀 ( 0011/ F081 / の場口</li></ul>    | . 20<br>גע |
|                                                    | . 00       |

| 15-2 基本画面での操作                                        | 84       |
|------------------------------------------------------|----------|
| (1) SV №の切替え                                         | 84       |
| (2) 出力モニタ画面                                          | 84       |
| 16 制御実行中の操作                                          | 86       |
|                                                      |          |
| 10-1 前御美行中のモータ                                       | 80       |
| (1) 基本画面                                             | 08       |
| (2) 山力モータ                                            | 00<br>88 |
| 10-2 実1 37 NO. の切目と                                  | 00       |
| 16-4 SV No の対象からの切琴を                                 | 07       |
| 10-4 SV NO. の外向からの切替え                                | 00       |
| 10-3 オートテューニング                                       | 09       |
| <ul> <li>(1) オートテューニングの美行/停止</li></ul>               | 89       |
| (2) HD リュニング Fの選択                                    | 30<br>QA |
| 16-7 調節出力( MAN )の設定                                  | 30       |
| 10 / 調助山力 ( MAN / O)設定                               | 91       |
| (1) 日勤/ 于勤/9/9/换                                     | 91       |
| <ul> <li>(2) 田方値</li> <li>(3) MAN キーによる操作</li> </ul> | 97       |
| 16-8 制御の待機 ( STBY )                                  | 93       |
| 16-9 勾配制御 ( RAMP ) の一時停止/再開                          |          |
| 16-10 チューニング機能                                       |          |
| 16-10-1 オートチューニング(AT)                                | 95       |
| 16-10-2 セルフチューニング                                    | 97       |
| (1)ステップ応答セルフチューニング(St)                               | 97       |
| (2)ハンチング抑制セルフチューニング(Hu)                              | 99       |
| 17 エラー表示                                             | . 102    |
| 17-1 雪酒 ON 時の動作チェック異党                                | 102      |
| 17-2 PV 入力の異堂                                        | 102      |
| 17-3 REM 入力の異常                                       | 102      |
| 17-1 サーボフィードバックの異党                                   | 103      |
|                                                      | 100      |
| 18 パラメーター覧表                                          | . 104    |
| 18-1 基本画面群(グループ0)                                    | 104      |
| 18-2 実行画面群(グループ1)                                    | 104      |
| 18-3 SV 設定画面群(グループ 2)                                | 105      |
| 18-4 PID 画面群(グループ 3)                                 | 106      |
| 18-5 EV/DO 画面群(グループ 4)                               | 107      |
| 18-6 DI/オプション画面群(グループ5)                              | 109      |
| 18-7 通信関連(グループ 5)                                    | 110      |

| 18-9 単位・レンジ画面群(グループ7)112                                                                                                    |
|----------------------------------------------------------------------------------------------------|
| 18—10 ロック・その他画面群(グループ 8)113                                                                                                    |
|                                                                                                    |
| 19 設定パラメータ記録シート114                                                                                                    |
| 19-1 製品型式コード114                                                                                                    |
| 19-2 SV 関連                                                                                                    |
| 19-3 PID 関連115                                                                                                    |
| 19-4 EV/D0 関連116                                                                                                    |
| 19-5 DI/オプション 117                                                                                                    |
| 19-6 調節出力関連                                                                                                    |
| 19-7 単位測定レンジ118                                                                                                    |
| 19-8 ロックその他                                                                                                    |
|                                                                                                    |
| 20 件 样 120                                                                                                    |
| 20 JL 1 <sup>*</sup> / <sub>*</sub>                                                                                                    |
| 20       1       1       1       1       1       1       1       1       1       1       1       1       1       1       1       1       1       1       1       1       1       1       1       1       1       1       1       1       1       1       1       1       1       1       1       1       1       1       1       1       1       1       1       1       1       1       1       1       1       1       1       1       1       1       1       1       1       1       1       1       1       1       1       1       1       1       1       1       1       1       1       1       1       1       1       1       1       1       1       1       1       1       1       1       1       1       1       1       1       1       1       1       1       1       1       1       1       1       1       1       1       1       1       1       1       1       1       1       1       1       1       1       1       1       1       1       1       1 |
| 20       1       120         20-1       表示       120         20-2       設定       121                                                                                                    |
| 20 日 報       120         20-1 表示       120         20-2 設定       121         20-3 入力       122                                                                                                    |
| 20 日 市家                                                                                                    |
| 20 日 市家       120         20-1 表示       120         20-2 設定       121         20-3 入力       122         20-4 調節       123         (1) 調節仕様       123                                                                                                    |
| 20 日 市家       120         20-1 表示       120         20-2 設定       121         20-3 入力       122         20-4 調節       123         (1) 調節仕様       123         (2) サーボ出力仕様       123                                                                                                    |
| 20 日 市泉                                                                                                    |
| 20 日 市泉                                                                                                    |
| 20 日 市家                                                                                                    |
| 20 1 天 示       120         20-1 表 示       120         20-2 設 定       121         20-3 入 力       122         20-4 調 節       123         (1) 調節仕様       123         (2) サーボ出力仕様       123         20-5 イベント出力(EV)       124         20-6 外部制御出力(D0)       125         20-7 外部制御入力(DI)       125         20-8 論理演算機能       126                                                                                                    |
| 20 日 末                                                                                                    |
| 20 日 市家                                                                                                    |
| 20 11       市水・・・・・・・・・・・・・・・・・・・・・・・・・・・・・・・・・・・・                                                                                                    |
| 20 11       12.0         20-1       表示       120         20-2       設定       121         20-3       入力       122         20-4       調節       123         (1)       調節仕様       123         (2)       サーボ出力仕様       123         (2)       サーボ出力仕様       123         20-5       イベント出力(EV)       124         20-6       外部制御出力(D0)       125         20-7       外部制御入力(DI)       125         20-8       論理演算機能       126         20-9       アナログ出力(オプション)       126         20-10       センサ電源(オプション)       127         20-11       通信機能(オプション)       127         20-12       赤外線通信       128                                                                                                    |

\_\_\_\_

# LCD 画面インデックス

本器のLCD表示画面の遷移は、次のとおりです。 画面枠が点線の画面は、仕様、設定等により表示されないことがあります。

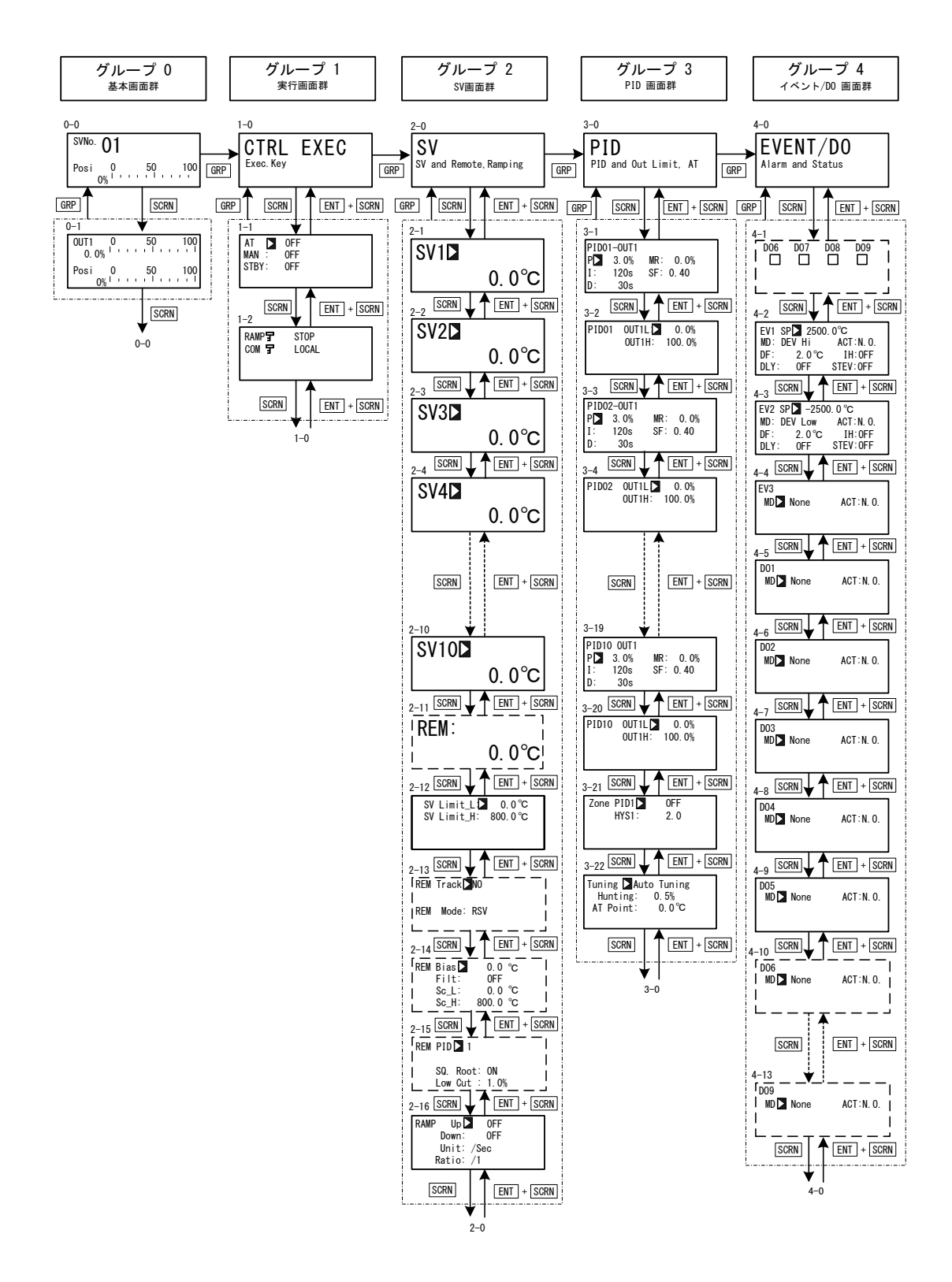

0-0 基本画面以外の画面で 回路 キーを押すと 0-0 基本画面に戻ります。

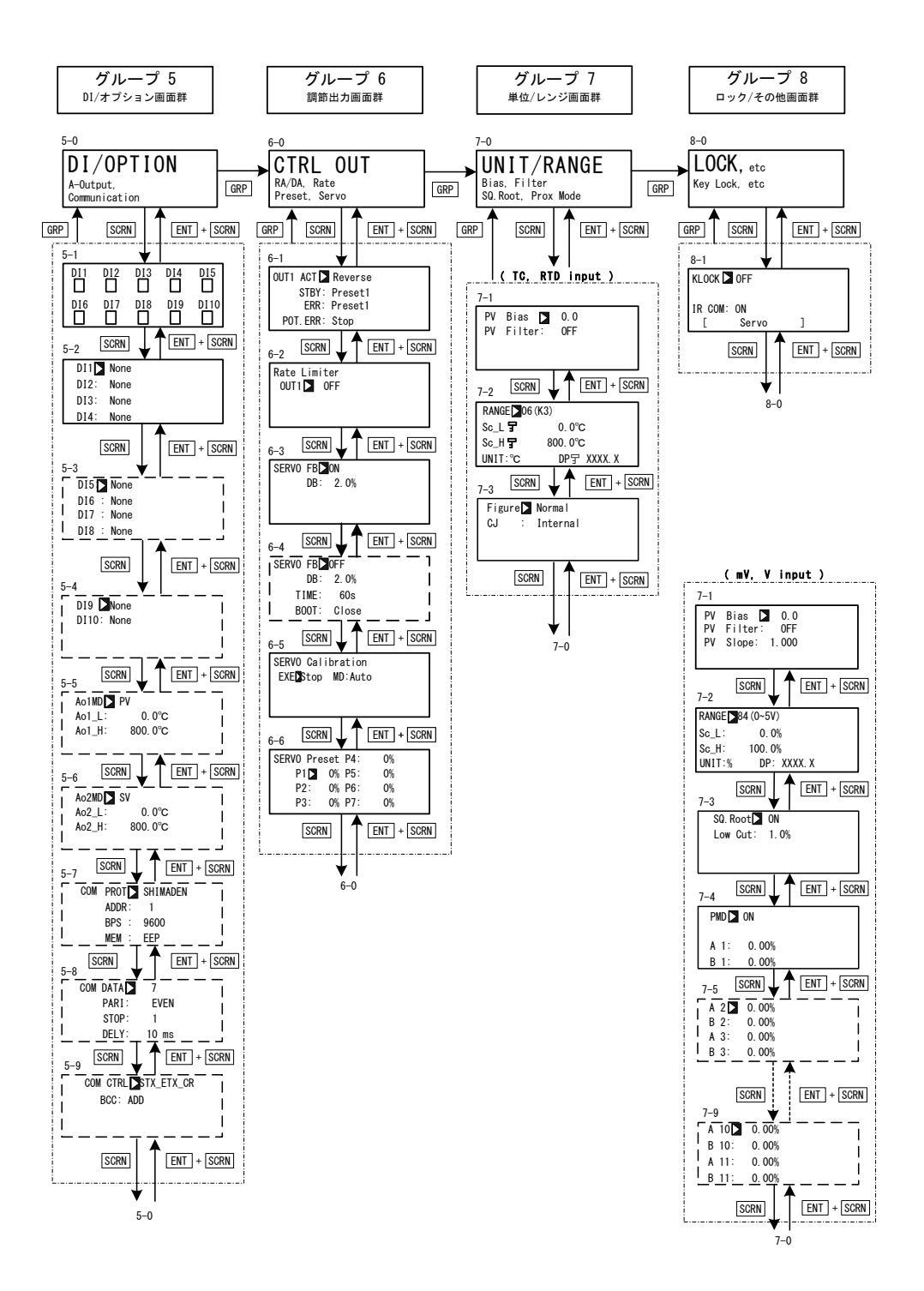

## 1取付けと配線

### 1-1 SR23の設置場所

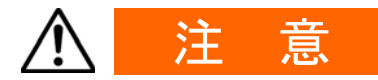

以下の場所では使用しないでください。本器の故障や損傷を招き、場合 によっては火災などの発生につながる恐れがあります。

● 引火性ガス・腐食性ガス・塵埃・煙などが発生したり、充満する場所

- 水滴・直射日光・装置からの強い輻射熱が当たる場所
- 周囲温度が-10℃以下および 50℃を超える場所
- 結露したり、湿度が90%以上になる場所
- 高周波を発生する装置の近く
- 強電回路の近くや、誘導障害を受けやすい場所
- 強い振動・衝撃を受ける場所
- 高度が 2000mを超える場所

### 1-2 SR23 の外形寸法とパネルカット寸法

#### ■ 外形寸法図

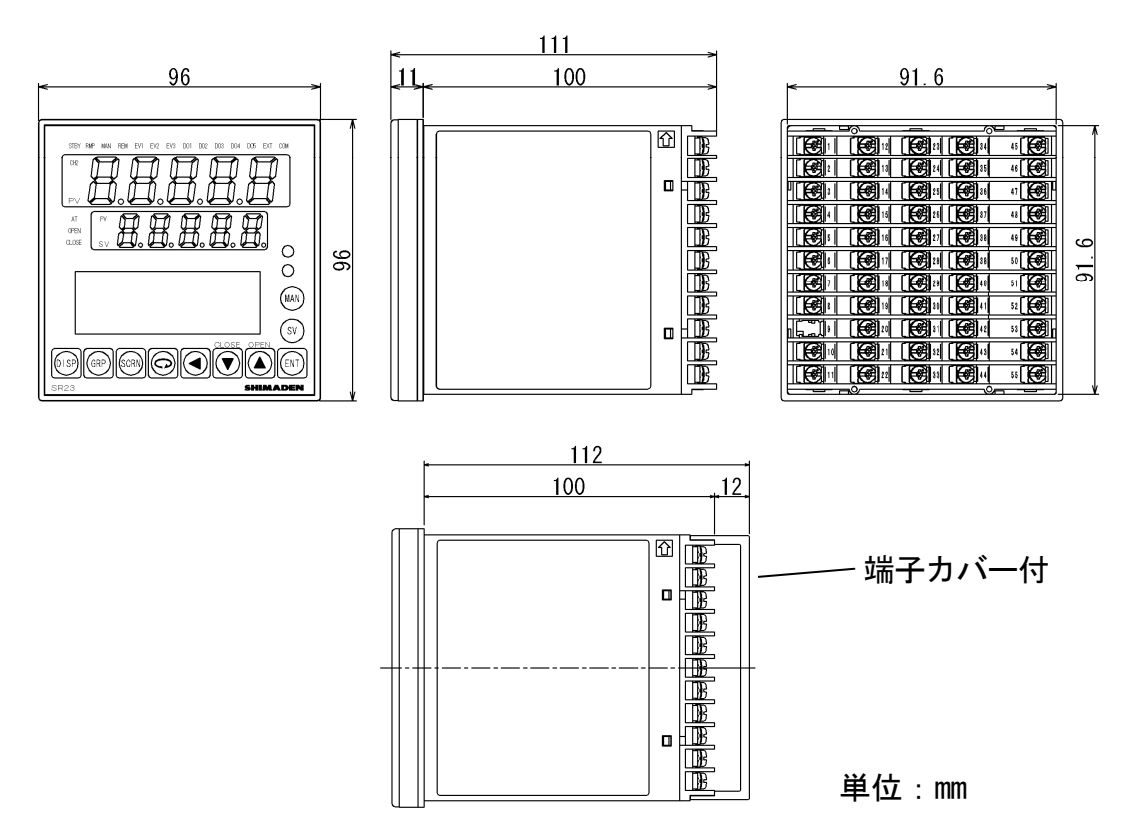

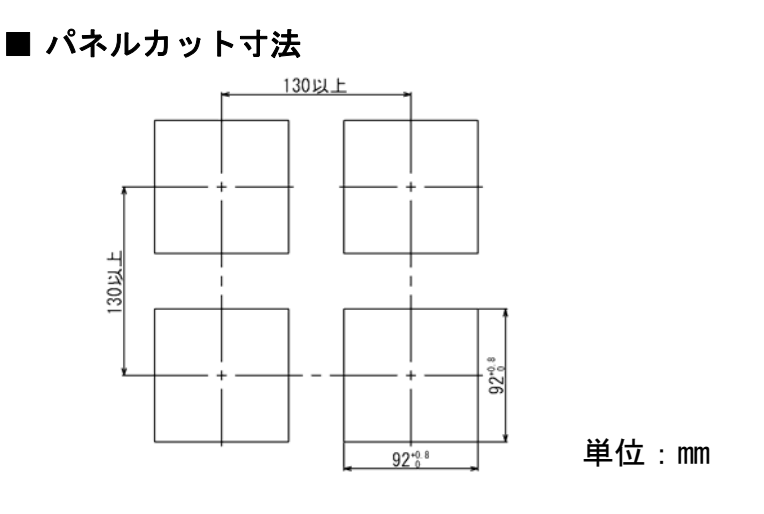

## 1-3 SR23 のパネル取付方法

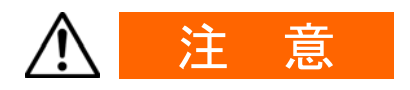

安全および製品の機能を維持するため、本器を分解しないでください。 交換、修理などで分解する必要がある場合は、もよりの弊社営業所まで お問い合わせください。

本器のパネルへの取付けは、以下の手順で実施します。

- 1. 前頁のパネルカット寸法図を参照し、取付穴加工をしてください 取付けパネルの適用厚さは、1.0~8.0mmです。
- 2. パネル前面より本器を押し込みます。
- 3. 本器上下に取付具を挿入し、裏側からねじを締付けて固定してください。
- 4. 取付具ねじを締め過ぎるとケースの変形や破損を招きます。 ねじの締め過ぎに注意してください。
- 5. 取付配線後に、端子カバーを、はめ込んでください。

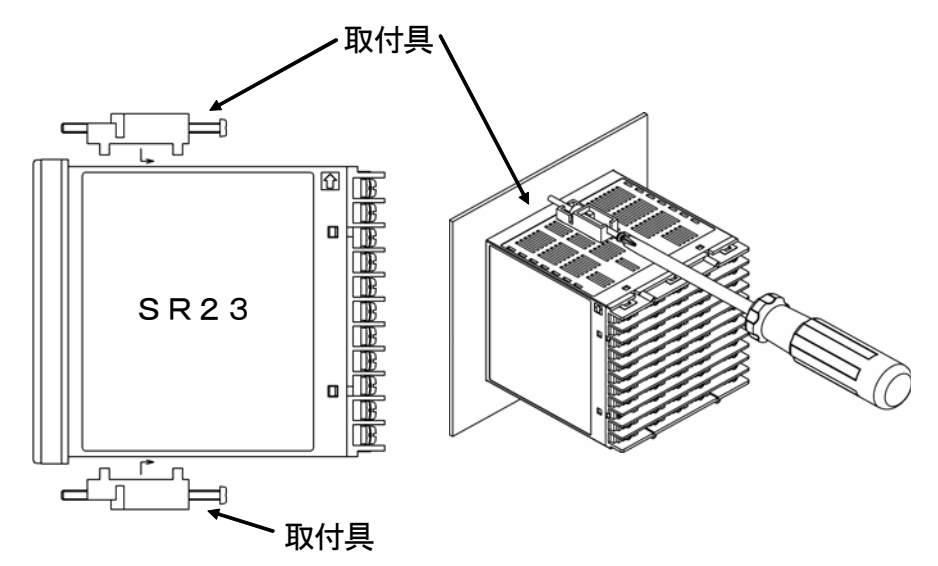

### 1-4 SR23 背面の端子配列

■ 接点出力型

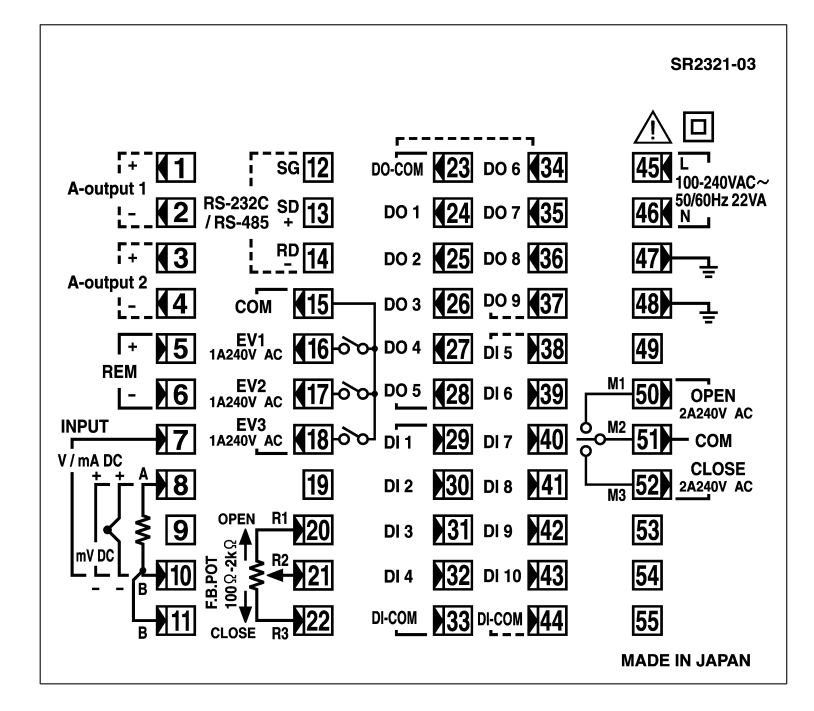

| 端子<br>番号 | 記号 | 端子機能       | ;     |
|----------|----|------------|-------|
| 1        | +  | アナログ出力1    |       |
| 2        | —  | (オプション)    |       |
| 3        | +  | アナログ出力2ま   | たは    |
| 4        | —  | センサ電源(オプ   | ション)  |
| 5        | +  |            |       |
| 6        | _  | リモート設定人力   |       |
| 8        | +  | ┉/ 劫雨+11+1 |       |
| 10       | —  | ⅢⅤ、熬电刈八刀   |       |
| 8        | А  |            |       |
| 10       | В  | 測温抵抗体入力    | PV 入力 |
| 11       | В  |            |       |
| 7        | +  | V mA 3 +   |       |
| 10       | —  | V、IIIA 入力  |       |

| 端子<br>番号 | 記号    | 端子機能                                     |
|----------|-------|------------------------------------------|
| 29       | DI1   |                                          |
| 30       | DI2   |                                          |
| 31       | DI3   | 21-11-11-11-11-11-11-11-11-11-11-11-11-1 |
| 32       | DI4   | (标竿箔戦)                                   |
| 33       | COM   |                                          |
| 34       | D06   |                                          |
| 35       | D07   | 外部制御出力 DO                                |
| 36       | D08   | (オプション)                                  |
| 37       | D09   |                                          |
| 38       | DI5   |                                          |
| 39       | DI6   |                                          |
| 40       | DI7   | め 如 み 中 DI5。DI10                         |
| 41       | DI8   |                                          |
| 42       | DI9   |                                          |
| 43       | DI 10 |                                          |
| 44       | COM   |                                          |

| 端子<br>番号 | 記号  | 端:            | 子機能              |
|----------|-----|---------------|------------------|
| 45       | L   | <b>電波プロ</b>   |                  |
| 46       | Ν   | 电源八刀          |                  |
| 47       |     | 拉地 (港了即       | 日朝にある            |
| 48       |     | 按地(峏丁间        | 川内印起裕)           |
| 49       |     | NC            |                  |
| 50       | M1  | open          |                  |
| 51       | M2  | COM 調算        | 節出力              |
| 52       | M3  | CLOSE         |                  |
| 53       |     |               |                  |
| 54       |     | NC            |                  |
| 55       |     |               |                  |
| 23       | COM |               |                  |
| 24       | D01 | h 立7年11年1     |                  |
| 25       | D02 | 外部制御<br>出力 D0 | ダーリントン出力         |
| 26       | D03 |               |                  |
| 27       | D04 | (标竿招戦)        | +_¬° -1,/5/LU +- |
| 28       | D05 |               | ヘーン ノュレソツ西ノ」     |

| 端子<br>番号 | 記号   | 端子機能        |
|----------|------|-------------|
| 12       | SG   |             |
| 13       | SD + | 通信機能(オプション) |
| 14       | RD — |             |
| 15       | COM  |             |
| 16       | EV1  | ノベン.し山土     |
| 17       | EV2  | 1ヘノトロリ      |
| 18       | EV3  |             |
| 19       |      | NC          |
| 20       | R1   |             |
| 21       | R2   | ノイートハック     |
| 22       | R3   | 小ナノンヨ人力     |

0~20mA と 4~20mA 入力は、入力端子 間 (7-10) に受信抵抗 (1/2W 250Ω 0.1%)を取付けて使用します。

### 1-5 配線

(1) 配線作業時の留意点

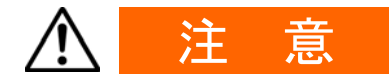

- 配線作業時は通電しないでください。感電する危険があります。
- 配線後の端子やその他充電部には、通電したままで手を触れないでください。

配線作業時には、以下の点にご留意ください。

- ・配線は「1-4 SR23 背面の端子配列」に従い、誤配線のないことをご確認ください。
- 圧着端子は M3 ネジに適合し、幅が 6.2mm 以内のものを使用してください。
- 熱電対入力の場合は、熱電対の種類に適合した補償導線をご使用ください。
- 測温抵抗体入力の場合、リード線は一線あたりの抵抗値が 10 Ω以下で、 三線共同一抵抗値となるようにしてください。
- ・ 入力信号線は、強電回路と同一の電線管やダクト内を通さないでください。
- ・ 静電誘導ノイズには、シールド線の使用(一点接地)が効果的です。
- ・ 電磁誘導ノイズには、入力配線を短く等間隔にツイストすると効果的です。
- ・ 電源配線は断面積 1mm<sup>2</sup> 以上で、600V ビニール絶縁電線と同等以上の性能を持つ 電線、またはケーブルをご使用ください。
- ・ 接地配線は 2mm<sup>2</sup>以上の電線、100Ω以下で接地端子を接地してください。
- ・ 接地端子は 2 つあり、内部で接続しています。1 つは接地接続用、もう 1 つは 信号線のシールド接続用です。電源系接地線の渡り配線は禁止します。
- ・計器が電源ノイズの影響を受けやすいと思われる場合は、誤動作を防ぐため
   ノイズフィルタをご使用ください。

その際には、ノイズフィルタは接地されているパネルに取付け、ノイズフィル タ出力と本器の電源端子間は、最短で配線してください。

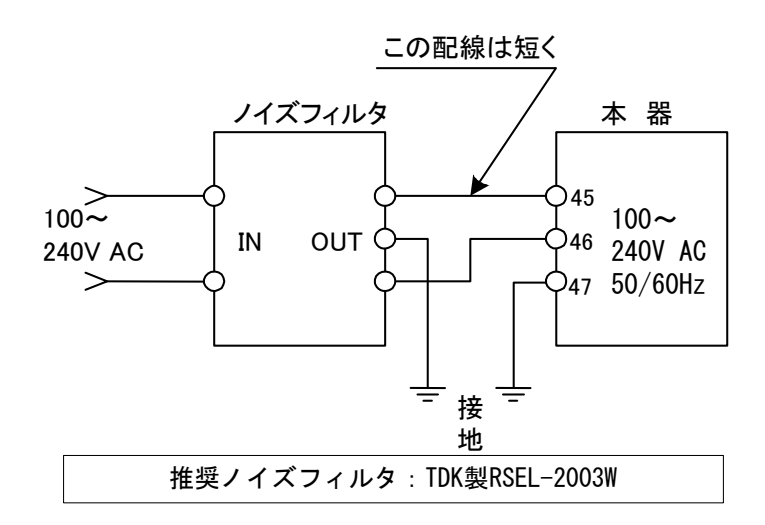

#### (2) サーボの配線例

本器は端子 M1、M2、M3 に直接コントロールモータを接続することを前提に設計 されています。

AC リレーには、接点保護用の CR アブソーバを内蔵しているものがあります。 AC リレーを補助リレーにご使用の場合には、励磁したまま復帰できない場合があり ますので、DC リレーの使用を推奨します。

端子 47, 48 は接地端子です。

必ず一方を接地してください。もう一方はシールド線の接地端子が不足するときに 使用してください。

他の機器の電源系接地端子としては使用しないでください。

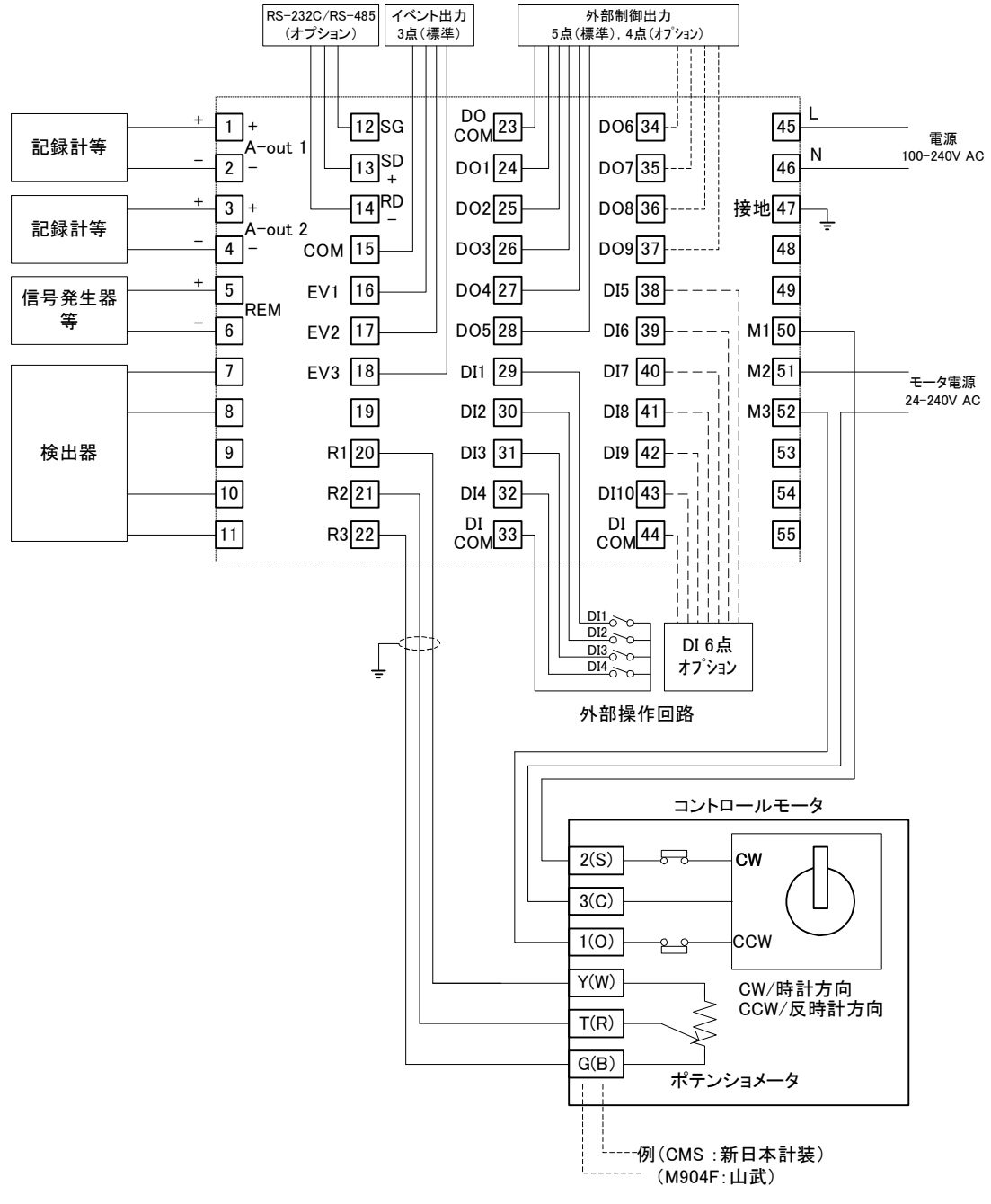

(モータとの配線はモータメーカーの取扱説明書を参照してください。)

# 2 前面操作部の名称と機能

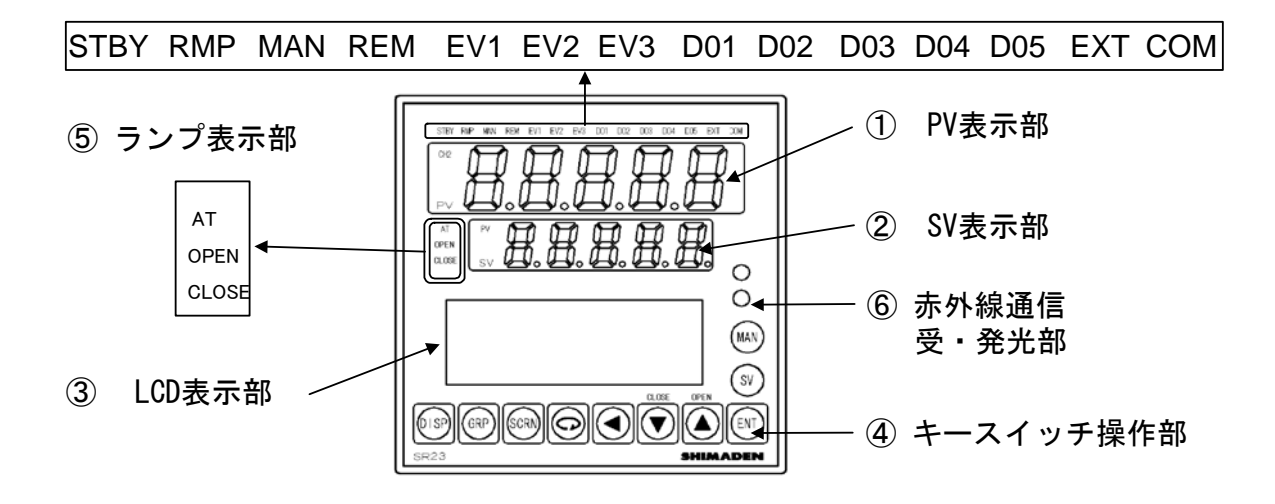

### ① PV 表示部

測定値(PV値)を表示します。

エラー(スケールオーバ等)発生時には、メッセージを表示します。

#### SV 表示部

目標設定値(SV値)を表示します。

#### ③ LCD 表示部(21 文字×4 行)

| ・SV No.表示  | 現在の目標設定値( SV )No.を表示します。       |
|------------|--------------------------------|
| ・調節出力値表示   | 調節出力値 ( OUT / Posi ) を数値とバーグラフ |
|            | で%表示します。                       |
| ・出力表示(OUT) | 調節出力値を数値とバーグラフで%表示します。         |
| ・画面タイトル表示  | 各画面群先頭画面で画面群タイトルを表示します。        |
| ・設定パラメータ表示 | 前面キー操作でパラメータの選択表示を行うことが        |
|            | できます。                          |

### ④ 前面キースイッチ操作部

| DISP | (ディスプレイ・<br>キー) | 基本画面を表示します。                                      |
|------|-----------------|--------------------------------------------------|
| GRP  | (グループ・キー)       | 画面グループを変更します。<br>または、画面グループの先頭画面に戻ります。           |
| SCRN | (スクリーン・<br>キー)  | 画面グループ内のパラメータ表示画面を切替えます。                         |
| Q    | (パラメータ・<br>キー)  | 設定・変更するパラメータを選択します。変更対<br>象パラメータはカーソル(】)で表示されます。 |
|      | (シフト・キー)        | 設定数値の桁移動をします。                                    |

| CLOSE | (ダウン/クローズ<br>キー) | パラメータおよび数値設定時、ダウンカウントします。<br>手動出力時には、クローズ出力を ON します。                           |
|-------|------------------|--------------------------------------------------------------------------------|
| OPEN  | (アップ/オープン<br>キー) | パラメータおよび数値設定時、アップカウントしま<br>す。手動出力時には、オープン出力を ON します。                           |
| ENT   | (エントリー・キー)       | パラメータ数値やデータを登録します。                                                             |
| SV    | (SV・キー)          | 基本画面では実行 SV No.を切替えます。基本画面以<br>外では基本画面表示に切替えると同時に実行 SV No.<br>を切替可能状態にします。     |
| MAN   | (マニュアル・キー)       | 手動出力(MAN)時に使用します。どの表示画面においても出力モニタ画面に切替わります。出力モニタ表示状態で ▲ ▼ キーと併用し、手動出力に切換えできます。 |

## ⑤ ランプ表示部

■ステータスランプ

| 緑色 | 制御の実行/待機で出力を待機状態(スタンバイ)にすると点滅           |
|----|-----------------------------------------|
|    | します。                                    |
| 緑色 | 勾配制御実行中に点滅します。                          |
|    | 勾配制御が一時停止中は点灯します。                       |
| 緑色 | 調節出力を手動動作(MAN)にすると、点滅します。               |
| 緑色 | SV No.選択でリモート設定(REM)にすると、点灯します。         |
| 橙色 | EV1 の動作時に点灯します。                         |
| 橙色 | EV2 の動作時に点灯します。                         |
| 橙色 | EV3 の動作時に点灯します。                         |
| 橙色 | D01の動作時に点灯します。                          |
| 橙色 | D02 の動作時に点灯します。                         |
| 橙色 | D03 の動作時に点灯します。                         |
| 橙色 | D04 の動作時に点灯します。                         |
| 橙色 | D05の動作時に点灯します。                          |
| 緑色 | マルチ SV No.選択切換(SV Select)で外部スイッチ設定(EXT) |
|    | にすると点灯します。                              |
| 緑色 | パラメータ等の設定が通信(COM)により行われている時に、点          |
|    | 灯します。                                   |
| 緑色 | オートチューニング実行中に点滅、オートチューニング待機中に           |
|    | 点灯します。                                  |
| 緑色 | オープン出力 ON で点灯、OFF で消灯します。               |
| 緑色 | クローズ出力 ON で点灯、OFF で消灯します。               |
|    | 緑 緑 緑緑橙橙橙橙橙橙橙橙緑 緑 緑 緑緑色 色 色色色色色色色色色色色色色 |

## 3 電源投入時動作と画面遷移操作と設定操作

#### 3-1 電源投入時の SR23 の動作

電源を投入すると、LCDに初期画面を約3秒表示した後、基本画面を表示します。 初回の電源投入時には、本器がご希望どおりの製品であるかを、各画面で確認して ください。

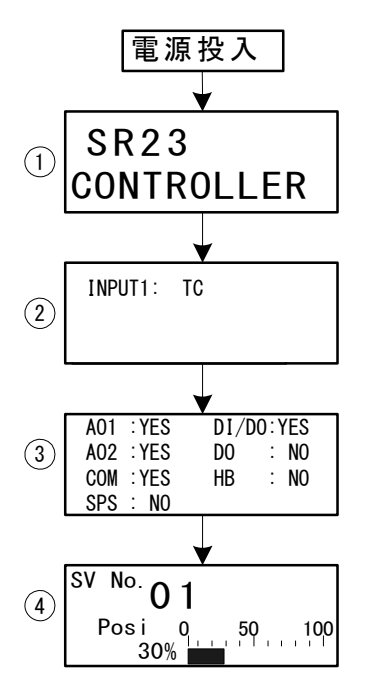

- シリーズ名表示
- ② 入·出力種類表示

図は、入力1;熱電対(TC)入力を示します。

③ 各オプション機能表示

図はアナログ出力 1、アナログ出力 2、通信機能 が搭載 (YES)、センサ電源が非搭載 (NO)、 DI(10 点)、DO(9 点)が搭載(YES)、DO 13 点、 ヒータ断線警報は非搭載(NO)、であることを示 します。

④ 基本画面
 図はフィードバックありの場合です。
 実行 SV No.1 と開度が 30%であることを表示します。

画面表示の内容は、仕様により、また設定された機能仕様により、異なります。 基本画面は、「SV No.、開度表示画面」です。

Note\_

 LCD 表示
 点数組合せ

 DI/D0
 D0
 DI 点数
 D0 点数

 N0
 N0
 4
 5

 YES
 NO
 10
 9

・外部入出力信号の数は、上記③画面の DI/DO および DO の組合せで確認できます。

### 3-2 LCD 画面の表示切替えとカーソルの移動

(1) 画面表示を切替える

画面遷移の詳細は、前付の「LCD 画面インデックス」をご覧ください。 本器の操作画面の遷移は、通常のご使用形態で、使用頻度が高い順に画面が表示さ れる様に、構成しています。

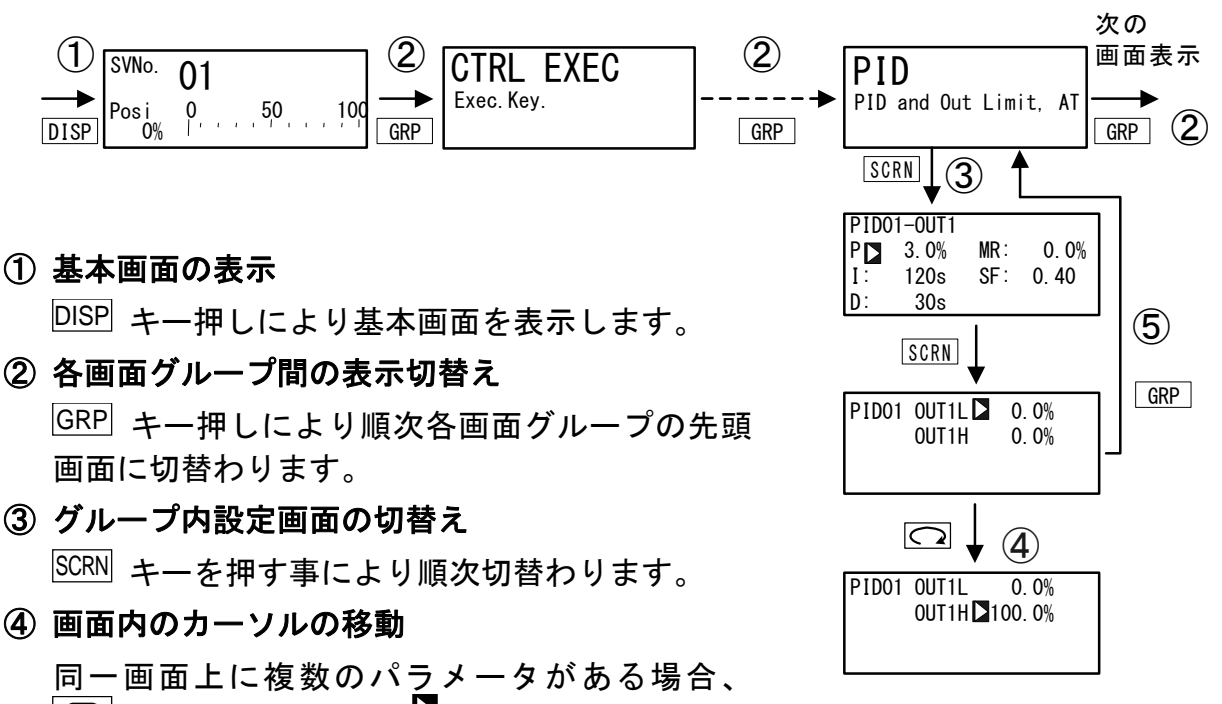

□ キーでカーソル(□: 点滅)が次のパラ メータに移動します。

⑤ 先頭画面の表示

基本画面群以外の各パラメータ設定画面で GRP キーを押すと画面グループの先頭画面に切替わります。

#### 3-3 各種データの変更と登録

基本的にパラメータの設定・変更は、LCD 画面表示を確認しながら行います。

- (1) 数値を入力する
  - 複数のパラメータがある場合、 キーでカーソル () を変更したいパラ メータへ移動させます。
  - 2. ▲ または ▼ , ▲ キーを押すと数値最小桁が点滅します。
  - 3. さらに <->
     キーを押し、数値の点滅を変更したい桁へ移動させ、 
     ▼」,

     ▲ キーで変更します。
  - 4. [ENT] キーを押すと確定・登録され、数値の点滅が消えます。

#### ■ 数値設定変更の例

以下は、PID パラメータ Iの値を 100s に変更する場合の操作です。

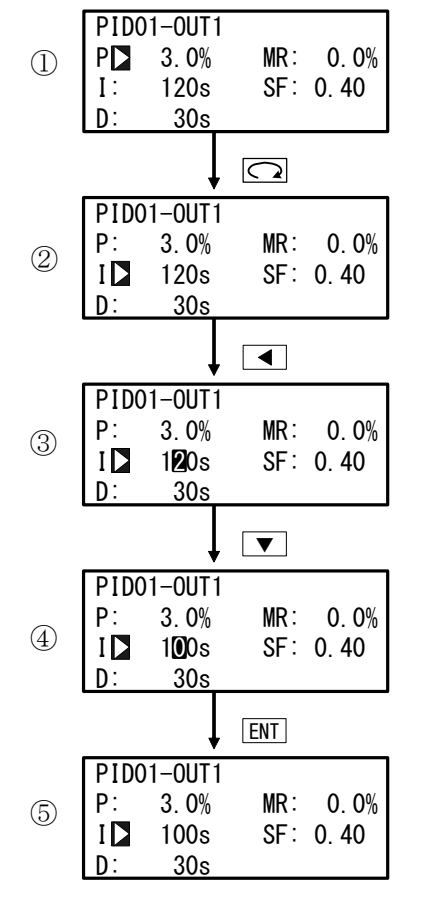

# ① 画面移行操作

初期画面で、 GRP キーを 3 回押して、PID 画 面 (グループ 3) の先頭画面を表示します。 続いて、 SCRN キーを1回押します。

- ② カーソルを Pから I へ移動
   〇 キーを1回押し、点滅するカーソル(】)
   を I へと移動します。
- ③ I の数値を点滅、十の桁へ
   ▲ キーを 2 回押して、十の位へ点滅する カーソルを移動します。
- ④ 十の位の数値を0に変更
   ▼ キーを押して、表示を 2→0 へと変更します。
- ⑤ 確定登録

ENT キーを押して、設定変更を確定します。

- (2) 設定項目を選択する
  - 「
    (鍵)マークを表示しているパラメータは、設定変更できません。
  - 複数のパラメータがある場合、 □ キーでカーソル □ を変更したいパラ メータへ移動させます。
  - 2. ▼, ▲ キーで変更し、確認後 ENT キーを押して確定・登録すると文字 の点滅が止まります。
- パラメータ選択の例
  - 以下は、調節出力を手動に変更する場合の操作です。

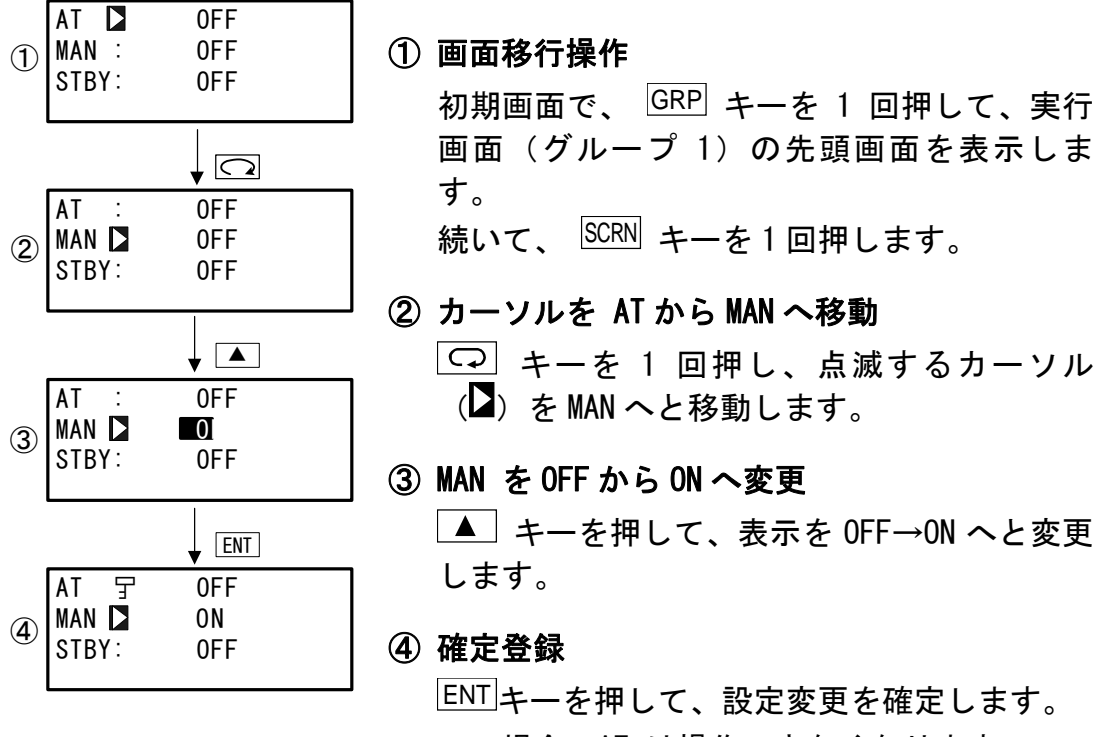

この場合、AT は操作できなくなりますので、 鍵マークが表示されます。

# 4 制御機能ブロック図

## 4-1 サーボ出力(フィードバックあり/なし)

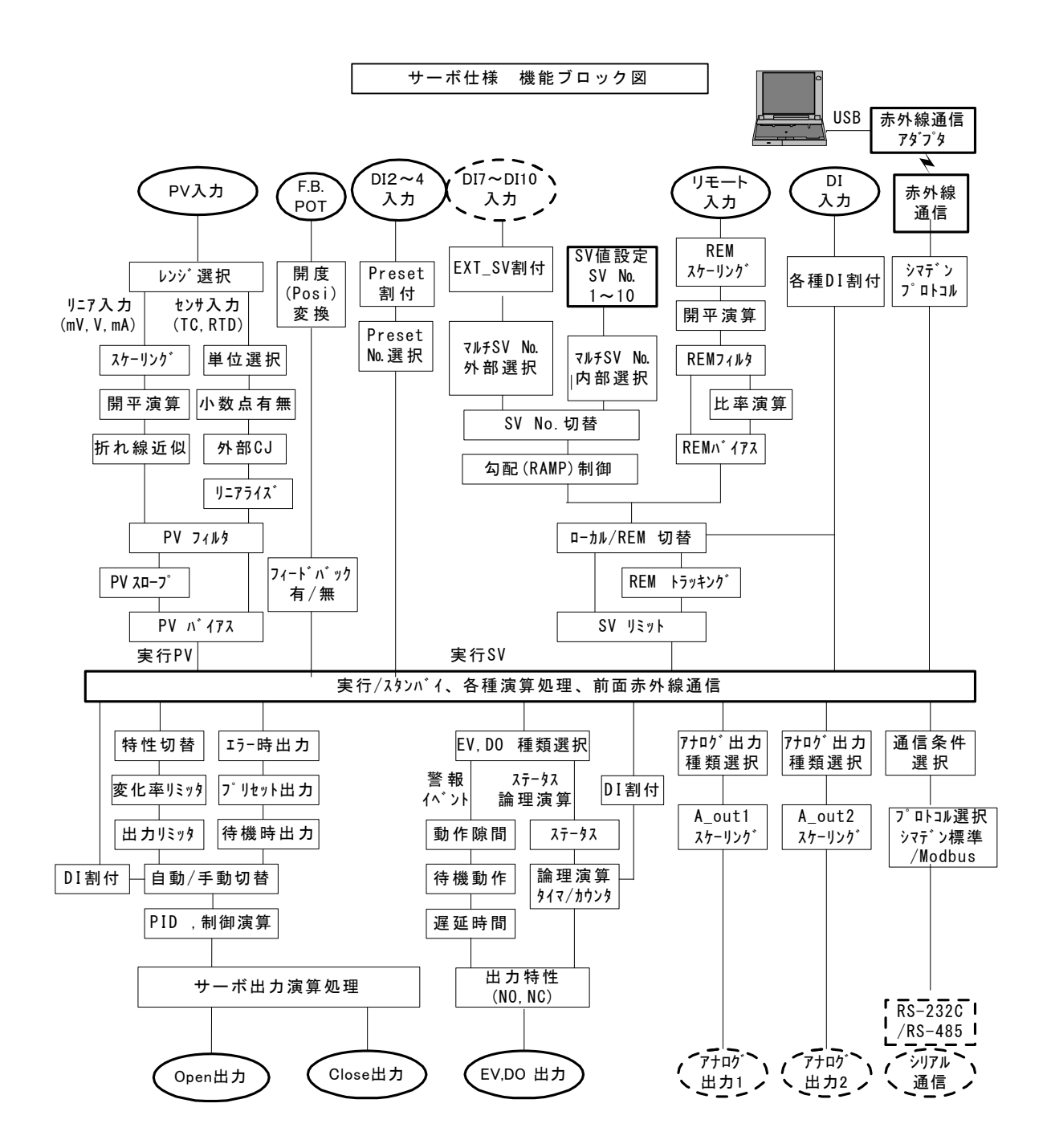

## 5 SR23 の設定作業

### 5-1 パラメータ設定操作の手順

初めてご使用になる場合、あるいは使用中の運転パラメータを変更する場合、制御 対象装置を変更した場合などには、以下の手順で本器を設定・変更していただく必 要があります。

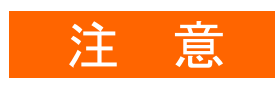

操作によっては、パラメータ設定が工場出荷時設定にもどります。 必要に応じて、設定内容の記録・保存を行ってください。

本マニュアルで解説する設定作業は、本器の構造と使い方を熟知している方々を対 象としています。

装置メーカー様以外の皆様は、ご利用いただく機能について、十分にご理解いただ いている場合のみ、以下で説明する操作と設定を行ってください。

本器の基本的な機能および設定方法については、第6章以降で、画面群ごとに説明 します。

なお、オプション機能が搭載されていない場合と機能が選択されていない場合には、 表示されない画面とパラメータがあります。

操作画面の全容と画面遷移については前付の「LCD 画面インデックス」を、設定パ ラメータの全容については「18 パラメーター覧表」をご覧ください。

パラメータ設定作業は、以下の手順で実施してください。

1. 出力仕様の確認とキーロックの解除

必要に応じて、実施します。 詳細は、第6章を参照してください。

2. 入出力の設定 詳細は、第7章を参照してください。

- **3.** 入出力の補助設定 詳細は、第8章を参照してください。
- 4. SV 値とリモート SV 値の設定

詳細は、第9章を参照してください。

5. PID 設定

詳細は、第10章を参照してください。

6. EV 設定と DO 設定 詳細は、第11章を参照してください。 7. オプションの設定 (DI, AO, COM)

詳細は、第12章を参照してください。

8. サーボ関連機能の設定

第 12 章までの基本機能の設定が完了したら、続いて、サーボ機能に関する設 定を行います。

詳細は、第13章を参照してください。

9. キーロックの設定

ー通りの設定が完了したら、誤操作を防ぐため、必要に応じキーロックを行い ます。

詳細は、第14章を参照してください。

10. 運転の監視と実行/停止

詳細は、第15章を参照してください。

11. 実行中制御の操作

詳細は、第16章を参照してください。

# 6 出力仕様の確認とキーロックの解除

以下の操作は、必要に応じて実施してください。

#### **6-1 出力仕様の確認**

キーロック画面(No. 8-1)の最下段には、出力仕様が表示されます。

基本画面からLOCK, etc.画面群(グループ8)を、GRP キーを押して、呼び出し ます。 LOCK, etc.画面群画面内で、SCRN キーを押して、設定・変更する画面に切替えます。 以下は、「フィードバックあり」の場合の画面移行の例です。

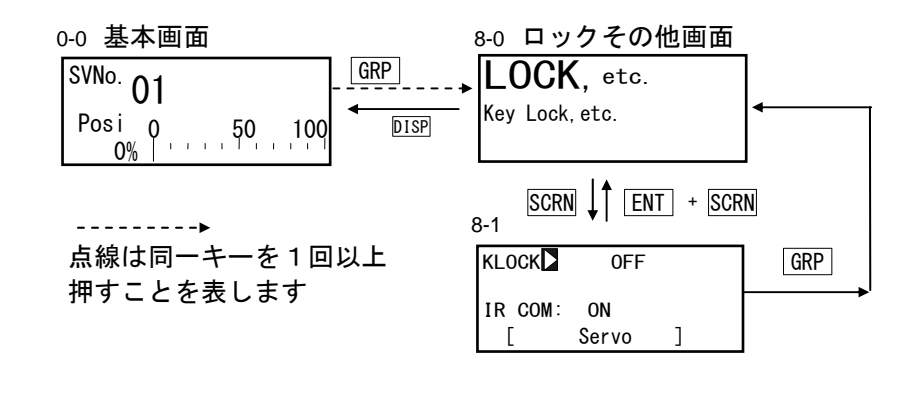

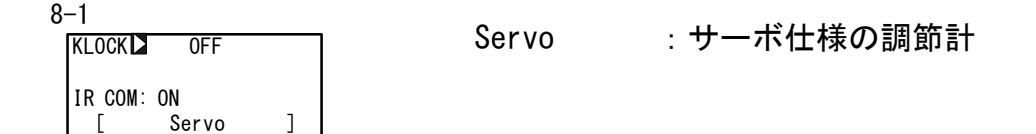

#### 6-2 キーロックの解除

#### (1) キーロック画面の表示

基本画面から LOCK, etc. 画面群(グループ 8)を、 GRP キーを押して、呼び出し ます。\_\_\_\_\_

LOCK, etc. 画面群画面内で、 SCRN キーを押して、設定・変更する画面に切替えます。 以下は、「フィードバックあり」の場合の画面移行の例です。

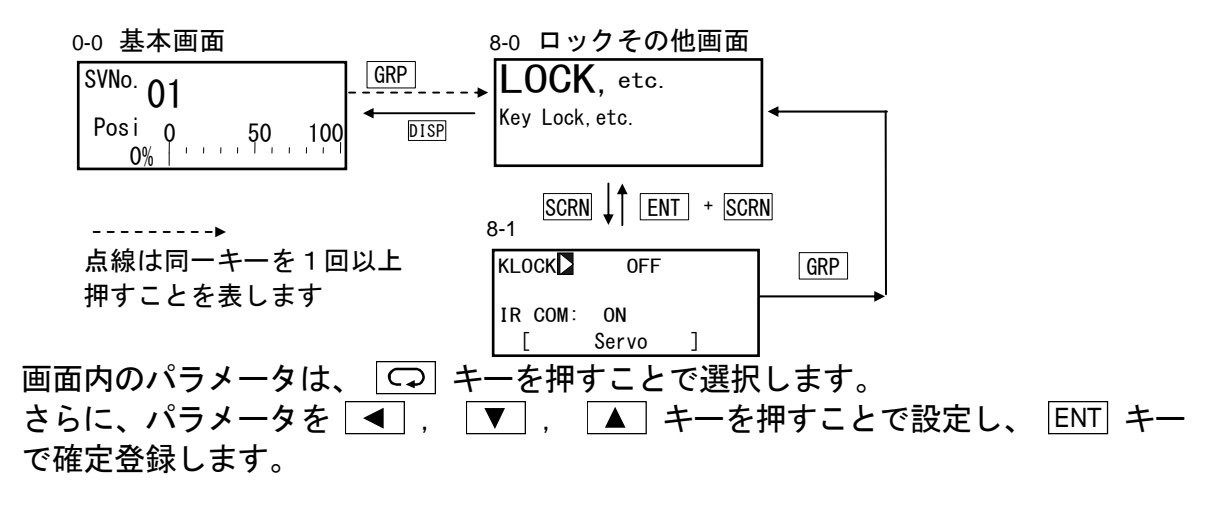

(2) キーロックの解除

キーロックをかけると、LCD 画面の該当パラメータに 宁(鍵)が表示され、設定・ 変更ができなくなります。 ここでは、その解除を行います。

8-1

|            | 設定範囲 | : OFF. LOCK1 | LOCK2. LOCK3 |
|------------|------|--------------|--------------|
| 1          |      | ,            | ,,,          |
| IR COM: ON | 初期値  | : 0FF        |              |
| [ Servo ]  |      |              |              |

- OFF :キーロックの解除
- LOCK1 : SV 関連、AT、MAN、EV/DO 動作点以外のパラメータをキーロック します。
- LOCK2 : SV 関連以外のパラメータをキーロックします。
- LOCK3 :全てのパラメータをキーロックします。 (キーロックのパラメータを除く)

ロックされるパラメータの詳細については、「18 パラメーター覧表」を参照して ください。

## 7入力の設定

### 7-1 赤外線通信の設定

別売の赤外線通信アダプタ(S5004)による通信を可、不可に設定します。赤外線通 信を行う際は、ON を設定します。

赤外線通信による本器の設定は、パラメータ設定ツール Parameter Assistant で行います。弊社ホームページより無償ダウンロードできます。詳細については、 Parameter Assistantのヘルプから取扱説明書を参照してください。

| KLOCK : OFF | 設定範囲 | : ON, OFF |
|-------------|------|-----------|
| IR COMD ON  | 初期値  | : ON      |
| [ Servo ]   |      |           |

ON : S5004 を使用した赤外線通信ができます。

OFF : S5004 を使用した赤外線通信ができません。

#### 7-2 測定レンジの設定

この設定・変更操作は、制御動作を待機状態(スタンバイ、STBY: ON)にしてから実施します。

制御待機の操作については、「16-8 制御の待機(STBY)」を参照してください。

#### (1) レンジ設定

以下の測定範囲コード表を参照して、RANGE にコード No. を設定します。

7–2

| RANGE 06 (K3)      |      |                                                    |
|--------------------|------|----------------------------------------------------|
| Sc_L⋥ 0.0°C        | 設定範囲 | $: 01 \sim 19, 31 \sim 58, /1 \sim //, 81 \sim 8/$ |
| Sc_H牙 800. 0°C     | 初期値  | :06(K3) K 熱電対 0.0~800.0℃                           |
| UNIT:°C DP₽ XXXX.X |      |                                                    |

電流入力 4~20mA または 0~20mA の場合は、RANGE No. 85(1-5V) または 84(0-5V) を選 択し、入力端子間に 1/2 W 以上 250Ω 0.1%の受信抵抗を取付けて、ご使用ください。

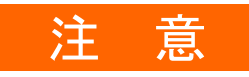

 WARNING Params. Initialize proceed? MO
 ・レンジ変更を行うと、左記のメッセージが表示 されます。
 ▲ キーで YES を選択し、 ENT キーで確定す ると、レンジの変更が行われ、パラメータは初 期化されます。
 初期化されるパラメータ詳細については、「18 パラメーター覧表」をご覧ください。

(2) レンジのスケーリング

選択レンジが電圧入力と電流入力(コード No. 71~77, 81~87 に対応)の場合には、 測定範囲(スケーリング)を設定します。Sc\_L は PV 下限側のスケーリング、Sc\_H は PV 上限側のスケーリングです。

この設定・変更操作は、制御動作を待機状態(スタンバイ、STBY:ON)にしてから実施します。

制御待機の操作については、「16-8 制御の待機(STBY)」を参照してください。

RTD, TC 入力の場合は、鍵マークが表示され、設定できません。 逆スケーリングはできません。

7–2

| RANGE : | 86 (0~10 V) |
|---------|-------------|
| Sc_L    | 0.0%        |
| Sc_H:   | 100.0%      |
| UNIT:%  | DP: XXXX.X  |

設定可能範囲 : -19999~30000 digit 測定範囲 : 最小スパン 10 digit 最大スパン 30000 digit 上記内で任意設定可能。 (ただし Sc\_L<Sc\_H) 初期値 : Sc\_L; 0 digit, Sc H; 1000 digit

また、最大スパンは、 (Sc\_H — Sc\_L ) ≦ 30000 です。 スパンが 30000 を超えるような Sc\_L を設定すると、自動的にスパンを超えない値が Sc\_H に設定されます。

注意

WARNING Params.Initialize proceed? MO  ・レンジ変更を行うと、左記のメッセージが表示 されます。
 ▲ キーで YES を選択し、 ENT キーで確定す ると、レンジの変更が行われ、パラメータは初 期化されます。
 初期化されるパラメータ詳細については、「18 パラメーター覧表」をご覧ください。
## ■ 測定範囲コード表

| 入 | 力種類 | センサ種類       | コード | 記号       | 測定範囲                       | 測定範囲                             |
|---|-----|-------------|-----|----------|----------------------------|----------------------------------|
|   |     | B %1        | 01  | В        | 0. 0 <b>~</b> 1800. 0 °C   | 0∼3300 <b>°F</b>                 |
|   |     | R           | 02  | R        | 0.0 <b>~</b> 1700.0 °C     | 0∼3100 ℉                         |
|   |     | S           | 03  | S        | 0.0 <b>~</b> 1700.0 °C     | 0∼3100 ℉                         |
|   |     | К           | 04  | K1       | −100.0 <b>~</b> 400.0 °C   | −150.0~750.0 °F                  |
|   |     | К           | 05  | K2       | 0.0∼400.0 °C               | 0.0~750.0 °F                     |
|   |     | К           | 06  | K3       | 0.0~800.0 °C               | 0.0~1500.0 °F                    |
|   |     | К           | 07  | K4       | 0.0 <b>~</b> 1370.0 °C     | 0.0∼2500.0 °F                    |
|   |     | K %2        | 08  | K5       | −200.0 <b>~</b> 200.0 °C   | -300.0∼400.0 °F                  |
|   | 熱電対 | E           | 09  | E        | 0.0 <b>~</b> 700.0 °C      | 0.0~1300.0 °F                    |
|   |     | J           | 10  | J        | 0.0∼600.0 °C               | 0.0~1100.0 °F                    |
|   | TC  | T %2        | 11  | Т        | −200.0 <b>~</b> 200.0 °C   | -300.0∼400.0 °F                  |
|   |     | Ν           | 12  | Ν        | 0.0∼1300.0 °C              | 0.0~2300.0 °F                    |
|   |     | PLI         | 13  | PLII     | 0.0∼1300.0 °C              | 0.0~2300.0 °F                    |
|   |     | PR40-20 **3 | 14  | PR40-20  | 0.0∼1800.0 °C              | 0∼3300 °F                        |
| マ |     | WRe5-26     | 15  | WRe5-26  | 0.0∼2300.0 °C              | 0∼4200 °F                        |
| ル |     | U           | 16  | U        | −200.0 <b>~</b> 200.0 °C   | −300.0 <b>~</b> 400.0 °F         |
| チ |     | L           | 17  | L        | 0.0∼600.0 °C               | 0.0~1100.0 °F                    |
| 入 |     | K %4        | 18  | К        | 10.0∼350.0 K               | 10.0~350.0 K                     |
| カ |     | AuFe−Cr ※5  | 19  | AuFe-Cr  | 0.0~350.0 K                | 0.0~350.0 K                      |
|   |     |             | 31  | Pt 1     | −200.0 <b>~</b> 600.0 °C   | -300.0∼1100.0 °F                 |
|   |     |             | 32  | Pt 2     | −100.00 <b>~</b> 100.00 °C | −150.0 <b>~</b> 200.0 ° <b>F</b> |
|   |     |             | 33  | Pt 3     | −100.0 <b>~</b> 300.0 °C   | −150.0 <b>~</b> 600.0 <b>°F</b>  |
|   |     |             | 34  | Pt 4     | −60.00 <b>~</b> 40.00 °C   | -80.00 <b>~</b> 100.00 ℉         |
|   |     |             | 35  | Pt 5     | –50.00 <b>~</b> 50.00 °C   | -60.00 <b>~</b> 120.00 ℉         |
|   | 測温  |             | 36  | Pt 6     | -40.00 <b>~</b> 60.00 °C   | -40.00 <b>~</b> 140.00 ℉         |
|   | 抵抗体 | P t 100     | 37  | Pt 7     | -20.00∼80.00 °C            | 0.00∼180.00 °F                   |
|   |     | (新) JIS/IEC | 38  | Pt 8 💥 6 | 0.000∼30.000 °C            | 0.00~80.00 °F                    |
|   | RTD |             | 39  | Pt 9     | 0.00∼50.00 °C              | 0.00∼120.00 °F                   |
|   |     |             | 40  | Pt10     | 0.00 <b>~</b> 100.00 °C    | 0.00∼200.00 °F                   |
|   |     |             | 41  | Pt11     | 0.00 <b>~</b> 200.00 °C    | 0.0~400.0 °F                     |
|   |     |             | 42  | Pt12 %7  | 0.00~300.00 °C             | 0.0~600.0 °F                     |
|   |     |             | 43  | Pt13     | 0.0~300.0 °C               | 0.0~600.0 °F                     |
|   |     |             | 44  | Pt14     | 0.0∼500.0 °C               | 0.0~1000.0 °F                    |

| 入力種類 センサ種類 コード 記号  |                                                                                                    | 測定範囲              | 測定範囲 |                     |                                                                                  |                                   |
|--------------------|----------------------------------------------------------------------------------------------------|-------------------|------|---------------------|----------------------------------------------------------------------------------|-----------------------------------|
|                    |                                                                                                    |                   | 45   | JPt 1               | −200.0~500.0 °C                                                                  | -300.0∼900.0 °F                   |
|                    |                                                                                                    |                   | 46   | JPt 2               | -100.00∼<br>100.00 °C                                                            | −150. 0 <b>~</b> 200. 0 <b>°F</b> |
|                    |                                                                                                    |                   | 47   | JPt 3               | −100.0~300.0 °C                                                                  | -150.0 <b>~</b> 600.0 ℉           |
|                    |                                                                                                    |                   | 48   | JPt 4               | -60.00∼40.00 °C                                                                  | -80.00∼100.00 °F                  |
|                    | 3843日                                                                                                    |                   | 49   | JPt 5               | −50.00 <b>~</b> 50.00 °C                                                         | -60.00 <b>~</b> 120.00 ℉          |
|                    | 測温<br>抵持体                                                                                                    | D + 100           | 50   | JPt 6               | -40.00∼60.00 °C                                                                  | -40.00∼140.00 °F                  |
|                    | 西加冲                                                                                                    |                   | 51   | JPt 7               | -20.00∼80.00 °C                                                                  | 0.00~180.00 °F                    |
|                    | RTD                                                                                                    |                   | 52   | JPt 8 💥 8           | 0.000∼30.000 °C                                                                  | 0.00~80.00 °F                     |
|                    |                                                                                                    |                   | 53   | JPt 9               | 0.00∼50.00 °C                                                                    | 0.00~120.00 °F                    |
|                    |                                                                                                    |                   | 54   | JPt10               | 0.00∼100.00 °C                                                                   | 0.00~200.00 °F                    |
|                    |                                                                                                    |                   | 55   | JPt11               | 0.00 <b>~</b> 200.00 °C                                                          | 0.0~400.0 °F                      |
| 7                  |                                                                                                    |                   | 56   | JPt12 %7            | 0.00~300.00 °C                                                                   | 0.0~600.0 °F                      |
|                    |                                                                                                    |                   | 57   | JPt13               | 0.0~300.0 °C                                                                     | 0.0~600.0 °F                      |
| <i>n</i>           |                                                                                                    |                   | 58   | JPt14               | 0.0~500.0 °C                                                                     | 0.0~900.0 °F                      |
| 7                  | <b>一</b> 一                                                                                                    | -10 <b>~</b> 10mV | 71   | -10 <b>~</b> 10mV   |                                                                                  |                                   |
| 入                  |                                                                                                    | 0~10mV            | 72   | 0~10mV              | 如期值 0.0~                                                                         | .100.0                            |
| 力                  |                                                                                                    | 0~20mV            | 73   | 0∼20mV              | 10 5 6 .0.0**                                                                    |                                   |
|                    | 電圧                                                                                                    | 0∼50mV            | 74   | 0∼50mV              |                                                                                  | 記の範囲で任意に設定                        |
|                    | (mv)                                                                                                    | 10~50mV           | 75   | 10~50mV             |                                                                                  | できます。                             |
|                    |                                                                                                    | 0~100mV           | 76   | 0~100mV             | スケーリンク <sup>*</sup> 範囲:-19999~30000 digit                                        |                                   |
|                    |                                                                                                    | -100~100mV        | 77   | -100 <b>~</b> 100mV | スパン:10~3                                                                         | 30000 digit                       |
|                    |                                                                                                    | -1~1V             | 81   | -1~1V               | 32000 を超えたら人                                                                     | アールオーハ表示                          |
|                    |                                                                                                    | 0~1V              | 82   | 0~1V                |                                                                                  |                                   |
|                    | 雨亡                                                                                                    | 0~2V              | 83   | 0~2V                | 0~20mA, 4~20mA 電流入力でご使用の場合<br>は、測定範囲コード 84 と 85 のいずれかを<br>選択し、入力端子にシャント抵抗(1/2W 以 |                                   |
|                    | 電圧                                                                                                    | 0~5V              | 84   | 0~5V                |                                                                                  |                                   |
|                    | (V)                                                                                                    | 1~5V              | 85   | 1~5V                |                                                                                  |                                   |
|                    |                                                                                                    | 0~10V             | 86   | 0~10V               | 上 250Ω 0.1%) を列                                                                  | 何けしてくたさい。                         |
| -10~10V 87 -10~10V |                                                                                                    |                   |      |                     |                                                                                  |                                   |
| ***                | <ul> <li>※1 熱電対 B: 400°Cおよび 750 F以下は精度保証外です。</li> <li>※2 -100°C (-148 F)以下は精度±(0.5%FS+1digit)</li> <li>※3 精度 ±(0.3%FS+1°C)</li> <li>※4 熱電対 K: 精度 ±(0.75%FS+1K)/10.0~30.0K, ±(0.30%FS+1K)/30.0~70.0K,<br/>±(0.25%FS+1K)/70.0~350.0K</li> <li>※5 熱電対 AuFe-Cr: 精度 ±(0.25%FS+1K)</li> <li>※6 上限は、32.000 超えたらスケールオーバ表示</li> </ul> |                   |      |                     |                                                                                  |                                   |

#### 7-3 単位の設定

設定した測定レンジで使用する単位を選択します。

この設定・変更操作は、制御動作を待機状態(スタンバイ、STBY: ON)にしてから実施します。

制御待機の操作については、「16-8 制御の待機(STBY)」を参照してください。

RTD, TC 入力の場合は、温度(℃, °F)のみです。

7–2

| RANGE: 8 | 36 (0 <b>~</b> <sup>−</sup> | 10V)    |
|----------|-----------------------------|---------|
| Sc_L:    | 0.0                         | %       |
| Sc_H:    | 100. 0                      | %       |
| UNIT 🗖 % | DP:                         | XXXX. X |

| RTD, TC | : °C, | <b>°F</b> , |    |      |
|---------|-------|-------------|----|------|
| 初期値     | : °C  |             |    |      |
| 電圧、電流   | : °C, | <b>°F</b> , | %, | None |
| 初期値     | : %   |             |    |      |

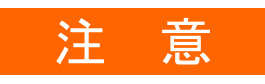

|                    | ・単位を℃と℉間で変更すると、左記のメッセー               |
|--------------------|--------------------------------------|
|                    | ジが表示されます。                            |
| WARNING            | 🔺 キーで YES を選択し、ENT キーで確定する           |
| Params. Initialize | と、単位の変更が行われ、パラメータは初期化                |
| proceed? NO        | されます。                                |
|                    | 初期化されるパラメータ詳細については、「18               |
|                    | パラメーター覧表」をご覧ください                     |
|                    | ・電圧入力と電流入力の場合には、このメッセー<br>ジは表示されません。 |
|                    |                                      |

## 7-4 小数点の設定

(1) 小数点位置

測定レンジが電圧入力と電流入力(コード No. 71~77, 81~87 に対応)の場合に、 PV 表示画面の小数点位置を設定します。

この設定・変更操作は、制御動作を待機状態(スタンバイ、STBY: ON)にしてから実施します。

制御待機の操作については、「16-8 制御の待機(STBY)」を参照してください。

RTD, TC 入力の場合は、鍵マークが表示され、設定できません。

7–2

| RANGE : | $86(0 \sim 10V)$ |      |                   |
|---------|------------------|------|-------------------|
| Sc_L:   | 0.0%             | 設定範囲 | : XXXX. X~X. XXXX |
| Sc_H:   | 100. <u>0%</u>   | 初期値  | · XXXX X          |
| UNIT:%  | DP 🕨 XXXX, X     |      |                   |

#### (2) 小数点最下位桁の切替え

常に変動する制御対象で、最下位桁のふらつきが気になる場合に使用します。 レンジ設定で決まる測定範囲の小数点以下最下位桁の表示の有無を設定します。 測定レンジが RTD と TC 入力 (コード No. 01~19, 31~58 に対応) で小数点付きの 場合に、この項目が有効となります。

7-3

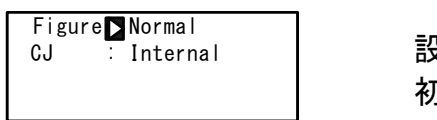

: Normal, Short 設定範囲 初期値 : Normal

Normal :測定範囲コード表に示された測定範囲を表示します。

Short : 測定範囲コード表に示された測定範囲の小数点以下の最下位桁を切り 捨てます。

Figure を Short に設定しても、EV/DO, PV Bias の設定範囲は変わりません。 Figure を Short に設定した状態で、EV/D0, PV Bias を設定し、Normal に切替えると、 EV/DO, PV Bias の値が変化することがあります。

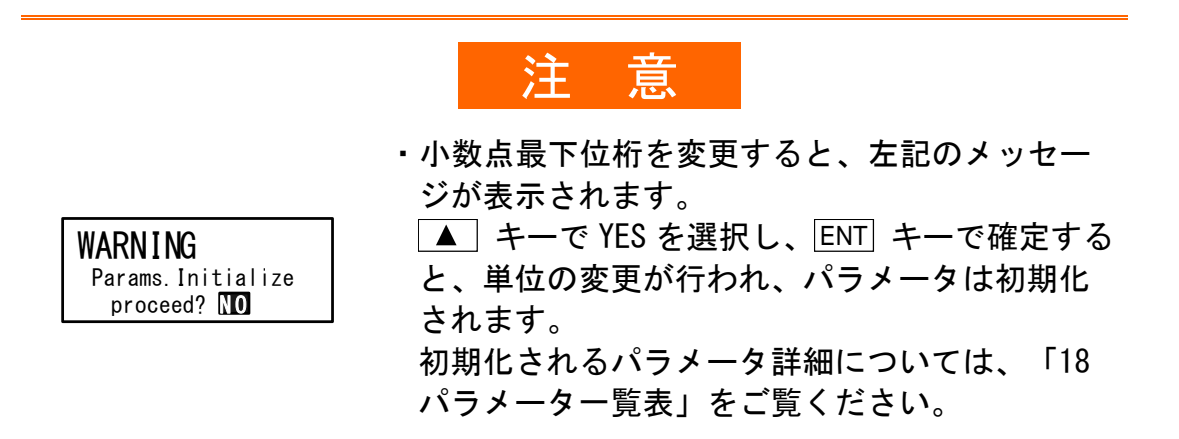

## 7-5 基準接点補償の設定

(1) 熱電対基準接点補償

TC 入力(コード No. 01~19 に対応)の場合のみの設定です。 通常は本器内部の基準接点温度補償器を使用しますが、より高精度が必要な場合に は、外部で基準接点温度補償を行うことができます。

7-3

| CJ ≥Internal 設定範囲 : In | nternal, Externa |
|------------------------|------------------|
| 初期値 :In                | nternal          |

Internal :本器端子温度を検出し、内部にて温度補償を行います。

External :外部にある基準接点温度を0℃に補償した熱電対の起電力を本器に 入力して使用します。

# 8 入出力の補助設定

## 8-1 PV 補正値の設定

(1) PV バイアス

検出器や計器の表示温度などの誤差を補正する場合に使用します。

7-1

| PV Bias】 0.0<br>PV Filter: 0FF 設定範<br>PV Slope: 1.000 初期値 | i囲 :-10000~10000 digit<br>i :0 digit |
|-----------------------------------------------------------|--------------------------------------|
|-----------------------------------------------------------|--------------------------------------|

(2) PV フィルタ

PV 信号にノイズが含まれている場合は、PV 信号のふらつきなどで、制御結果に悪影響が出ることがあります。

PV フィルタは、これらの影響を減少させ、制御を安定させるために使用します。

7–1

PV フィルタ演算は一次遅れ演算により行います。 フィルタ時定数は最大100秒まで設定できます。

時定数を大きくするとノイズ除去能力は高まりますが、応答が速い制御系では悪い 影響が出ることがあります。

(3) PV スロープ

この項目は、電圧・電流入力時のみ、有効となります。 以下の生成式のX値を設定します。

> 実行 PV=A×X+B (A: PV スロープ、 B: バイアス、 X=PV 入力)

7–1

|  |  | PV<br>PV<br>PV | Bias:<br>Filter:<br>Slope <b>⊳</b> | 0. 0<br>0FF<br>1. 000 | 設定範囲<br>初期値 | : 0. 500~1. 500<br>: 1. 000 |
|--|--|----------------|------------------------------------|-----------------------|-------------|-----------------------------|
|--|--|----------------|------------------------------------|-----------------------|-------------|-----------------------------|

開平演算・折線近似と併用する場合は、開平演算・折線近似の結果に対して、この スロープが適用になります。

#### 8-2 開平演算機能の設定

電圧入力と電流入力(コード No. 71~77, 81~87 に対応)の場合のみの設定です。 流量の測定などの二乗特性を持った信号を直線化することができます。

RTD, TC 入力の場合は、この設定画面が表示されません。

#### (1) 開平演算機能の有効化

SQ. Root をON に設定すると、開平演算機能が有効となります。

7-3

| SQ. Root 🔰 OFF | 設定範囲<br>初期値 | : OFF, ON<br>: OFF |
|----------------|-------------|--------------------|
|                |             |                    |

(2) ローカット

開平演算機能を有効とした時のみ、機能します。

開平演算では、信号ゼロ付近では、わずかな入力値の変動で結果が大きく変動します。 ローカットは、設定した入力値以下の時に、PV に0(ゼロ)を出力する機能です。 入力信号にノイズが乗っている場合に、動作が不安定になることを防止します。

7–3

| SQ. Root 🗅 | ON   |
|------------|------|
| Low Cut:   | 1.0% |
|            |      |

| 設定範囲 | : 0.0~5.0% |
|------|------------|
| 初期値  | : 1.0%     |

ローカットの設定値は、PV 入力レンジの 0.0~5.0%です。

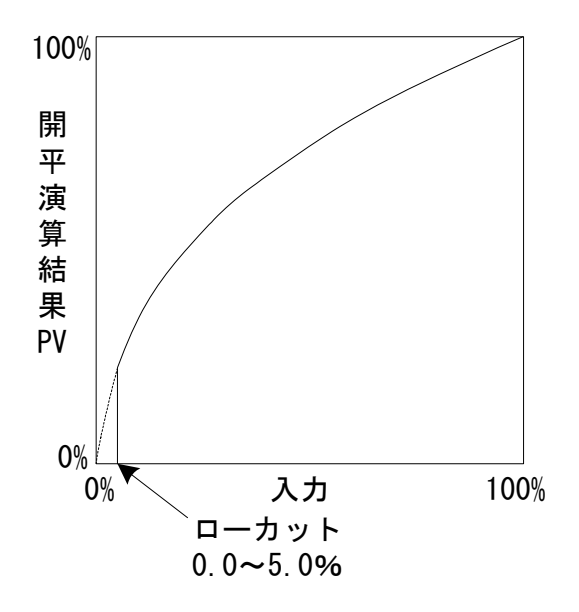

## 8-3 折線近似演算の設定

### (1) 折線近似演算の有効化

電圧入力と電流入力の場合のみの設定です。 PV入力が非線形信号のとき、折線近似による直線化を行う機能です。

7–4

| PMD DOFF | 設守範囲 |            |
|----------|------|------------|
|          | 設た型四 | . 011, 011 |
|          | 初期値  | : 0FF      |

(2) 折点の設定

折線近似入力の際の折れ点を設定します。 最大で11点設定できます。PV入力(%)A1~A11の11点に対し、PV表示(%)は B1~B11の11点の設定を行います。 各折点は、A1に対しB1、A2に対しB2・・・A11に対しB11となり、各折点間は直線

各折点は、AIに対しBI、A2に対しB2・・・AIIに対しBIIとなり、各折点間は直線 補完を実施します。

7-4~7-9

| PMD: ON      |  |
|--------------|--|
| A 1          |  |
| :            |  |
| :            |  |
| A10 90.00%   |  |
| B10: 90.00%  |  |
| A11: 100.00% |  |
| B11: 100.00% |  |
|              |  |

PV 入力値(A)に対し、PV 表示値(B)を設定し ます。

| 設定範囲   | : <b>A</b> n, | Bn : −5.00~105.00% |
|--------|---------------|--------------------|
| 初期値    | : <b>A</b> n, | Bn : 0.00%         |
| n=1~11 |               |                    |

#### ■ 折線近似の設定例

図は A1, B1~A6, B6 まで使用し、途中 4 点の折点を設定した例です。 A1 以前と A6 以降は、それぞれ、(A1, B1)~(A2, B2)の傾斜と(A5, B5)~(A6, B6)の傾斜が適用されます。

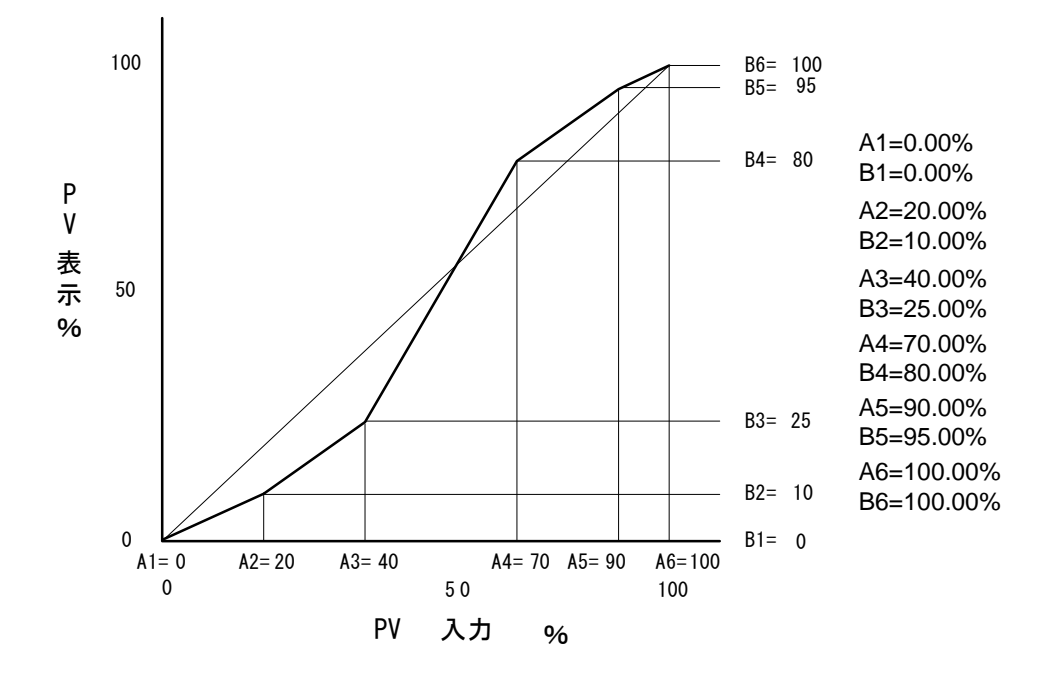

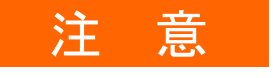

An < A (n+1) となる様に設定してください。</li>
 An ≥ A (n+1) となったときは、A (n+1) 以降は無効となります。

## 8-4 アナログ出力の補正

アナログ出力が誤差を生じている場合、補正することができます。

- 調節計の制御動作を待機状態(スタンバイ、STBY: ON)にします。
   制御待機の操作については、「16-8 制御の待機(STBY)」を参照してください。
- カウント値を設定します。
   基本画面から GRP キーで LOCK, etc. 先頭画面 (グループ 8) を呼び出します。

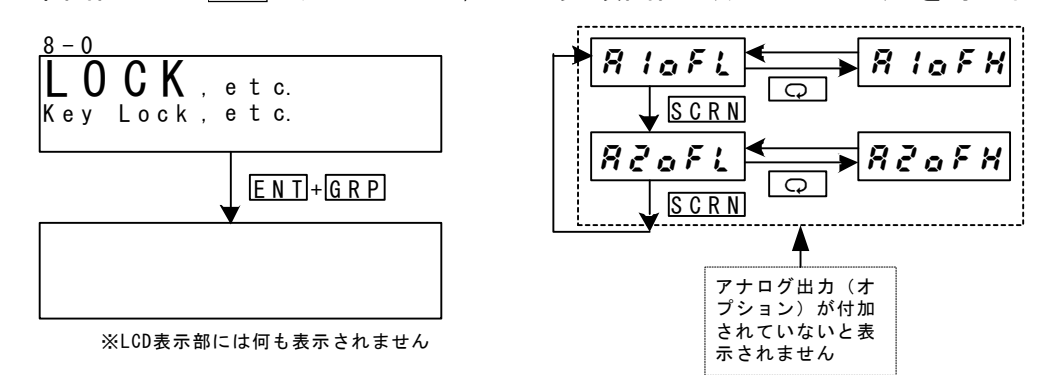

ここで、 ENT + GRP キーを3秒間連続押しで設定画面に移動し、 SCRN キーと ♀ キーで補正する出力を選択し、SV 表示部に表示されているカウ ント値を ▼ ・ ▲ キーにより設定、 ENT キーにて確定登録します。

| PV 表示部 | 内容           | PV 表示部 | 内容         |
|--------|--------------|--------|------------|
| R loFL | アナログ出力 1 下限値 | R loFX | アナログ出力1上限値 |
| RZofi  | アナログ出力2下限値   | 82oFX  | アナログ出力2上限値 |

ここで、カウンタを0に戻せば、工場出荷時の設定となります。

3. 設定が終了したら DISP キー押して LOCK, etc. 画面に戻ります。

## 9 SV 値とリモート SV 値の設定

## 9-1 SV 値の設定

(1) SV リミッタ

SV リミッタは、間違った目標設定値の入力を防ぐために、使用します。 設定値(SV)の設定範囲の下限値(SVL)、上限値(SVH)を設定します。

2-12

| : SV Limit_L; 測定範囲の下限値<br>SV Limit_H; 測定範囲の上限値 |
|------------------------------------------------|
|                                                |

ここで設定した SV リミッタは、全ての実行 SV に対して有効です。 リモート SV モニタは SV リミッタの影響を受けず、リモート入力値に対応した値を 表示します。

実行 SV は SV リミット値で制限されます。

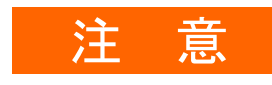

 SV 値設定後に SV リミッタの変更を行うと、リミッタ外となる SV 値が 切り捨てられ、設定が無効となることがあります。 この様な状態を避けるため、SV 値の設定前に、SV リミッタの設定を 行なうようにしてください。

(2) 目標設定値(SV)

実行中 SV の設定・変更操作については、「16-3 実行 SV 値の設定」を参照してく ださい。

SV 設定画面での操作は、つぎのとおりです。

1. ◀ , ▼ , ▲ キーの操作で、設定値を入力します。

2. ENT キーを押して、確定登録します。

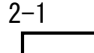

各 SV No.の SV 値を設定する画面です。 SV1 🖸 : SV 設定範囲内 設定範囲 0.0°C 初期値

:0または測定範囲の下限値の どちらか大きい方

## 9-2 リモート SV 値の設定

(1) リモート SV のモニタ

REM設定値のモニタ用画面で、リモート入力信号を割付けられた測定レンジに対応 して表示します。

このリモート SV 値は、前面キー操作で設定することができません。

| 2- | -11 |   |        |
|----|-----|---|--------|
|    | REM | : |        |
|    |     |   | 0. 0°C |

リモート SV モニタは SV リミットの影響を受けず、リモート入力値に対応した値を 表示します。

(2) リモートトラッキング

リモートSV値を、任意のSVNo.のSV値に書き込む機能です。 アナログリモート信号で SV 値を変化させながら運転し、ある時点のリモート SV 値 で定値運転に切替えることができます。

2-13

| REM | Track 🕨 | NO  | 選択項目 | : NO, | YES |
|-----|---------|-----|------|-------|-----|
| REM | Mode:   | RSV | 初期値  | : NO  |     |

■ REM Track: ON 時の動作

実行 SV をリモート SV からキー操作で切替えた場合は、リモート SV 値が切替え た SV No. の SV 値に書込まれます。

DI に REM を割付けして、外部接点信号によりリモート SV から切替えを行った場 合には、リモート SV 値が切替先の SV 値にコピーされます。

SV No.選択切替え で EXT に設定して、リモート SV から外部スイッチにより選択さ れた SV に切替えた場合は、リモート SV 値が切替先の SV 値に書込まれます。 また、リモート SV 値がスケールオーバした場合は、リモートトラッキングは機能し ません。

■ REM Track: 0FF 時の動作

リモートトラッキングが機能しません。

(3) リモートモード

リモート信号に各種の演算を加えて、リモート SV とすることができます。 なお、RSV モード時には以下の画面の Ratio は表示されません。

2-13

| REM Track: NO | 設定項目 | : RSV, RT              |
|---------------|------|------------------------|
| REM Mode RSV  | 初期値  | : RSV (Ratio は表示されません) |

RSV : リモート入力を通常の RSV (リモート SV)入力として使用します。

RT : リモート入力信号値に演算を加えて、傾斜を掛けて使用します。 さらに、入力信号値にバイアスを加えることもできます。

RTの詳細については、「9-3(1) リモート比率」を参照してください。

## 9-3 リモート SV 補正値の設定

(1) リモート比率

この項目は、リモートモードで RT を選択した場合にのみ、有効となります。 リモート SV ( REM SV )の生成式の A 値を設定します。

REM SV=A×X+B (A:リモート比率、 B:リモートバイアス、 X:リモート入力信号)

2-13

| REM Track: NO         |      |                           |
|-----------------------|------|---------------------------|
|                       | 設定範囲 | $\cdot 0.001 \sim 30.000$ |
|                       |      | . 0. 001 00. 000          |
| REM Mod <u>e</u> : RT | 初期値  | · 1 000                   |
| Ratio 🔺 1.000         | の方面  | . 1.000                   |

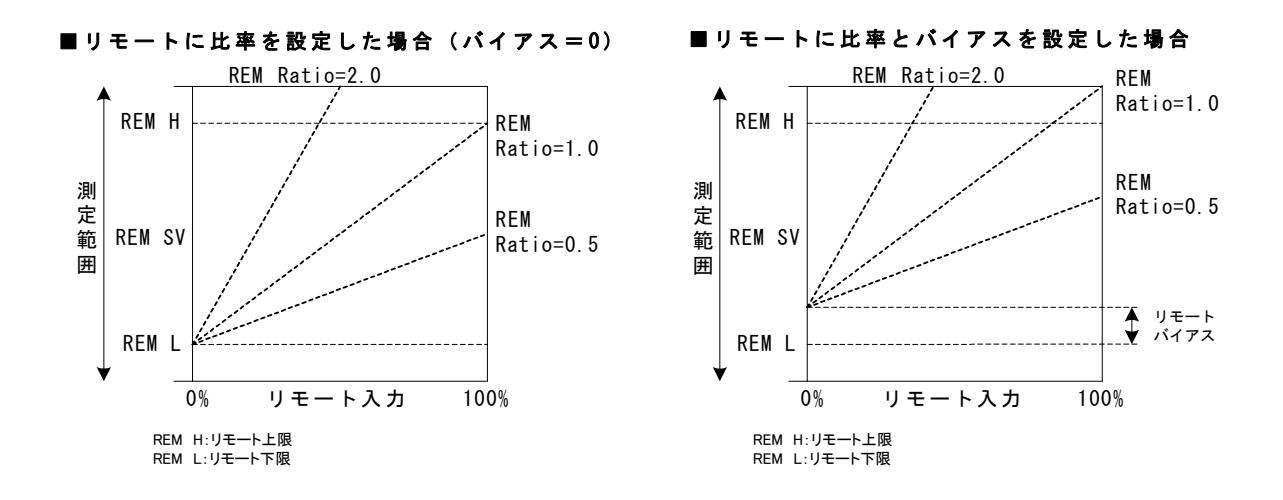

RT モードでは、リモート入力信号のスケーリングを行い、その結果に対してリモート比率をかけ、さらに必要な場合にはバイアスを加えることで、リモート SV 値を生成します。

リモートバイアスについては「9-3(2) リモートバイアス」を、リモートスケール については、「9-3(4) リモートスケール」を参照してください。

#### Note\_

 リモートの比率を極端に大きくすると、リモート信号入力として使える範囲が 極端に狭くなり、リモート比率を極端に小さくすると、リモート SV の範囲が極 端に狭くなります。
 バイアスを大きくかけるとさらに使用可能範囲が狭くなります。この機能を使 用する場合は、これらの点について、十分に考慮してください。
 リモート SV 生成演算した結果の REM SV 値は、SV リミット値で制限を受けま す。

#### (2) リモートバイアス

リモート SV ( REM SV ) の生成式の B 値を設定します。
 RT モード時 : REM SV=A×X+B
 RSV モード時 : REM SV=X+B
 (A: リモート比率、 B: リモートバイアス、 X: リモート入力信号)

2-14

| REM | Bias⊳ | 0. 0°C   |
|-----|-------|----------|
|     | Filt: | 0FF      |
|     | Sc_L: | 0. 0°C   |
|     | Sc_H: | 800. 0°C |

リモート入力信号の誤差を補正できます。 設定範囲 :-10000~10000 digit 初期値 :0 digit

リモートバイアスは、±10000 digit まで設定可能ですが、精度保証はリモート信 号入力値の 0~100%の範囲です。

実際にご使用になる値が、この精度範囲を超えないように、注意してください。

(3) リモートフィルタ

リモート入力信号にノイズが含まれていると、それが原因となり、制御が不安定になることがあります。

本器には、このノイズの影響を低減し、制御を安定させるためのリモートフィルタ 機能が搭載されています。

フィルタリングは、一次遅れ演算です。ここでは、その時定数を設定します。

2-14

| REM | Bias  | 0.0°C   |
|-----|-------|---------|
|     | Filt₽ | 0FF     |
|     | Sc_L: | 0.0°C   |
|     | Sc_H: | 800.0°C |

設定範囲 : OFF, 1~300 初期値 : OFF 単位は秒

時定数を大きくするとノイズ除去能力は高まりますが、速い応答速度を求める制御 系では悪い影響が生じることがあります。

(4) リモートスケール

リモート入力信号で、SVとして利用する範囲を設定します。 測定範囲内でスケーリングしてください。

2-14

| REM Bias 0.0°C<br>Filt: 0FF  | 設定範囲 | :測定範囲内 (逆スケーリング可)<br>Sc_L ≦ REM L, REM H ≦ Sc_H |
|------------------------------|------|-------------------------------------------------|
| Sc_LD 0.0°C<br>Sc H: 800.0°C | 初期値  | :REML; 測定範囲の下限値                                 |
|                              |      | KEM H : 測定範囲の上限値                                |

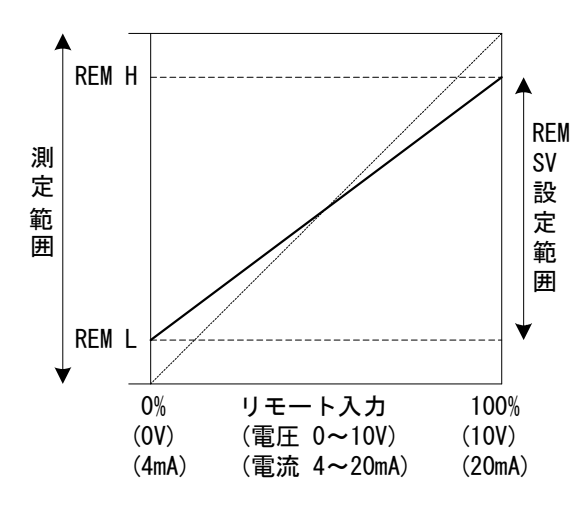

REM L には、リモート入力信号 0%の値 を設定します。 REM H には、リモート入力信号 100%の 値を設定します。

逆スケールの場合は、REM Hには、リ モート入力信号 0%の値を、REM L に は、リモート入力信号 100%の値を設定 します。

### 9-4 リモート PID 番号と開平演算の設定

流量の比率制御など、リモート信号を開平演算して実行 SV とする場合に設定します。

#### (1) リモート PID 番号の設定

リモート SV に対応するリモート PID を設定することできます。 PID No. 1~PID No. 10 から選択してください。 ただしゾーン PID 機能を使用している場合には、ここでの設定は無効となります。

2-15

| REM PID 1    | 設定範囲 | : 1~10 |
|--------------|------|--------|
| SQ.Root: OFF | 初期値  | : 1    |

#### (2) リモート開平演算機能の有効化

SQ. Root: ON で、開平演算機能が有効となります。

2-15

| REM PID: 1   | 設定範囲 | : OFF, ON |
|--------------|------|-----------|
| SQ. Root DFF | 初期値  | : 0FF     |

(3) ローカット

開平演算有効時に、機能します。

開平演算では、信号ゼロ付近では、わずかな入力値の変動で結果が大きく変動します。 ローカットは、設定した入力値以下の時に、REM 信号を0(ゼロ)にする機能です。 REM 入力信号にノイズが乗っている場合に、動作が不安定になることを防止します。

2-15

| REM | PID:                | 1               |  |
|-----|---------------------|-----------------|--|
|     | SQ. Root<br>Low Cut | t: ON<br>t∎1.0% |  |

設定範囲 : 0.0~5.0% 初期値 : 1.0% 1.0%以下をカットする。

#### 9-5 勾配の設定

目標設定値(SV)変更時、負荷に急激な変化を与えずに、徐々に設定値を変更する機能です。

ここでは、上昇勾配(RAMP Up)、下降勾配(RAMP Down)、勾配単位(RAMP Unit)、 勾配倍率(RAMP Ratio)の4項目を設定します。

#### (1) 勾配值

上昇勾配値(RAMP Up)と下降勾配値(RAMP Down)を設定します。 上昇または下降の選択は、実行時に自動的に行われます。 勾配実行中に上昇・下降の勾配値を変更すると、直ちに制御に反映されます。

2-16

| 2 10        | 机齿盔面     |           | . OFE 1. 10000 |
|-------------|----------|-----------|----------------|
| RAMP Up OFF | <b>改</b> | : RAMP UP | ; UFF, 1~10000 |
| Down: 0FF   |          | RAMP Down | ; OFF, 1~10000 |
| Unit: /Sec  | 初期値      | : RAMP Up | ; OFF          |
| Ratio: /1   |          | RAMP Down | ; 0FF          |

#### (2) 勾配単位時間

上昇勾配値(RAMP Up)と下降勾配値(RAMP Down)の単位時間を設定します。 変化率の単位時間は、秒(Sec)または分(Min)を設定します。 勾配制御実行中に勾配単位時間を変更すると、直ちに制御に反映されます。

2-16

| RAMP Up:<br>Down: | 0FF<br>0FF | 設定範囲 | :/Sec,/Min |
|-------------------|------------|------|------------|
| Unit<br>Ratio     | /Sec<br>/1 | 初期値  | : /Sec     |

#### (3) 勾配倍率

勾配制御で、さらにゆるい傾斜を使う場合に設定します。 単位時間あたりの変化量を、通常の1/10に設定できます。 勾配制御実行中に勾配倍率を変更すると、直ちに制御に反映されます。

2-16

| RAMP | Up:   | 0FF  |  |
|------|-------|------|--|
|      | Down: | 0FF  |  |
|      | Unit: | /Sec |  |
| F    | Ratio | /1   |  |

| 設定範囲 | : /1, /10 |
|------|-----------|
| 初期値  | : /1      |

RAMP Ratio ; /1設定した勾配単位時間で勾配制御を行います。RAMP Ratio ; /10単位あたりの変化量を 1/10 にします。

(4) 勾配制御の実行

勾配制御は、実行 SV No.を切替えることで、実行します。 この SV No.切替えについては、「16-2 実行 SV No.の切替え」を参照してくだ さい。

勾配制御実行中は、RMP のステータスランプが点滅します。

勾配制御を中止して、直ちに目標 SV 値に切替える定置制御を実施する場合は、 基本画面(グループ0)で ENT + DISP キー(同時押し)を押します。

勾配制御を一時停止/再開する操作については、「16-9 勾配制御(RAMP)の一時 停止/再開」を参照してください。

勾配制御一時停止中は、RMP のステータスランプが点灯します。

以下は、「フィードバックなし」の場合の画面移行の例です。

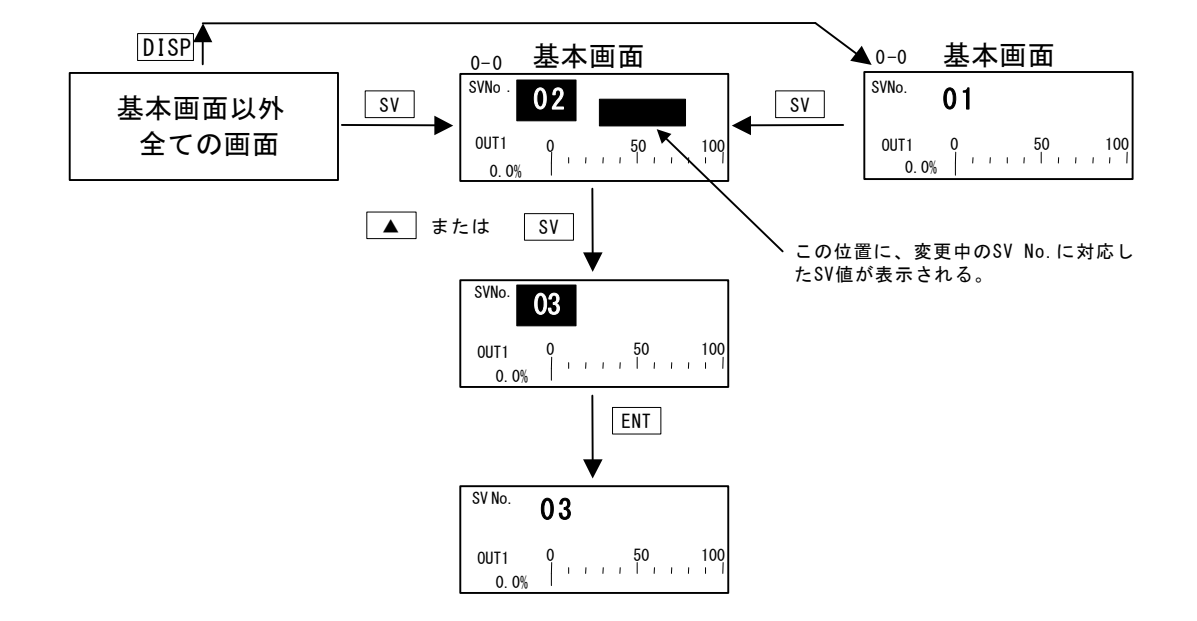

勾配制御の実行には、以下の条件を全て満たす必要があります。

この条件は、前面キーと外部スイッチ入力の両方に共通のものです。

- AT 実行中(AT: ON)でないこと。
- ・ 待機状態(スタンバイ、STBY: ON) でないこと。
- ・ RAMP Up または RAMP Down が OFF でないこと。

Note\_

・SV No. をリモート SV に切替えた場合には、勾配制御を行いません。

さらに、リモート SV からローカル SV への切替えでも、同様です。

・勾配制御中に電源を OFF し、その後に電源 ON した場合には、勾配制御を停止

し、実行 SV を目標としていた SV No. に切替えます。

## 10 PID 設定

## 10-1 比例帯 (P)の設定

比例帯は、調節出力の大きさを測定値 ( PV ) と設定値 ( SV ) の差に比例して調 節出力を変化させる範囲のことです。

ここでは、測定範囲に対して調節出力を変化させる割合(%)を設定します。

比例帯が広い場合には、偏差に対する調節出力の変化が小さくなり、オフセット (定常偏差)が大きくなります。比例帯が狭い場合には、調節出力の変化が大き くなり、オフセットが小さくなります。また、比例帯が狭すぎるとハンチング(振動)が発生し、ON-OFF 制御の様な動作となります。

P=OFF に設定すると、ON-OFF 調節となりオートチューニングを実行できません。

3-1

| PIDU |      |          |      |                    |
|------|------|----------|------|--------------------|
| PD   | 3.0% | MR: 0.0% | 設定範囲 | : OFF, 0.1~999.9 % |
| I:   | 120s | SF: 0.40 | 初期値  | : 3.0 %            |
| D:   | 30s  |          |      |                    |

## 10-2 積分時間(I)の設定

積分動作は、比例動作によって生じるオフセット( 定常偏差) を修正する機能で す。積分時間が長い場合には、オフセット修正の動作が弱く、修正に長時間かかり ます。積分時間が短いほど修正動作は強くなりますが、短すぎるとハンチング(振動))が発生し、ON-OFF 制御の様な動作となります。

3-1

| PIDO | 01-0UT1 |          |      |                |
|------|---------|----------|------|----------------|
| P:   | 3.0%    | MR: 0.0% | 設定範囲 | :0FF, 1∼6000 s |
| I 🕨  | 120s    | SF: 0.40 | 初期値  | :120 s         |
| D:   | 30s     |          |      |                |

I = OFF の状態でオートチューニングを実行すると、マニュアルリセット(MR)値を 演算し、自動設定します。

MR の自動設定については、「10-4 マニュアルリセット(MR)の設定」を参照してく ださい。

#### 10-3 微分時間 (D)の設定

微分動作は、調節出力の変化を予測し、外乱による影響を小さくすると共に、積分 によるオーバーシュート(行き過ぎ)を抑え、制御の安定性を向上させる機能です。 微分時間が短いほど微分動作は弱く、微分時間が長いほど微分動作は強くなります。

3-1

| PID | )1-0UT1 |     |      |
|-----|---------|-----|------|
| P:  | 3.0%    | MR: | 0.0% |
| I:  | 120s    | SF: | 0.40 |
| DD  | 30s     |     |      |

設定範囲 : OFF, 1~3600 s 初期値 : 30 s

D=OFF の状態でオートチューニングを実行すると、PI(比例、積分)値のみで演算 します。

#### 10-4 マニュアルリセット (MR)の設定

I (積分時間)を OFF に設定し、P または P+D で調節動作を行った時に生じるオフ セットを手動で修正する機能です。

+側に値を設定すれば調節結果は+方向へ、-側に値を設定すれば-方向へ移動し、 移動量は数値の大きさに比例します。

3-1

| PID | 01-0UT1 |           |
|-----|---------|-----------|
| P:  | 3.0%    | MR 🗖 0.0% |
| I : | 0FF     | SF: 0.40  |
| D:  | 30s     |           |

設定範囲 : -50.0~50.0% 初期値 : 0.0%

#### ■ MR の自動設定

オートチューニングを実行した場合、このマニュアルリセット(MR)値を演算し、 自動設定します。

PID 調節時は、PID 初期演算の目標負荷率として使用されます。

このため、電源 ON 時または STBY → EXE 時にオーバーシュートを小さくしたい場合 には、MR 値を小さく設定して、この目標負荷率を下げてください。

本器の PID 調節でオートチューニングを行うと、 I 動作がなくてもオフセットが小 さくなる様に負荷率の計算を行い、マニュアルリセットに相当する値を自動設定し ます。

## 10-5 動作隙間 (DF)の設定

P=OFF に設定した場合の ON-OFF 調節動作の動作隙間 ( DF ) を設定する項目です。 動作隙間を狭く設定すると、出力のチャタリングが出やすくなります。 動作隙間を広く設定すると、チャタリングなどを回避して制御動作が安定しますが、 ON-OFF のサイクリングが大きくなります。

| 3- | ·1 |
|----|----|
|    |    |

| PID01-0UT1<br>P: 0FF<br>DFI⊇ 2.0°C | 設定範囲<br>初期値 | :1~9999 digit<br>:20 digit |
|------------------------------------|-------------|----------------------------|
|                                    |             |                            |

#### 10-6 目標値関数 (SF)の設定

目標値関数はエキスパート PID 演算時のオーバーシュート防止機能の強弱を決める 機能です。

目標値関数は、積分動作がある場合(PI、PID動作)にのみ有効です。

3-1

| PID | 01-0IIT1 |          |      |             |
|-----|----------|----------|------|-------------|
| P:  | 3.0%     | MR: 0.0% | 設定範囲 | : 0.00~1.00 |
| I : | 0FF      | SF 0. 40 | 初期値  | : 0, 40     |
| D٠  | 300      |          |      |             |

SF = 0.00 通常の PID 演算が行われオーバーシュート補正機能が働きません。 SF → 小 オーバーシュート補正機能は弱く働きます。

SF → 大 オーバーシュート補正機能は強く働きます。

■ 参考:目標値関数(SF)設定による PID 動作について RAMP、REM 時に、SFの値により、PID、PD 動作を切替えることができます。

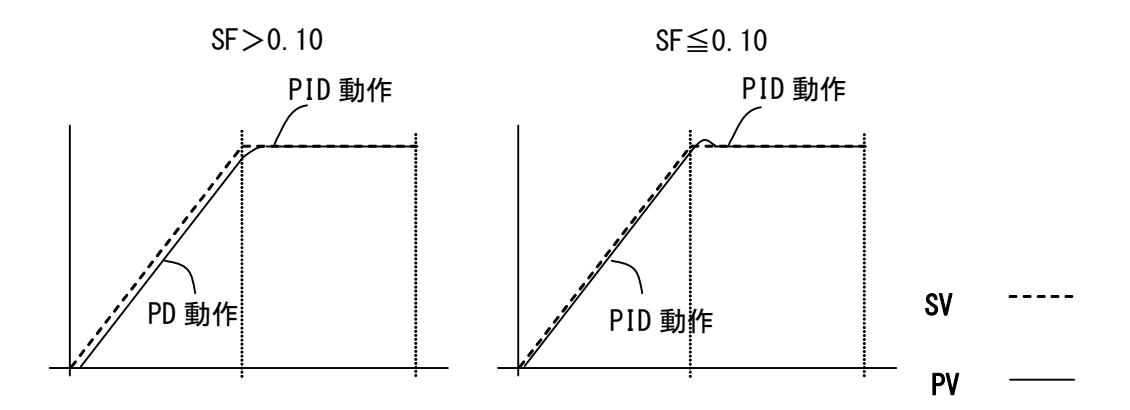

## 10-7 出力リミット値( OUT1L、OUT1H )の設定

PID No. に対応した調節出力値の下限値と上限値を設定する画面です。 通常の調節では初期値のまま使用しますが、高い精度を要求する制御に使用します。

加熱仕様で、上側にオーバーシュートして戻りが遅いような場合は、上限値を低め に設定します。温度上昇が遅く、出力を下げると温度がすぐに下がる様な制御対象 では、下限値を高めに設定します。

| 3-2                               | 設定範囲 | ·下限值 | ·00~999%        |
|-----------------------------------|------|------|-----------------|
| PID01 OUT1L 0.0%<br>0UT1H: 100.0% |      | 上限值  | ; 0. 1~100. 0 % |
|                                   |      | (ただし | 下限値<上限値)        |
|                                   | 初期値  | :下限值 | ; 0.0 %         |
|                                   |      | 上限值  | ; 100.0 %       |

Note\_

| • | P=0FF に設定し、 | ON-OFF | 調節とし | した場合には、 | 接点出力、 | 出力リミッ | トは |
|---|-------------|--------|------|---------|-------|-------|----|
|   | 無効となります。    | ,      |      |         |       |       |    |

## 10-8 ゾーン PID の設定

測定範囲内に複数のゾーンを設定し、各ゾーンで異なった PID 値を切替えて使用す る機能です。

この機能を使用すると、複数の SV を使用して勾配制御を行うことができるため、温 度範囲(ゾーン)ごとに最適な PID 値を設定し、広い温度範囲で良好な制御性を得 ることができます。

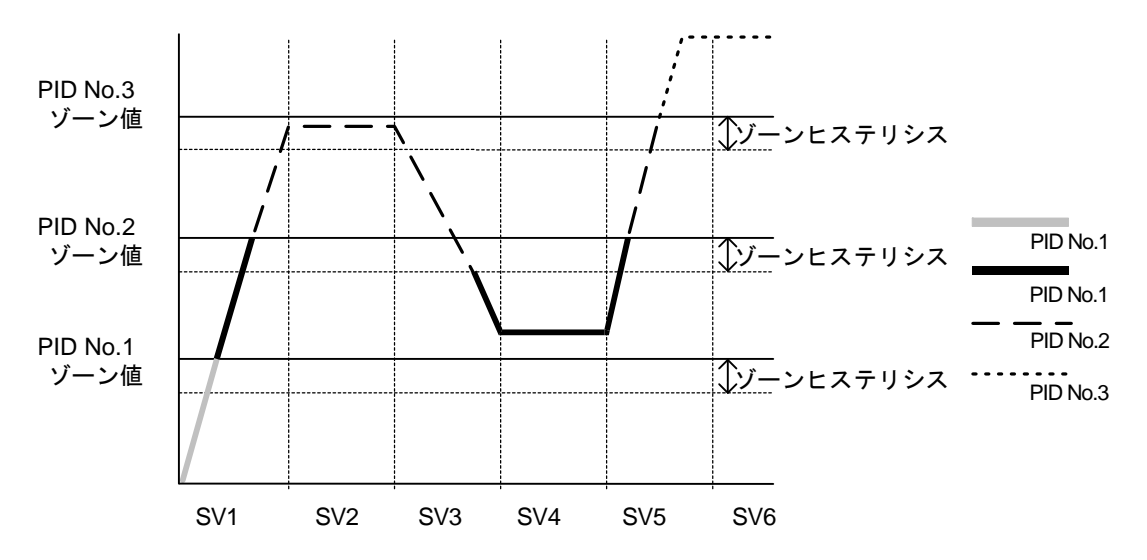

注1:複数の PID No. に同じゾーン値を設定した場合、小さい番号の PID No. が実行されます。 注2: SV 値がゾーンヒステリシス内にある状態で、ゾーン値、ゾーンヒステリシスを変更して も、ゾーンヒステリシスを外れるまでは、実行 PID No.は変更されません。 (1) ゾーン PID の選択

ゾーン PID を使用するかどうかを選択します。 使用時には、さらに、ゾーンを SV で設定するか、PV で設定するかを選択します。

3-21

| Zone PID1 | 0FF  | 設定範囲 | : OFF, SV, PV |
|-----------|------|------|---------------|
|           | 2. 0 | 初期値  | : OFF         |

OFF : ゾーン PID 機能を使用しません。 SV No. に連動して PID No. が切替わります。 SV : SV のゾーン PID 機能を使用します。

PV : PV のゾーン PID 機能を使用します。

(2) ゾーンヒステリシス

ゾーン設定値に対して、ヒステリシスを設定することができます。 このヒステリシスは、全てのゾーン設定値に対して有効です。

3-21

| Zone PID1∶ 0FF | 設定範囲 | :0~10000 digit |
|----------------|------|----------------|
| HYS1⊠ 2.0      | 初期値  | :20 digit      |

(3) PID ゾーン値

各 PID No. ごとに、ゾーン PID 機能で使用するゾーン値(温度範囲)を設定します。

3-1

| PID01-OUT1<br>P: 3.0% MR: 0.0%<br>I: 120s SF: 0.40<br>D: 20c 7NI 0.0°C | 設定範囲<br>初期値 | : 測定範囲内<br>: O digit |
|------------------------------------------------------------------------|-------------|----------------------|
|------------------------------------------------------------------------|-------------|----------------------|

Note-

 ・ 複数の PID No. に同じゾーン値を設定した場合は、番号の小さい PID No. が実行 されます。
 ・ ゾーン PID 機能を使用するためには、ゾーン設定とゾーンヒステリシスを設定 する必要があります。

## 10-9 オートチューニングポイントの設定

PID オートチューニングの実行で、SV 値でのリミットサイクルによるハンチングを 避けたい場合に、SV 値より離れた点に AT ポイントを設定します。

| ი |   | ŋ | ŋ |
|---|---|---|---|
| υ | _ | Z | Z |

| Tuning: Auto Tuning |      |                |
|---------------------|------|----------------|
| Hunting: 0.5%       | 設定範囲 | :0~10000 digit |
| AT Point 🚺 0.0°C    | 初期値  | :0 digit       |
|                     |      |                |

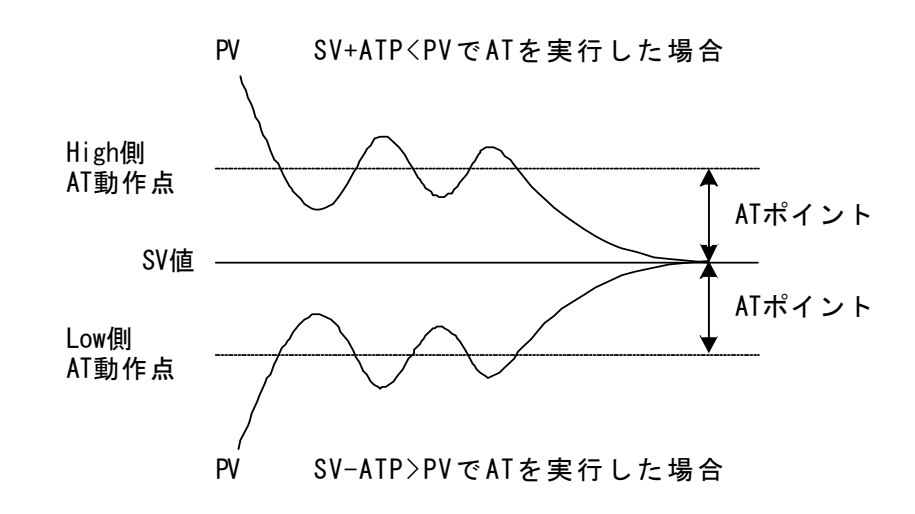

| Not | е |  |
|-----|---|--|
|-----|---|--|

- ・AT Pointの設定は、SV 値の上下に AT 動作点を自動的に偏差設定するものです。
- ・設定した上下の AT 動作点外に PV がある場合には、AT を実行すると PV と SV の間に ある AT 動作点でオートチューニングを行います。
- ・ PV 値が上下の AT 動作点内にある場合に AT を実行すると、SV 値でオートチューニングを行います。
- ・AT Point を0(ゼロ)とした場合、SV 値が AT 動作点となります。

## 11 EV 設定とDO 設定

## 11-1 モニタ画面

(1) D0 モニタ

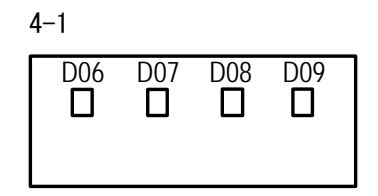

D0 に信号が出力されるとロが■に反転点灯します。 D06~D09 はオプションで、搭載されていない場合に はこの画面は表示しません。

(2) ロジックモニタ

| EV1 | EV2 | EV3 |
|-----|-----|-----|
| B   | F&F |     |
| D01 | D02 | D03 |
| BIN |     |     |

この画面は、1 点でも EV/D0 に LOGIC を割付けている と表示されます。

LOGIC I : OR & : AND ^ : XOR

入力 B:バッファ F:フリップフロップ I:インバータ

アクティブ状態時は白抜き反転表示となります。

ここでは、EV1 に、バッファとインバータを割付け、両入力の OR 演算を行わせています。

## 11-2 イベント(EV)動作とDOモードの設定

割付済み EV/D0 の種類を変更すると、動作設定点(SP)、動作隙間(DF)の各パラメータが初期化されます。
割付可能な EV/D0 の種類は、EV No., D0 No.により、一部異なります。
D06~D09 はオプションです。
論理演算の AND, OR, XOR は、EV1~EV3, D01~D03 にのみ割付けできます。
論理演算の Timer, Counter は、D04, D05 にのみ割付けできます。
Direct は、通信オプション使用時、D06~9 にのみ割付けできます。
Posi. H、Posi. L、POT. ER はフィードバックあり時のみ割付可能です。

4-2

|                     | 設定範囲 | :イベント | ·(EV/D0)割付一覧参照 |
|---------------------|------|-------|----------------|
| EV1_SP: 2500.0°C    | かち   | . EV1 |                |
| MD DEV Hi ACT: N.O. | 初期恒  | : EVI | ; DEV HI       |
| DF: 2.0°C IH: OFF   |      | EV2   | ; DEV Low      |
| DLY: OFF STEV: OFF  |      | その他   | : None         |

| 番号   | 種類      | 動作内容                    | EV1~<br>EV3 | D01~<br>D03 | D04~<br>D05 | D06~<br>D09 |
|------|---------|-------------------------|-------------|-------------|-------------|-------------|
| (1)  | None    | 動作なし                    | 0           | 0           | 0           | 0           |
| (2)  | DEV Hi  | 上限偏差值動作                 | 0           | 0           | 0           | 0           |
| (3)  | DEV Low | 下限偏差值動作                 | 0           | 0           | 0           | 0           |
| (4)  | DEV Out | 上下限偏差外動作                | 0           | 0           | 0           | 0           |
| (5)  | DEV In  | 上下限偏差内動作                | 0           | 0           | 0           | 0           |
| (6)  | PV Hi   | PV 上限絶対値動作              | 0           | 0           | 0           | 0           |
| (7)  | PV Low  | PV 下限絶対値動作              | 0           | 0           | 0           | 0           |
| (8)  | SV Hi   | SV 上限絶対値動作              | 0           | 0           | 0           | 0           |
| (9)  | SV Low  | SV 下限絶対値動作              | 0           | 0           | 0           | 0           |
| (10) | AT      | オートチューニング実行中            | 0           | 0           | 0           | 0           |
| (11) | MAN     | マニュアル動作中                | 0           | 0           | 0           | 0           |
| (12) | REM     | リモート動作中                 | 0           | 0           | 0           | 0           |
| (13) | RMP     | 勾配制御実行中                 | 0           | 0           | 0           | 0           |
| (14) | STBY    | 制御動作待機中                 | 0           | 0           | 0           | 0           |
| (15) | SO      | PV, REM スケールオーバ         | 0           | 0           | 0           | 0           |
| (16) | PV SO   | PVスケールオーバ               | 0           | 0           | 0           | 0           |
| (17) | REM SO  | REM 入力スケールオーバ           | 0           | 0           | 0           | 0           |
| (18) | LOGIC   | 論理演算: AND, OR, XOR      | 0           | 0           |             |             |
|      |         | 論理演算: Timer, Counter    |             |             | 0           |             |
| (19) | Direct  | ダイレクト出力中(通信オプション使用時)    |             |             |             | 0           |
| (20) | Posi.H  | 開度上限絶対値                 | 0           | 0           | 0           | 0           |
| (21) | Posi.L  | 開度下限絶対値                 | 0           | 0           | 0           | 0           |
| (22) | POT. ER | フィードバックポテンショメータ (R2) 異常 | 0           | 0           | 0           | 0           |

## ■イベント(EV/D0)割付一覧

## 

| MD 表示   | EV(D0)種類 | 設定範囲               | 初期値          |
|---------|----------|--------------------|--------------|
| DEV Hi  | 上限偏差値    | -25000~25000 digit | 25000 digit  |
| DEV Low | 下限偏差值    | -25000~25000 digit | -25000 digit |
| DEV Out | 上下限偏差外   | 0∼25000 digit      | 25000 digit  |
| DEV In  | 上下限偏差内   | 0∼25000 digit      | 25000 digit  |
| PV Hi   | PV 上限絶対値 | 測定範囲内              | 測定範囲上限値      |
| PV Low  | PV 下限絶対値 | 測定範囲内              | 測定範囲下限値      |
| SV Hi   | SV 上限絶対値 | SV 設定範囲内           | SV の上限値      |
| SV Low  | SV 下限絶対値 | SV 設定範囲内           | SV の下限値      |
| Posi.H  | 開度上限絶対値  | 0~100%             | 100%         |
| Posi.L  | 開度下限絶対値  | 0~100%             | 0%           |

なお、DEV Out と DEV In の場合は、偏差値を入力すると、正負 2 つの動作点が設定されます。

#### ■ イベント動作図

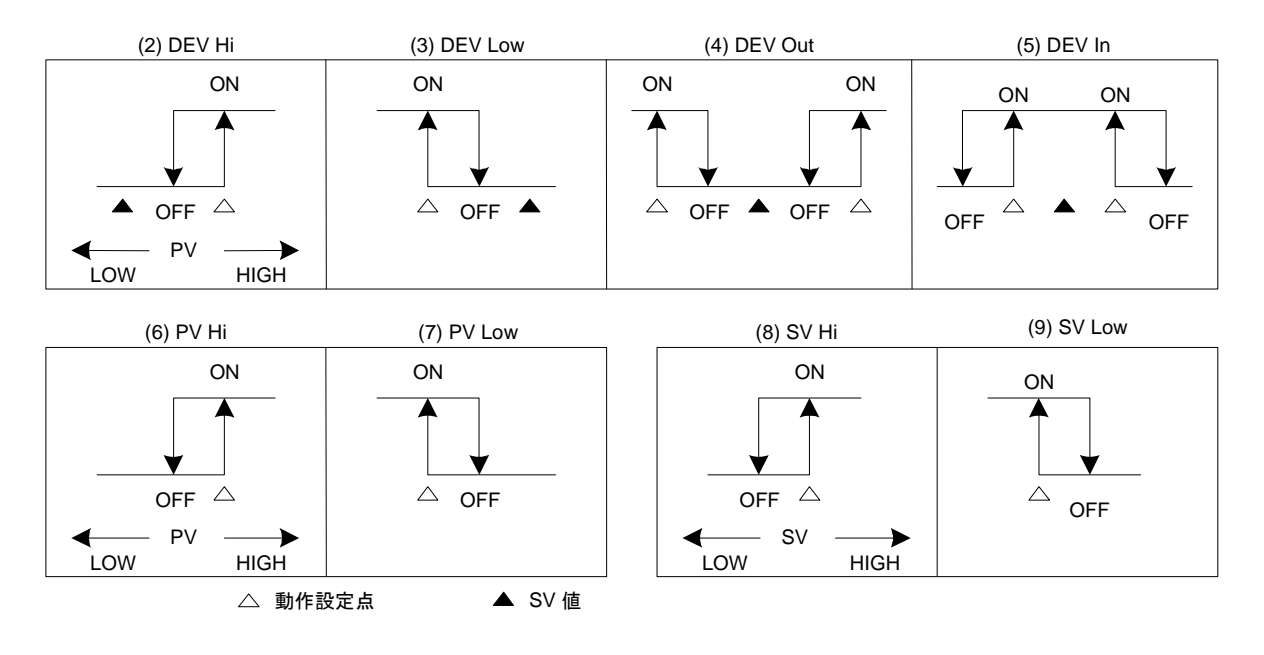

・ 図中の ON/OFF は、動作状態を示します。
 EV/D0 の出力は、出力特性の設定(OPEN / CLOSE)に従います。

Note\_

 イベント割付け種類の Posi. H、Posi. L、POT. ER のいずれかの設定のまま、 フィードバックなしにすると、イベントの種類は、None となります。

#### (1) 出力特性の選択

出力特性(ACT)を選択します。

4-2

| EV1 SP: 2500.0<br>MD: DEV Hi<br>DF: 2.0°C | 0°C<br>ACT∎N.0.<br>IH∶0FF | 設定範囲<br>初期値 | : N. O. ,<br>: N. O. | N. C. |
|-------------------------------------------|---------------------------|-------------|----------------------|-------|
| DLY: OFF                                  | STEV: OFF                 | 初知恒         | . N. U.              |       |

- N. 0. : EV/DO 動作が ON になると、出力を接点クローズもしくはトランジス タ ON します。
- N.C. : EV/DO 動作が ON になると、出力を接点オープンもしくはトランジスタ OFF します。

#### (2) 動作隙間の設定

EV/D0 動作モード (MD) で、種類(2)~(9)および(20)~(21)を選択した場合に表示される項目です。

ON 動作と OFF 動作の間の動作隙間(DF)を設定します。 隙間を広くとることで、チャタリングなどを回避し、安定した動作を得ることがで きます。

4-2

| 2            |            |
|--------------|------------|
| EV1 SP: 2500 | . 0°C      |
| MD: DEV Hi   | ACT: N. O. |
| DF 2.0°C     | IH: OFF    |
| DLY: OFF     | STEV: OFF  |

(2)~(9)の場合

設定範囲 : 1~9999 digit 初期値 : 20 digit

(20)、(21)の場合設定範囲 : 0.1~5.0%初期値 : 0.1%

例) PV Lowの場合

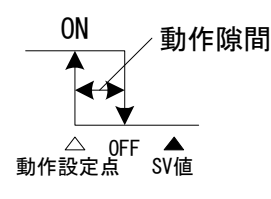

LOW ← PV → HIGH

#### (3) 遅延時間

EV/D0 動作モード (MD) で種類(2)~(9)および(20)~(21)を選択した場合のみ、この 遅延時間 (DLY) は表示されます。

イベントの要因発生から EV/DO を出力するまでの時間を遅延させる機能です。

4–2

| IEV1 SP: 2500.0°C I  |      |                |
|----------------------|------|----------------|
| MD: DEV Hi ACT: N.O. | 設定範囲 | :OFF, 1∼9999 s |
| DF: 2.0°C IH: OFF    | 初期値  | : 0FF          |
| DLY OFF STEV: OFF    |      |                |

Note\_

- ・遅延時間内に信号出力の要因が消滅した場合には、EV/D0を出力しません。再度 要因が発生した場合には、今までのイベント遅延時間をクリアして、再度要因 が発生した時点から時間計測をスタートします。
- ・遅延時間を OFF に設定した場合は EV/DO 出力の要因発生と同時に出力します。
- EV/D0 出力の要因が発生し遅延時間動作内にある時は、遅延時間の変更は可能です。ただし、遅延時間の計測は、変更した時点からではなく、出力要因発生時点からとなります。
- ・スケールオーバ時には、EV/DO動作の遅延時間は無効となります。

#### (4) 待機動作の選択

待機動作(IH)は、EV/DO動作モード(MD)で、種類(2)~(9)および(20)~(21) を選択した場合のみ表示される項目です。

待機動作は、電源投入時または STBY 解除時または SV 変更時に、PV 値がイベント 動作域にあっても EV/DO を出力せず、一度 PV 値がイベント動作域からはずれて から、再度イベント動作域に入った時に EV/DO を出力する機能です。

待機動作とスケールオーバ時のイベント動作を考慮して、以下のいずれかを選択し ます。

4–2

| EV1 SP: 2500 | ). 0°C          |         |        |    |    |   |
|--------------|-----------------|---------|--------|----|----|---|
| MD: DEV Hi   | ACT: N.O.       | 設定範囲    | : 0FF, | 1, | 2, | 3 |
| DF: 2.0°C    | IH <b>▷</b> OFF | 初期値     | · OFF  |    |    |   |
| DLY: OFF     | STEV: OFF       | 의 (전 전) |        |    |    |   |

OFF : 待機動作なし

- 1 :電源投入時、制御の待機→実行時 (STBY ON→OFF)
- 2 : 電源投入時、制御の待機→実行時 (STBY ON→OFF )、SV 変更時

3 : : 待機動作なし ( スケールオーバ入力異常時動作 OFF )

Note\_

- IH が 1, 2 に設定されている場合には、EV/DO 設定側のスケールオーバ時にイベント動作が ON します。
  - IHが3に設定されている場合には、EV/D0設定側のスケールオーバ時にイベント動作が0FFします。
  - ・ IH が 3 の設定でスケールオーバ時に警報を出力する場合は、他の EV/D0 にスケールオーバ(S0)を割付けてください。

#### (5) スタンバイ時イベント動作

種類(2)~(9)および(20)~(21)を選択した場合に、スタンバイ時に EV/D0 出力を 行うかどうか(STEV)を選択します。

4-2

| IEV1 | SP: 2500 | ). 0°C    |      |        |    |
|------|----------|-----------|------|--------|----|
| MD   | : DEV Hi | ACT: N.O. | 設定範囲 | : 0FF, | ON |
| DF   | : 2.0°C  | IH: OFF   | 初期値  | : 0FF  |    |
| D    | Y: OFF   | STEV OFF  |      |        |    |

OFF : スタンバイ時に、EV/DO 出力が無効になります。

ON : スタンバイ時に、EV/DO 出力が有効になります。

## 11-3 イベント論理演算(EV1~EV3, D01~D03)

2 つの DI 入力信号を論理演算して、EV/D0 に出力する機能です。 2 つの入力の各々に論理ゲートを設定し、それらを論理演算( 論理積: AND、論理 和: OR、排他的論理和: XOR ) した結果を、EV/D0 に出力します。 割付け可能な EV/D0 は、EV1~EV3, D01~D03 です。

## ■イベント論理演算ブロック図と構成例

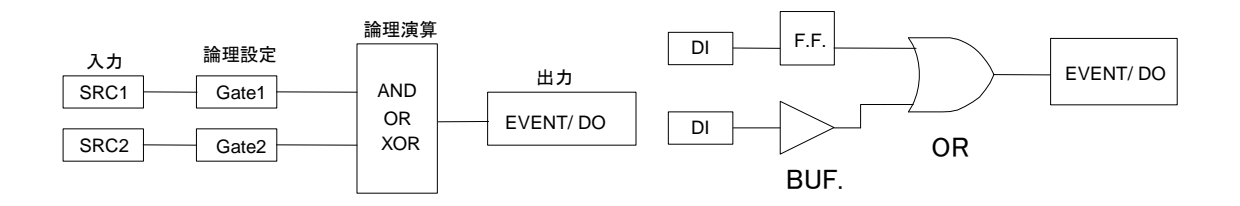

#### (1) 論理演算モード (Log MD)

動作モードで論理演算(LOGIC)に選択すると、以下の画面を表示します。

4-5

| DO1 Log MD AND        | 設定筋囲 | · AND | ΩR  | XUB |
|-----------------------|------|-------|-----|-----|
| MD: LOGIC ACT: N.O.   |      | . AND | UN, | NON |
| SRC1: None Gate1: BUF | 初期値  | : AND |     |     |
| SRC2: None Gate2: BUF |      |       |     |     |

- AND
   論理積
   :2 つのロジック入力が共に ON (論理"1")の時、EV/D0

   が出力します。
- OR論理和: 2 つのロジック入力のいずれかが ON (論理"1")の時、<br/>EV/D0 が出力します。
- XOR排他的論理和:2 つのロジック入力の一方がON (論理"1")、他方が<br/>OFF (論理"0")の時、EV/D0 が出力します。

#### (2) 論理演算入力 (SRC1, SRC2) の割付け

論理演算を行う2つの入力にDINo.を割付けます。 割付け可能なDIは、DI1~DI10(DI5~DI10はオプション)です。

4–5

| DO1 Log MD: | AND        |      |               |
|-------------|------------|------|---------------|
| MD: LOGIC   | ACT: N.O.  | 設定範囲 | : DI1 ~ DI10  |
| SRC1 None   | Gate1: BUF | 初期値  | :None (割付けなし) |
| SRC2: None  | Gate2: BUF |      |               |

Note\_

・DI に別の機能を割付けている場合には、そのDI 信号が入力すると、論理演算が 実行されるのと同時に、DI に割付けた機能が動作します。 ・論理演算入力が None の場合には、入力論理は BUF, INV, FF とは無関係に、論 理0となります。

#### (3) 論理演算入力論理(Gate1, Gate2)

論理演算を行う2つの入力のゲート論理を設定します。

4–5

| DO1 Log MD: | AND        |      |
|-------------|------------|------|
| MD: LOGIC   | ACT: N.O.  | 設定範囲 |
| SRC1: None  | Gate1 BUF  | 初期値  |
| SRC2: None  | Gate2: BUF |      |

| 設定範囲 | : BUF, | INV, | FF |
|------|--------|------|----|
| 初期値  | : BUF  |      |    |

BUF :バッファです。

DI入力信号を、そのまま入力論理信号として扱います。

INV :インバータです。

DI入力信号を、反転して入力論理信号として扱います。 : フリップフロップです。

割付けられた DI が ON するたびに、反転した入力論理信号と して扱います。 DI が ON した時に ON して、その後 OFF しても ON を保持します。

再度 DI が ON すると、入力論理は OFF になります。

Note\_

FF

 DI モニタは、入力信号が入った時に点灯します。Gate を INV に設定すると、DI 入力が OFF の時に論理1となり、DI 入力が ON の時は論理0となるため、論理状態は DI モニタとは逆になります。
 Gate を FF に設定すると、DI が入力するたびに交互に論理1と論理0に変わります。これは、論理演算モニタで確認することができます。
 DI の割付が None の場合は、DI 信号が入力されても動作しません。

#### 11-4 タイマ・カウンタの設定

DIを入力とし、DOを出力とするタイマ・カウンタ機能です。 タイマは、DI入力が ON 状態でのみ、設定時間後に DO 出力されます。 カウンタは、DI入力回数が設定回数に達した時に DO 出力されます。

本器の調節動作とは無関係に動作し、1 秒間のワンショットパルスを出力します。

このタイマとカウンタは、D04, D05のみ割付可能です。 動作モードを論理演算(LOGIC)に設定した場合のみ、以下の画面が表示されます。

(1) タイマ時間 (Time)

モード(Log MD)をタイマに設定した場合のみ、1~5000秒までの設定が可能です。 1秒に設定した場合は、連続出力状態となります。

4–9

| DO5 Time     |          | ] 設定範囲 | · OFF | 1~5000s |
|--------------|----------|--------|-------|---------|
| SRC: DI3     | AUT N.U. | 初期值    | : 0FF | 1 00003 |
| Log_MD: Time | r        |        |       |         |

(2) カウント数 (Count)

モード(Log MD)をカウンタに設定した場合のみ、1~5000回までの設定が可能です。 なお、DIのパルス幅は100ms以上でなければなりません。

4–8

| DO4 Count | 0FF       |      |        |        |
|-----------|-----------|------|--------|--------|
| MD: LOGIC | ACT: N.O. | 設定範囲 | : 0FF, | 1~5000 |
| SRC: None |           | 初期値  | : 0FF  |        |
|           | nter      |      |        |        |

(3) 入力 (SRC) の割付け

割付け可能な DI は、DI1~DI10(DI5~DI10はオプション)です。

4–9

| DO5 Time :  | 0FF       |      |                   |
|-------------|-----------|------|-------------------|
| MD: LOGIC   | ACT: N.O. | 設定範囲 | :None, DI1 ~ DI10 |
| SRC None    |           | 初期値  | : None (割付けなし)    |
| Log MD: Tim | ner       |      |                   |

Note-

・DI に別の機能を割付けている場合には、DI 信号が入力すると、論理演算の実行 と共に、DI に割付けた機能が動作します。 ・DI の割付けが None の場合は、DI 信号が入力されても動作しません。 (4) モード (Log MD)

タイマまたはカウンタを選択します。

4–9

Timerタイマ機能: DI が入力して設定時間経過後に、DO が出力します。Counterカウンタ機能: DI 入力の回数が設定回数に達すると、DO が出力し<br/>ます。

# 12 オプションの設定 (DI, AO, COM)

## 12-1 DIの設定

DIとは、外部からの無電圧接点信号、またはオープンコレクタ信号による外部制御用のディジタル入力信号のことです。 実行する機能を選択して、DI1~DI10(DI5~DI10はオプション)に割付けて、使用します。

(1) DI モニタ

DI に信号が入力されると、割付けされているかどうかには関係なく、□が■に反転 点灯します。

DI5~DI10はオプションに、搭載されていない場合は表示しません。

| 5 | -1           |              |              |              |               |
|---|--------------|--------------|--------------|--------------|---------------|
|   | D <u>I</u> 1 | D <u>1</u> 2 | D <u>I</u> 3 | D <u>I</u> 4 | D <u>1</u> 5  |
|   |              |              |              |              |               |
|   | D <u>1</u> 6 | D <u>I</u> 7 | D <u>1</u> 8 | D <u>1</u> 9 | D <u>I1</u> ( |
|   |              | П            |              |              | Π             |

(2) DIの割付け

DI への機能割付けです。

イベント論理演算にて入力 (SRC)を使用する DI は、LG と表示されます。

5-2

| DI1 🕨 | None |    |
|-------|------|----|
| DI2 : | None |    |
| DI3 : | None | LG |
| DI4 : | None |    |

#### ■ DI 割付表

| 種類      |                          | 非動作条件                 | 信号検出                   |     |
|---------|--------------------------|-----------------------|------------------------|-----|
| None    | 無処理(工場出荷時設定              |                       |                        |     |
| MAN     | 調節出力の自動/手動の切換(ON時:手動)    |                       |                        | レベル |
| REM     | REM SV 設定/LOCAL SV 認     | と定の切換(ON時:REM SV設定)   | AT                     | レベル |
| AT      | AT の実行/停止の切換             | (ON「エッジ」:AT 実行)       | MAN, STBY,<br>RMP, REM | エッジ |
| STBY    | 制御の実行/待機の切換(ON時:待機)      |                       |                        | レベル |
| ACT     | 出力1 特性の正/逆動作の切換(ON時:正動作) |                       | AT, RMP                | レベル |
| Pause   | 勾配制御の一時停止/再              | 開の切換(ON 時:勾配一時停止)     |                        | レベル |
| LOGIC   | 論理演算の発生(ON 時:            | 論理演算を実行 EV/D0 に出力)    | なし                     | レベル |
| Preset1 | DI2 に割付可能                | サーボプリセット値 (開度値)の      | MAN, STBY              | レベル |
| Preset2 | DI2とDI3に割付可能             | 外部切替えはDI2のみ設定可能で      | MAN, STBY              | レベル |
| Preset3 | DI2~DI4 に割付可能            | す。                    | MAN, STBY              | レベル |
| EXT_SV  | SV No. の外部切替え D          | 17のみ設定可能(DI7~DI10に割付) | なし                     | レベル |

Note\_

- ・DI 割付表の非動作条件欄記載のパラメータを実行中は、対応する DI 処理を行う ことはできません。
- ・信号検出は、次の規則に従います。 また、DI入力の検出には、0.1秒以上の ON/OFF を状態維持する必要がありま す。
  - レベル : DI 入力 ON 状態で、動作を維持します。
  - エッジ : DI入力 ON で動作し、OFF しても動作を維持します。 再度の ON で動作を解除します。
- ・DIを割付けた機能はDIを優先するため、前面キー操作で同種の設定はできません。

・複数の DI に同一動作を割付けた場合には、番号の小さい DI が有効となり、番号の大きい DI は無効となります。 例えば、MAN を DI1 と DI2 に割付けた場合には、DI2 への割付けは無効となります。(この場合でも、論理演算は有効です)
・DI 実行中に DI の割付けを解除した場合は、実行中の動作を継続(LOGIC: 論理演算を除く)します。 論理演算については、「11-3 イベント論理演算(EV1~EV3. D01~D03)」を参照してください。
# 12-2 アナログ出力 ( Ao1, Ao2 ) の設定

本器は、オプション仕様でアナログ出力2点( Ao1, Ao2) を搭載できます。 オプションが搭載されていない場合は、以下の画面は表示されません。

## (1) アナログ出力種類 (Ao1MD, Ao2MD)の選択

割付けるアナログ出力の種類を選択します。

5–5

| Ao1MD         PV           Ao1_L:         0.0°C           Ao1_H:         800.0°C | 設定範囲<br>  初期値 | : PV, SV,<br>: Ao1MD ;<br>Ao2MD ; | DEV,<br>PV<br>SV | OUT1, | Posi |
|----------------------------------------------------------------------------------|---------------|-----------------------------------|------------------|-------|------|
|                                                                                  |               |                                   |                  |       |      |

- PV 測定値
- SV 設定値
- DEV 偏差値(PVとSVの偏差)
- OUT1 調節出力1
- Posi 開度
- (2) アナログ出力(Ao1 L ~ Ao2 H)のスケーリング

アナログ出力の下限、上限のスケールを設定します。 また、逆スケーリングが可能です。

5–5

| Ao1MD: | PV       |
|--------|----------|
| Ao1_L  | 0. 0°C   |
| Ao1_H: | 800. 0°C |
| _      |          |

設定範囲と初期値は下表のとおりです。 常に Ao1\_L<Ao1\_Hまたは Ao2\_L<Ao2\_H となるよ うに設定します。

| マナログ山も毎粒 | 乳ウ体用          | 初期値          |              |  |
|----------|---------------|--------------|--------------|--|
| アプロクロノ裡類 | 武化型四          | Ao1_L, Ao2_L | Ao1_H, Ao2_H |  |
| PV, SV   | 測定範囲内         | 測定範囲下限値      | 測定範囲上限値      |  |
| DEV      | -100.0~100.0% | -100.0%      | 100. 0%      |  |
| OUT1     | 0.0~100.0%    | 0.0%         | 100. 0%      |  |
| Posi     | 0~100%        | 0%           | 100%         |  |

Note\_

 アナログ出力種類の Posiのまま、フィードバックなしにすると、アナログ 出力種類は、PV となります。

## 12-3 通信機能

## (1) 通信の設定

通信の詳細は、別マニュアルの「SR23 シリーズ デジタル調節計 通信インター フェース (RS-232C / RS-485) 取扱説明書(詳細編)」を参照してください。 ここでは設定項目のみ、説明します。

5-7

| COM | PROT 🕨 | SHIMADEN |
|-----|--------|----------|
|     | ADDR : | 1        |
|     | BPS :  | 9600     |
|     | MEM :  | EEP      |

| 5- | -8  |       |       |  |
|----|-----|-------|-------|--|
|    | COM | DATA  | 7     |  |
|    |     | PARI: | EVEN  |  |
|    |     | STOP: | 1     |  |
|    |     | DELY: | 10 ms |  |

5-9

| COM | CTRL<br>BCC : | STX_ETX_CR<br>ADD |
|-----|---------------|-------------------|
|     |               |                   |

PROT : 通信プロトコル 設定範囲:SHIMADEN, MOD\_ASC, MOD\_RTU 初期值 : SHIMADEN ADDR : 通信アドレス 設定範囲:1~98 初期值 :1 BPS : 通信速度 設定範囲: 2400, 4800, 9600, 19200 初期值 : 9600 MEM :通信メモリモード 設定範囲: EEP, RAM, R\_E 初期値 : EEP DATA : 通信データ長 設定範囲:7,8 初期值 : 7 PARI:通信パリティ 設定範囲: EVEN, ODD, NONE 初期值 : EVEN STOP : 通信ストップビット 設定範囲:1,2 初期值 :1 DELY: 通信ディレイ時間 設定範囲 : 1~50msec 初期值 : 10msec CTRL:通信コントロール 設定範囲:STX\_ETX\_CR, STX\_ETX\_CRLF, @ : CR 初期值 : STX\_ETX\_CR BCC : 通信 BCC チェック 設定範囲 : ADD, ADD\_two's cmp, XOR, None 初期値 : ADD

(2) 通信の選択

各種データの設定・変更を、本器前面キーで行うか通信(オプション)で行うかを 選択します。

1-2

| RAMP | 囲 : LOCAL, COM<br>: LOCAL |
|------|---------------------------|
|------|---------------------------|

ローカル運転中は、通信の選択に鍵の印が表示され、前面キー操作による LOCAL (ローカル) ⇒ COM(通信) への変更はできません。

ローカル運転中でも、通信機能を使って、ホストから本器にコマンドを送ることで、 LOCAL ⇒ COM へと切替えることができます。

また、通信中には、前面キー操作により COM ⇒ LOCAL の変更が可能です。

通信では、COM(通信)⇔ LOCAL(ローカル)の選択設定を行うことができます。

LOCAL : 設定および変更を前面キー (ローカル) で行い、通信による 設定・変更はできません。

COM : 設定および変更を通信によって行います。計器前面キーによる 設定・変更はできません。

通信機能の詳細については、別マニュアルの「SR23 シリーズ デジタル調節計 通 信(インターフェース) ( RS-232C / RS-485 ) 取扱説明書 (詳細編) 」を参照し てください。

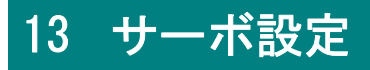

## 13-1 設定手順の概略

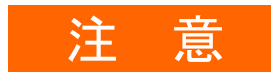

本サーボ出力調節計は、リミット機構付コントロールモータの位置比例制御を行う計器です。

リミット機構の付いたコントロールモータをご使用ください。

サーボ機能の設定確認から出力調整にいたる作業の手順は以下のとおりです。 各作業の詳細は、関連する操作画面の説明をご覧ください。

## ■ フィードバックありの場合

|            | 手順                                                                                                 | 参照箇所     |
|------------|----------------------------------------------------------------------------------------------------|----------|
| 1.         | 配線確認                                                                                               | —        |
| 2.         | フィードバック「あり」の設定。<br>FB パラメータの設定画面で、FB = ON に設定します。<br>スタンバイ ( STBY = ON ) でなければこの操作は行うこと<br>ができません。 | 13-4(1)  |
| З.         | フィードバックポテンショメータの接続確認( 配線チェッ<br>ク )                                                                 | _        |
| 4.         | ACT 出力動作特性の設定                                                                                      | 13-2(1)  |
| 5.         | STBY時出力の設定                                                                                         | 13-2(2)  |
| 6.         | ERR時出力の設定                                                                                          | 13–2 (3) |
| 7.         | POT. ERR 時出力の設定                                                                                    | 13–2 (4) |
| <i>8</i> . | サーボゼロスパン調整                                                                                         | 13–5     |
| <i>9.</i>  | DB(デッドバンド)の確認/調整                                                                                   | 13-4(2)  |

## ■ フィードバックなしの場合

|    | 手順                                                                                                | 参照箇所     |
|----|---------------------------------------------------------------------------------------------------|----------|
| 1. | 配線確認                                                                                              | —        |
| 2. | フィードバック「なし」の設定。<br>FB パラメータの設定画面で、FB = OFF に設定します。<br>スタンバイ( STBY = ON )でなければこの操作は行うこと<br>ができません。 | 13–4 (1) |
| З. | モータ動作時間( TIME )の設定                                                                                | 13–4 (3) |

|            | 手順                                                                         | 参照箇所     |
|------------|----------------------------------------------------------------------------|----------|
| 4.         | 起動時サーボ動作( B00T )の設定<br>B00T が Stop の場合、モータ位置を 50%とみなして起動しま<br>すので、ご注意ください。 | 13-4 (4) |
| <i>5.</i>  | ACT 出力動作特性の設定                                                              | 13-2(1)  |
| 6.         | STBY時出力の設定                                                                 | 13-2(2)  |
| 7.         | ERR時出力の設定                                                                  | 13–2 (3) |
| <i>8.</i>  | サーボゼロスパン調整                                                                 | 13–5     |
| <i>9</i> . | DB(デッドバンド)の確認/調整                                                           | 13-4 (2) |

## 13-2 調節出力(サーボ出力)の設定

#### (1) 出力動作特性

出力特性を、逆特性(Reverse)と正特性(Direct)から選択します

6-1

| OUT1 ACT Reverse<br>STBY: Preset1<br>ERR: Preset1<br>POT.ERR: Stop | 設定範囲<br>初期値 | : Reverse,<br>: Reverse | Direct |
|--------------------------------------------------------------------|-------------|-------------------------|--------|
|--------------------------------------------------------------------|-------------|-------------------------|--------|

- Reverse
   : 測定値(PV)が設定値(SV)より小さいほど出力が増加する動作です。

   一般に加熱制御に使用します。
- Direct : 測定値 (PV) が設定値 (SV) より大きいほど出力が増加する動作です。
   一般に冷却制御に使用します。

Note\_

・出力特性の切替えは、オートチューニング(AT)実行中には行えません。

## (2) 待機時の出力

待機時 (STBY=ON, 調節動作停止中)の出力 (開度)を設定します。

6-1 フィードバックあり

| OUT1 ACT: Reverse<br>STBY Preset1<br>ERR: Preset1<br>POT.ERR: Stop | 設定範囲<br>初期値 | : Stop, Preset1~Preset7<br>: Preset1 |
|--------------------------------------------------------------------|-------------|--------------------------------------|
| 6-1 フィードバックなし                                                      |             |                                      |
| OUT1 ACT: Reverse<br>STBY∑ Close<br>ERR: Close                     | 設定範囲<br>初期値 | :Stop, Close, Open<br>:Close         |

| サーボフィードバック         | の有無により、以下のように異なります。                    |
|--------------------|----------------------------------------|
| フィードバックあり          | 停止、または対応するサーボプリセット値(P1~P7)が適<br>用されます。 |
| フィードバックなし          | Stop, Close, Open のいずれかの動作を行います。       |
| その詳細については、         | 「13-3(2) サーボプリセット値の設定」参照してください。        |
| Note               |                                        |
| ・ 待機時出力は、 <i>.</i> | 入力エラーが発生しても、その影響を受けずに維持されます。           |

#### (3) 入力エラー時出力

測定入力のスケールオーバ (SO) が発生した場合に調節動作を停止しますが、その時の出力 (開度)を設定します。

| OUT1 ACT: Reverse<br>STBY: Preset1<br>ERR 	 Preset1<br>POT.ERR: Stop | 設定範囲<br>初期値 | : Stop、Preset1~Preset7<br>: Stop |
|----------------------------------------------------------------------|-------------|----------------------------------|
| 6-1 フィードバックあり<br>6-1 フィードバックなし                                       |             |                                  |
| OUT1 ACT: Reverse<br>STBY: Close<br>ERR D Close                      | 設定範囲<br>初期値 | :Stop, Close, Open<br>:Close     |

サーボフィードバックの有無により、以下のように異なります。

フィードバックあり 停止、または対応するサーボプリセット値 (P1~P7) が適用されます。 フィードバックなし Stop, Close, Open のいずれかの動作を行います。

その詳細については、「13-3(2) サーボプリセット値の設定」参照してください。

Note\_

・待機時(STBY=ON, 調節動作停止中)に入力エラーを発生した場合は、入力エ ラー時出力ではなく、待機時出力値を優先して出力します。

## (4) フィードバックポテンショメータ異常時出力

フィードバックあり時の設定です。 フィードバックポテンショメータ異常時の出力動作を設定します。

6-1

Note\_

 フィードバックポテンショメータ異常時出力は、待機時出力、入力エラー時出 カより優先して出力されます。

#### (5) 出力変化率リミッタ

1秒あたりの出力変化(率)を制限します。 OFFにすると出力変化率の制限はかかりません。

この設定項目は、急激な出力変化を嫌う操作端を使用する場合に設定します。

6-2

| Rate Limiter<br>OUT▶ OFF |  |
|--------------------------|--|
|                          |  |

設定範囲 : 0FF, 0.1~100.0%/sec 初期値 : 0FF

Note\_

・調節出力値がデッドバンド(DB)より大きく急激な変化を繰り返す場合、コントロールモータのハンチング要因になる場合があります。その場合はデッドバンド(DB)を大きくするか、出力変化率リミッタを設定してください。

## 13-3 サーボプリセット値の外部からの切替え

## (1) 外部切替えの仕組とその動作

外部信号を使って、あらかじめ設定しておいた開度値に切替える機能です。 複数のプリセット値(開度値)を使用する場合に、選択切替えを外部接点で行うこ とができます。

設定可能な DI は、 DI2~DI4 のみです。

外部切替えが1点の場合には、DI2にPreset1を設定すると、DI2への入力で、 Servo Preset1に設定した開度値となるように動作します。 同様に、外部切替えが2~3点の場合にはDI2にPreset2を、外部切替えが4~7 点の場合にはDI2にPreset3を設定してください。

DI2~DI4の信号レベルがすべて OFF の場合には、プリセット出力ではなく、Auto 演算(PID 演算)により、出力されます。

また、DI2に Preset2を設定した場合には DI2~DI3に、DI2に Preset3を設定した場合には DI2~DI4に、サーボプリセット値の外部切替えが自動的に割付けられるため、他の機能を割付けて利用することができなくなります。

5-2 DI1 : None DI2 D None DI3 : None DI4 : None

Preset1:DI2によるプリセット値1点切替え

Preset2:DI2~DI3 によるプリセット値3点(最大)切替え Preset3:DI2~DI4 によるプリセット値7点(最大)切替え

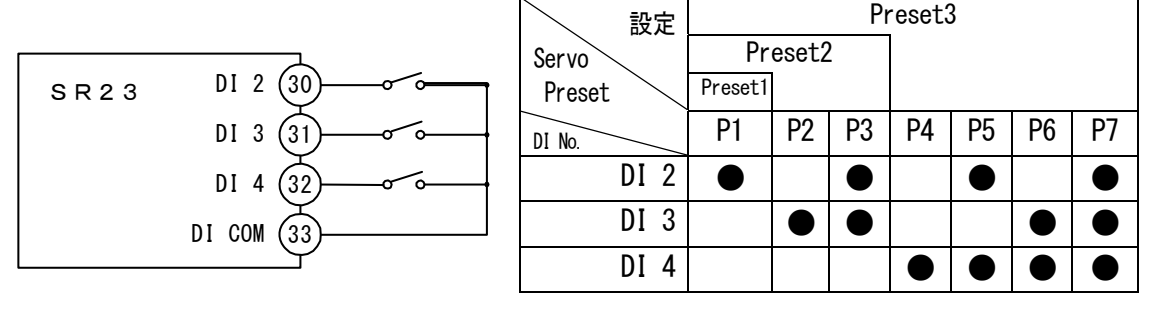

●:スイッチ ON を示す。

Note\_

デシマルスイッチなどで切替えを行なうと、接点が切替わるタイミングで、瞬間的に想定外のプリセット No.に切替わることがあります。
 DIは、応答時間内(100msec)で切替わるようにしてください。

(2) サーボプリセット値の設定

## ■フィードバックあり (FB = ON )の場合

DI を使って、任意の開度出力に切替えることができます。 P1~P7 に 7 点の開度値を設定でき、DI2~DI4 に Preset1、Preset2、または Preset3 を割付けることにより、切替えを行います。

: 0~100%

: 0%

| 6-6 |
|-----|
| 0 0 |

| SERVO Pres | set P4. | 0% |       |
|------------|---------|----|-------|
|            |         | 0% | 設定範囲  |
| PILA       | 0% P5.  | 0% | ᇝᇨᄣᄢᆈ |
| P2:        | 0% P6∶  | 0% | 初期値   |
| P3:        | 0% P7:  | 0% |       |

プリセット値 1 点のみ使用する場合は、P1 を設定し、DI2 に Preset1 を割付けてく ださい。

プリセット値最大 3 点を使用する場合は、P1~P3 を設定し、DI2 に Preset2 を割付 けてください。

プリセット値最大 7 点を使用する場合は、P1~P7 を設定し、DI2 に Preset3 を割 付けてください。

プリセット値の切替方法の詳細については、前項の「13-3(1) 外部切替えの仕組と その動作」を参照してください。

### ■フィードバックなし(FB = OFF )の場合

DI2~DI4 の割付けはフィードバックありと同じになります。自動的に P1=Stop、 P2=Close、P3=Open、P4~P7=Stop 動作となります。

## 13-4 サーボ動作の設定

(1) サーボフィードバックの設定

フィードバックポテンショメータを使用するかしないか(サーボフィードバック のあり/なし)を、ここで設定します。

ポテンショからの位置信号でフィードバック制御を行うときは ON に設定します。 OFF に設定すると、フィードバック機能は働きません。

6–3

| SERVO FB∑ ON | 設定範囲 | : ON, | 0FF |
|--------------|------|-------|-----|
| DB: 2.0%     | 初期値  | : ON  |     |

#### (2) サーボデッドバンドの設定

OPEN (開) 出力と CLOSE (閉) 出力間の動作不感帯を、設定します。 この動作不感帯を狭く設定すると、精密な制御が可能となります。 その一方で、デッドバンドが狭すぎると操作端モータの慣性による行き過ぎのた めに、出力にハンチングが発生します。

デッドバンド(DB)と動作隙間については、「13-6(6)デッドバンド(DB)と動 作隙間の関係」を参照してください。

6-3

| <b>SERVO</b> | FB: | ON   |  |
|--------------|-----|------|--|
|              | DB  | 2.0% |  |
|              |     |      |  |

設定範囲 : 0.2~10.0% 初期値 : 2.0%

## (3) モータ動作時間の設定

フィードバックなし (FB = OFF )の場合の設定です。

操作端モータの動作時間、操作端が全閉から全開になるまでの時間を設定します。 フィードバックなしの場合、本器では、このモータの動作時間を設定することで、 OPEN/CLOSEの出力時間から開度値(出力値)を演算・推定しています。

6-4

| _ |       |      |       |  |
|---|-------|------|-------|--|
| E | SERVO | FB:  | 0FF   |  |
|   |       |      | 0.01/ |  |
|   |       | DR : | 2.0%  |  |
| L | TI    | MEI  | 60s   |  |
|   | 11    |      | 003   |  |
|   | BO    | OT : | Close |  |

設定範囲 : 5~300sec 初期値 : 60sec

Note\_

モータの実際の動作時間と設定が異なると制御性が悪くなる場合があります。
 その場合には、設定時間の確認を行い、一致するよう設定を変更してください。

#### (4) 起動時サーボ動作の設定

フィードバックなし (FB = OFF )の場合の設定です。

フィードバックなしの場合、操作端の開度位置不明な状態となります。 この不具合を回避するために、起動時に操作端を全閉もしくは全開にし、開度値を 確定してから制御動作に入る機能です。

6-4

| SERVO FB: OFF |      |         |        |      |
|---------------|------|---------|--------|------|
| DB: 2.0%      | 設定範囲 | : Stop, | Close, | 0pen |
| TIME: 60s     |      | · Close |        |      |
| BOOT Close    | が方に  | . 01036 |        |      |

- Stop : 起動時、操作端位置そのままから調節動作に入ります。 実際の操作端位置は不明のため、モータ位置を50%とみなして調節動 作に入ります。
- Close
   : 起動時に、設定された動作時間(TIME)、閉出力を ON することで全閉

   位置を確定してから調節動作に入ります。
  - 起動時に一度全閉になることに対する注意が必要です。

 Open
 : 起動時に、設定された動作時間(TIME)、開出力を ON することで全開

 位置を確定してから調節動作に入ります。

 起動時に、一度全開になることに対する注意が必要です。

#### 13-5 サーボ調整

ゼロスパン調整は、使用開始時必ず実施してください。一度実施したあとは、必要 に応じて再度実施してください。

#### (1) ゼロスパン調整と作業上の注意点

このゼロスパン調整は、スタンバイ時でなければ実施できません。 また、ゼロスパン調整画面でなければ実施できません。 ゼロスパン調整中に他の画面へ移行した場合には、自動的にゼロスパン調整動作 を中断します。

スタンバイ時出力が STOP の設定で、調整が Open 側で終了した場合には、Open のま まで停止しますので、注意が必要です。

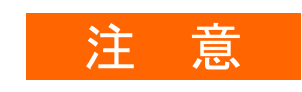

- モータ(M1、M2、M3)、またはフィードバックポテンショメータ (R1、R2、R3)の配線を間違ってゼロスパン調整を実施した場合、 Open-Close が逆になったり、正常な動作が行われません。
- ・ ZERO 側、SPAN 側を逆に調整した場合、正常な動作が行われません。
- ・ ゼロスパン間が狭く調整された場合、ハンチング動作を起こしモータ 寿命短縮や故障の原因になります。
- 上記の場合、配線チェックおよび点検のうえ、再度ゼロスパン調整を やり直してください。
- フィードバックありの場合 (FB = ON)

#### ① ゼロスパン調整を Auto で実施する場合

自動的に ZERO 側 → SPAN 側の順で実施します。

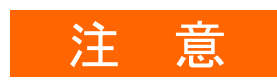

ゼロスパン間が、フィードバックポテンショメータの約10%以下の場合には、ERRORが表示されます。
 点検の上、再度調整をやり直すか、手動で実施してください。

## ゼロスパン調整を Manual で実施する場合

ZERO 側、SPAN 側、どちらから実施してもかまいません。ZERO 側、SPAN 側共に、LCD の右端にカウント値が表示されます。

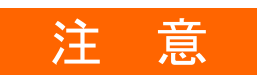

- ・[ZERO 側カウント値 < SPAN 側カウント値]にしてください。
- ・ゼロスパン間が、フィードバックポテンショメータの約10%以下の場合には、右端カウント値が両方共に反転表示となります。
- ・上記の場合、動作の保証はできません。点検の上、再度調整をやり直してください。

■ フィードバックなしの場合(FB = 0FF)

## ①ゼロスパン調整を Auto で実施する場合

起動時サーボ動作 (BOOT)の設定により、調整動作が異なります。

BOOT = Stop、Close の場合 : モータ位置 Close で調整実施 BOOT = Open の場合 : モータ位置 Open で調整実施

#### ②ゼロスパン調整を Manual で実施する場合

ZERO 側、SPAN 側、どちらかで実施します。 モータが停止するまで、Close または Open キーを押し続けてください。

## (2) ゼロスパン自動調整

ゼロスパン調整には、自動調整(Auto)と手動調整(Manual)があります。 ここでは、以下、ゼロスパン自動調整について説明します。 ゼロスパン手動調整については、次項の「13-5(3) ゼロスパン手動調整」を参 照してください。 また、ゼロスパン調整実施時の注意点と留意事項については、「13-5(1) ゼロ スパン調整と作業上の注意点」をご覧ください。

## ■ フィードバックありの場合

操作端の全閉位置をゼロ、全開位置をスパンに自動調整する場合の手順を以下に 示します。

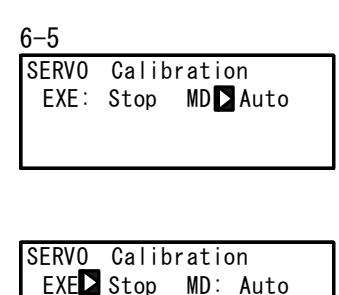

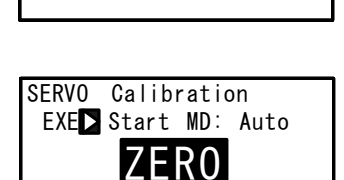

| SERVO Calibration           |  |
|-----------------------------|--|
| EXE <b>D</b> Start MD: Auto |  |
| SPAN                        |  |

① モード切替え

MD(モード)をAuto(自動)に設定します。

② 自動調整の開始

EXE を Start に設定し、 ENT キー押しによりゼ ロスパン自動調整を開始します。

③ ゼロ位置の確定

LCD 画面上に「ZERO」が点滅し、OPEN 出力が約 6 秒間 ON し、その後 CLOSE 出力が ON します。 操作端が停止し、フィードバック信号の変化が なくなった所でゼロ位置を確定します。

## ④ スパン位置の確定

続いて、LCD 画面上に「SPAN」が点滅し、OPEN 出力が ON します。操作端が停止し、フィード バック信号の変化がなくなった所でスパン位置 を確定します。

ゼロスパンの位置が確定すると自動調整は終了 し、「SPAN」の点滅が消えます。

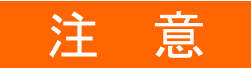

- ゼロスパン調整中に、フィードバック抵抗に異常が発生したり、ゼロスパン間がフィードバック抵抗の約10%以下の場合、LCD 画面上に「ERROR」が表示され、データは取り込まれません。
- 「ERROR」が表示された場合は、一度ゼロスパン調整を停止してく ださい。(▼キーにより EXE: Start→Stop に変更し<sup>ENT</sup>キーで 確定)
- 上記の場合や、モータ、フィードバック抵抗の配線を間違ったまま 調整を行った場合、Open-Close が逆動作になったりモータのハン チング要因となり、動作の保証はできません。 点検のうえ、再度調整をやり直してください。

## ■ フィードバックなしの場合

操作端の全閉位置を CLOSE 側、または全開位置を OPEN 側に自動調整する場合の 手順を以下に示します。

6-5

| SERV0 | Calib | ration    |
|-------|-------|-----------|
| EXE:  | Stop  | MD 🗅 Auto |

| Calib  | ratio         | n                      |                              |
|--------|---------------|------------------------|------------------------------|
| ouribi | utit          |                        |                              |
| Ston   | ΜD·           | Auto                   |                              |
| olop   | mD ·          | AULU                   |                              |
|        |               |                        |                              |
|        |               |                        |                              |
|        | Calib<br>Stop | Calibratic<br>Stop MD: | Calibration<br>Stop MD: Auto |

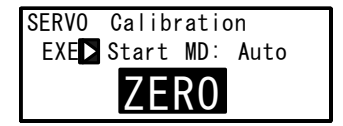

| <b>SERVO</b> | Calib | ratio | on   |
|--------------|-------|-------|------|
| EXE          | Start | MD:   | Auto |
|              | SP.   | AN    |      |

① モード切替え

MD(モード)をAuto(自動)に設定します。

自動調整の開始

EXE を Start に設定し、ENTキー押しによりゼロスパン自動調整を開始します。

以下、CLOSE または OPEN の調整を実施します が、どちらで調整するかは、BOOT の状態によ り決まります。

③ クローズ位置で確定(BOOT=Stop、Close の場 合)

LCD 画面上に「ZERO」が点滅し、CLOSE 出力が ON になります。

モータ動作時間分の出力を行い、停止した時点 を、クローズ位置と見なします。

 ④ オープン位置で確定(B00T=0pen の場合)
 LCD 画面上に「SPAN」が点滅し、OPEN 出力が ON します。
 モータ動作時間分の出力を行い、停止した時点 を、オープン位置と見なします。

クローズまたはオープンの位置が確定すると自動調整は終了し、LCD 画面上の点滅表示が消えます。

## (3) ゼロスパン手動調整

ここでは、以下、ゼロスパン手動調整について説明します。 ゼロスパン自動調整については、前項の「13-5(2) ゼロスパン自動調整」を参 照してください。

ゼロスパンの位置を手動で調整(設定)できます。

調節動作で全閉もしくは全開させたくない場合や、任意の開度をゼロ位置・スパン ン位置に設定する場合に実行します。

## ■ フィードバックありの場合

操作端の全閉位置を CLOSE、全開位置を OPEN に手動調整する場合の手順を以下に 示します。ゼロは CLOSE 側、スパンは OPEN 側に設定してください。

6–5

| SERVO | Calib | ratio | n      |
|-------|-------|-------|--------|
| EXE : | Stop  | MD    | Manual |
| ZERO  | ₹ -·  |       | 4.5    |
| SPAN  | 7     |       | 65.5   |
|       |       |       |        |

| SERV0 | Calibratio | on     |
|-------|------------|--------|
| EXE 🗅 | Start MD:  | Manual |
| ZER0: |            | 4.0    |
| SPAN: |            | 65.0   |

| <b>SERVO</b> | Calibratio | on     |
|--------------|------------|--------|
| EXE :        | Start MD:  | Manual |
| ZERO         | CLOSE      | 3.5    |
| SPAN         |            | 65.0   |

| SERVO | Calibration      |  |  |
|-------|------------------|--|--|
| EXE : | Start MD: Manual |  |  |
| ZER0: | 3.5              |  |  |
| SPAN  | OPEN 62.5        |  |  |

① モード切替え

MD(モード)をManual(手動)に設定します。

 ② 手動調整の開始
 EXE を Start に設定し、ENT キー押しにより ゼロスパン手動調整を開始します

③ ゼロ位置の確定

ZERO にカーソルを移動し、 ▼ (CLOSE) キー押 しにより、CLOSE 出力を ON します。 キー押し操作で、ゼロ位置に操作端を移動し、 ENT キーを押し確定すると、数字の点滅が 停止します。

④ スパン位置の確定

SPAN にカーソルを移動し、▲ (OPEN)キー押 しにより、OPEN 出力を ON します。 キー押し操作で、スパン位置に操作端を移動

し、ENT キーを押し確定すると、数字の点滅が停止します。

以上の操作で、手動で、ゼロまたはスパン位置 を設定できます。

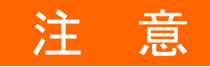

- ・ [ZERO 側カウント値 < SPAN 側カウント値]にしてください。
- ・ ゼロスパン間が、フィードバック抵抗の約10%以下の場合には、 右端カウント値が両方共に反転表示となります。
- 上記の場合、Open-Close が逆動作になったり、モータのハンチン グ要因となり、動作の保証はできません。点検のうえ、再度調整を やり直してください。

## ■ フィードバックなしの場合

操作端の全閉位置を CLOSE 側、または全開位置を OPEN 側に手動調整する場合の 手順を、以下に示します。

ゼロは CLOSE 側、スパンは OPEN 側に設定し実施してください。

フィードバックなしの手動調整の場合は、ゼロ側かスパン側どちらかで実施しま す。設置の安全側で実施することを推奨いたします。

6-5

| <b>SERVO</b> | Calib       | oration     |
|--------------|-------------|-------------|
| EXE :        | Stop        | MD 🕨 Manual |
| ZERO         | F -         |             |
| SPAN         | <b>⋥</b> −- |             |

| SERV0 | Calibrati | on     |
|-------|-----------|--------|
| EXE 🔼 | Start MD: | Manual |
| ZER0: |           |        |
| SPAN: |           |        |

| SERV0 | Calibratio | on     |
|-------|------------|--------|
| EXE : | Start MD:  | Manual |
| ZERO  | CLOSE      |        |
| SPAN: |            |        |

| SERVO | Calibratio | on     |
|-------|------------|--------|
| EXE : | Start MD:  | Manual |
| ZER0: |            |        |
| SPAN  | OPEN       |        |

① モード切替え

MD(モード)をManual(手動)に設定します。

#### ② 手動調整の開始

EXE を Start に設定し、ENT キー押しによりゼロスパン手動調整を開始します

③ ゼロ位置の確定

ZERO にカーソルを移動し、 ▼ (CLOSE) キー押 しにより、CLOSE 出力を ON します。 キー押し操作で、操作端をゼロ (CLOSE) 位置 まで移動します。

## ④ スパン位置の確定

SPAN にカーソルを移動し、▲ (OPEN) キー押 しにより、OPEN 出力を ON します。 キー押し操作で、操作端をスパン (SPAN) 位置 まで移動します。

以上の操作で、手動で、ゼロまたはスパン位置 の調整を行います。 (4) デッドバンド (DB) の調整

以下は、「13-4(2) サーボデッドバンドの設定」と同じ内容です。 制御感度とハンチングの調整が必要となった場合には、デッドバンドの変更・設定 操作を行ってください。

OPEN(開)出力と CLOSE(閉)出力間の動作不感帯を、設定します。 この動作不感帯を狭く設定すると、精密な制御が可能となります。 その一方で、デッドバンドが狭すぎると操作端モータの慣性による行き過ぎのた めに、出力にハンチングが発生します。

6-3

| SERVO FB:<br>DB | ON<br>2. 0% | 設定範囲 | : 0. 2~10. 0% |
|-----------------|-------------|------|---------------|
|                 |             | 初期値  | : 2.0%        |

## 13-6 サーボ機能

(1) サーボ出力時の動作優先順位

サーボ出力時の動作優先順は、以下のとおりです。

- MAN 動作(最優先動作)
- POT. ERR 時出力(フィードバックありの場合)
- ③ STBY 出力
- ④ プリセット出力
- ⑤ ERR 時出力
- 6 Auto 演算出力 ( PID 演算出力 )
- (2) サーボ出力時の MAN 動作

サーボ出力時の MAN 動作への移行は、STBY ON 時、OFF 時どちらでも可能です。(最優先動作)

サーボ出力時の MAN 動作は、OUT 値の設定ではなく、Open / Close 操作により、直接モータ駆動を行います。

(3) プリセット出力の割付けと動作の関係

設定条件により、以下のように異なります。

■ フィードバックありの場合 (FB = ON)

プリセットDI入力(DI2、DI3、DI4)で、P1~P7を割り当てます。 プリセット動作から Auto 演算動作への移行は、バンプレス動作(ただし比例帯内) となります。

■ フィードバックなしの場合(FB = OFF)

プリセット DI 入力 ( DI2、DI3、DI4 ) で、以下のいずれかを選択します。

- P1 Stop
- P2 Close 動作
- •P3 Open 動作
- P4~7 Stop

プリセット動作から Auto 演算への移行は、バンプレス動作にはなりません。

■ DI 入力 = 0FF の場合

Auto 演算出力 ( PID 演算出力 ) となります。

(4) 出力リミッタについて

MAN 動作と Preset 動作は、出力リミッタの影響を受けません。
 Auto 演算出力 ( = PID 演算出力 ) 時は、以下の動作となります。
 フィードバック有の場合 ( FB = ON ) : 出力リミッタ有効
 フィードバック無の場合 ( FB = OFF ) : 出力リミッタ無効 (0%~100%)

#### (5) サーボ動作

■ 調節出力値と開度について

- モータの開度は、PID 演算による調節出力値を目標開度値として、デッドバンド (DB)を考慮しコントロールされます。(調節出力値→目標開度値)
- 出力リミッタは、PID 演算時における出力値のリミッタで、開度リミッタではありません。
- フィードバックありの場合、出力リミッタによりコントロールモータの開度を 制限することは可能です。
- フィードバック抵抗、モータ動作範囲、ゼロスパン調整後の開度範囲、出カリ ミッタとの関係は次のようになります。

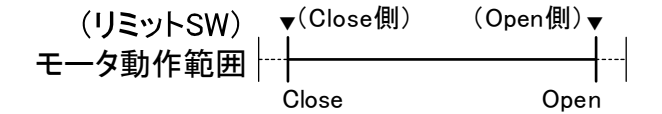

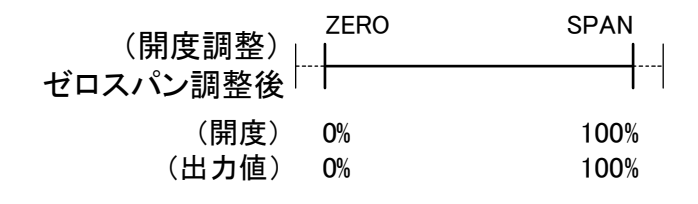

| 出カリミッタ設定後│──┤─ |     |     |      |
|----------------|-----|-----|------|
| (開度) 0%        | 20% | 80% | 100% |
| (出力値)          | 20% | 80% |      |

※下限=20%、上限=80%時の出力リミッタによる動作範囲

■ フィードバックありの場合

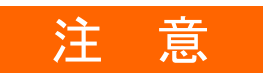

- フィードバック抵抗 R1 断線時の動作
   Posi データが 0%以下 (マイナス) となり 0pen 出力を出力し続けます。
- ・フィードバック抵抗 R2 断線時の動作 ERROR 表示状態となり、フィードバック抵抗異常時出力(POT. ERR)で選 択された出力動作状態となります。
- ・フィードバック抵抗 R3 断線時の動作
   Posi データが 100%以上となり、Close 出力を出力し続けます。

■ フィードバックなしの場合

制御出力が、0%または 100%を連続して出力している時は、以下の動作となります。

- 0%時 : 30 秒ごとに、モータ動作時間 (TIME) の約 5%の時間を Close 出 カします。
- 100%時 : 30 秒ごとに、モータ動作時間 (TIME) の約 5%の時間を Open 出 力します。

(6) デッドバンド (DB) と動作隙間の関係 デットバンドと動作隙間には、以下の関係があります。

動作隙間はデッドバンド (DB) の 1/4

ただし、DB < 1.2 %</th>動作隙間 = 0.3 %DB = 0.2 %動作隙間 = 0.2 %

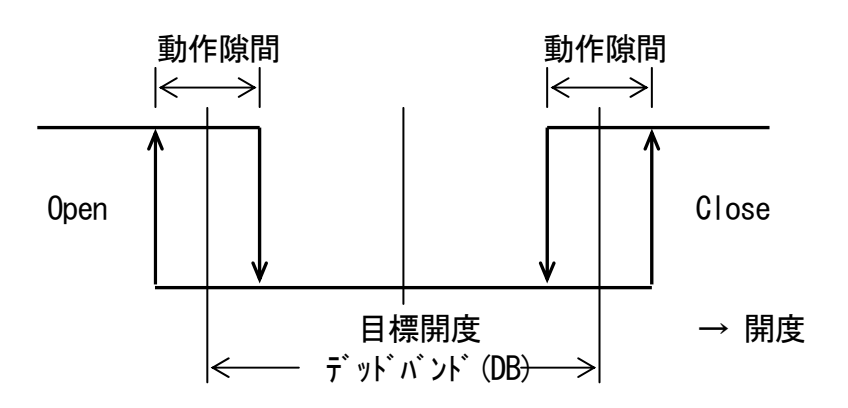

# 14 キーロックの設定

以下の操作は必要に応じて、実施してください。

## 14-1 キーロックの設定

(1) キーロック画面の表示

基本画面から LOCK, etc. 画面群(グループ 8)を、GRP キーを押して、呼び出します。 LOCK, etc. 画面群画面内で、SCRN キーを押して、設定・変更する画面に切替えます。 画面内のパラメータは、 ♀ キーを押すことで選択します。 さらに、パラメータを ◀, ▼, ▲ キーを押すことで設定し、ENT キー で確定登録します。

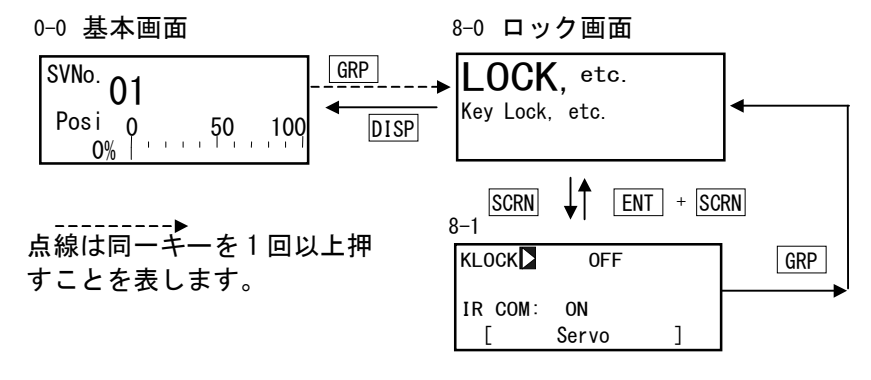

(2) キーロック

キーロックをかけると、LCD 画面の該当パラメータに 宁(鍵)が表示され、設定・ 変更ができなくなります。

8-1

| KLOCK     | 0FF   |   | į | 設定範囲 | : 0FF, | LOCK1, | LOCK2, | LOCK3 |
|-----------|-------|---|---|------|--------|--------|--------|-------|
| IR COM: C | N     |   | ; | 初期値  | : 0FF  |        |        |       |
| [[ 5      | Servo | ] |   |      |        |        |        |       |

OFF : キーロックは解除されています。

- LOCK1 : SV 関連、AT、MAN、EV/DO 動作点以外のパラメータをキーロックしま す。
- LOCK2 : SV 関連以外のパラメータをキーロックします。
- LOCK3 :全てのパラメータをキーロックします。(キーロックのパラメータを 除く)

ロックされるパラメータの詳細については、「18 パラメーター覧表」を参照して ください。

# 15 運転の監視と実行/停止

基本画面群(グループ0)には、各種のモニタ機能が集められています。 この基本画面群の構成と画面展開と表示内容は、SR23 シリーズの仕様とオプション の選択により、異なります。

## 15-1 基本画面の展開

## (1) 通常時出力 ( OUT1/Posi ) の場合

0-0 基本画面

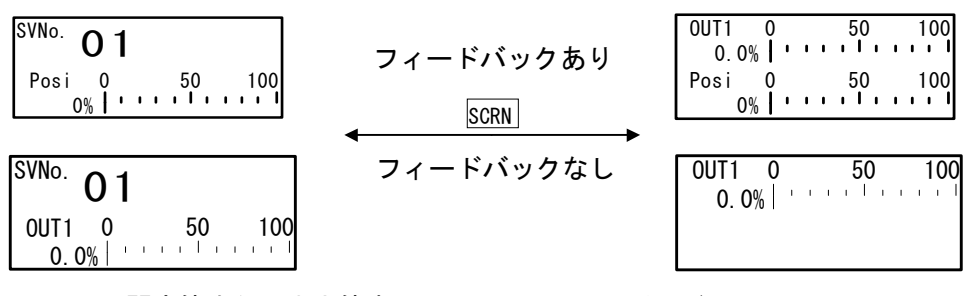

SV No. と開度値または出力値表示

上段 %とバーグラフで出力値(推定位置)表示 下段 開度値表示(フィードバックありの場合)

0-1 出力モニタ

出力モニタは、フィードバックありでは、上段に OUT1 を、下段に Posi を、出力値の%とバーグラフで表示します。

OUT1 または Posi が反転表示の場合は、手動状態(MAN=ON)です。 手動状態の詳細は、「16-7 調節出力(MAN)の設定」を参照してください。 (2) プリセット出力(Preset1~7)の場合

プリセットが設定されている場合は、基本画面(No. 0-0)とモニタ画面(No. 0-1)の表示とシステム動作の関係は、次のとおりです。

## ■ フィードバックありの場合

OUT1 に代わり、Pre1~Pre7 のいずれかが表示されます。 手動出力に切替えた場合(MAN=ON)には、プリセット出力が解除され、表示が OUT1 に切替わり、オープン出力 ON/クローズ出力 ON の操作が可能となります。 手動状態を解除した場合(MAN=OFF)には、OUT1 の表示はプリセット(Pre1~Pre7 のいずれか)に戻り、プリセットで指定した状態へと復帰します。

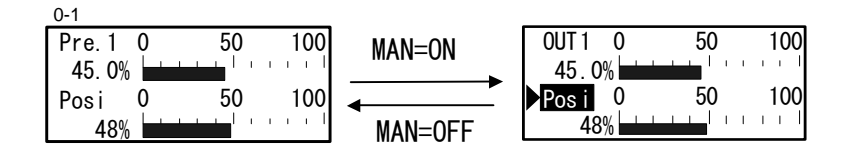

## ■ フィードバックなしの場合

OUT1の代わりに、Stop、Close、Openのいずれかが表示されます。 手動出力(MAN=ON)に切替えた場合には、プリセット出力は解除され、表示がOUT1 に切替わり、オープン出力ON/クローズ出力ONの操作が可能となります。 手動状態を解除した場合(MAN=OFF)には、OUT1の表示はステータス表示(Stop、 Close、Openのいずれか)に戻り、プリセットで指定した状態へと復帰します。

| Open 0 50 100 | MAN=ON  | <b>00111</b> 0 | 50 | 100 |
|---------------|---------|----------------|----|-----|
| 50.0%         |         | 50.0%          |    |     |
|               | MAN=0FF |                |    |     |

#### ■ 手動出力解除時の動作

手動出力の解除時動作は、以下のサーボ出力時の動作優先順位(数値が小さい方が 優先度が高い)に従います。

- MAN 動作(最優先動作)
- ② POT. ERR 時出力(フィードバックありの場合)
- ③ STBY 出力
- ④ プリセット出力
- ⑤ ERR 時出力
- ⑥ Auto 演算出力(PID 演算出力)

## 15-2 基本画面での操作

## (1) SV No.の切替え

基本画面 (No. 0-0) では、実行中 SV No の切替えを SV キーの操作で、実行中 SV 値 の設定・変更を、 <</td>

## (2) 出力モニタ画面

出力モニタ画面(No.0-1)には、調節出力1(OUT1)と開度値(Posi)の出力を、出力 値の%とバーグラフで表示します。 手動出力状態では、 ▲ , ▼ キーにより、オープン出力 ON / クローズ出力 ON の操作を行うことができます。

# 16 制御実行中の操作

## 16-1 制御実行中のモニタ

(1) 基本画面

基本画面とその操作については、「15-1 基本画面の展開」を参照してください。 基本画面は、「SV No.、開度表示画面」または「SV No.、出力値表示画面」です。

(2) 出力モニタ

出カモニタ画面は、上段に調節出力1(OUT1)を、下段に開度(Posi)を、バーグラ フで表示します。

フィードバックなしの場合には、Posi は表示しません。

0-1

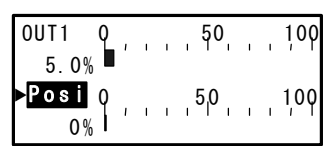

手動出力時(OUT1 または Posi が反転表示中)、 カーソル表示側の出力を、▲, ▼ キー操作 で、オープン出力 ON / クローズ出力 ON すること ができます。

その詳細については、「13-1 調節出力(サーボ出力)の設定」を参照してくださ い。

## 16-2 実行 SV No.の切替え

- 1. 基本画面以外の画面表示の場合、 SV キーを押すと基本画面を表示し、 SV No.の数字が点滅し、変更可能となります。
- 2. SV キーを押すと、SV No.が増加して点滅し、変更可能となります。
- ▲ , ▼ キー操作で、SV No. を変更できます。
   また、SV キーを押すと、SV No. の数字が増加します。
- 4. ENT キーで確定・登録すると、数字の点滅は止まります。

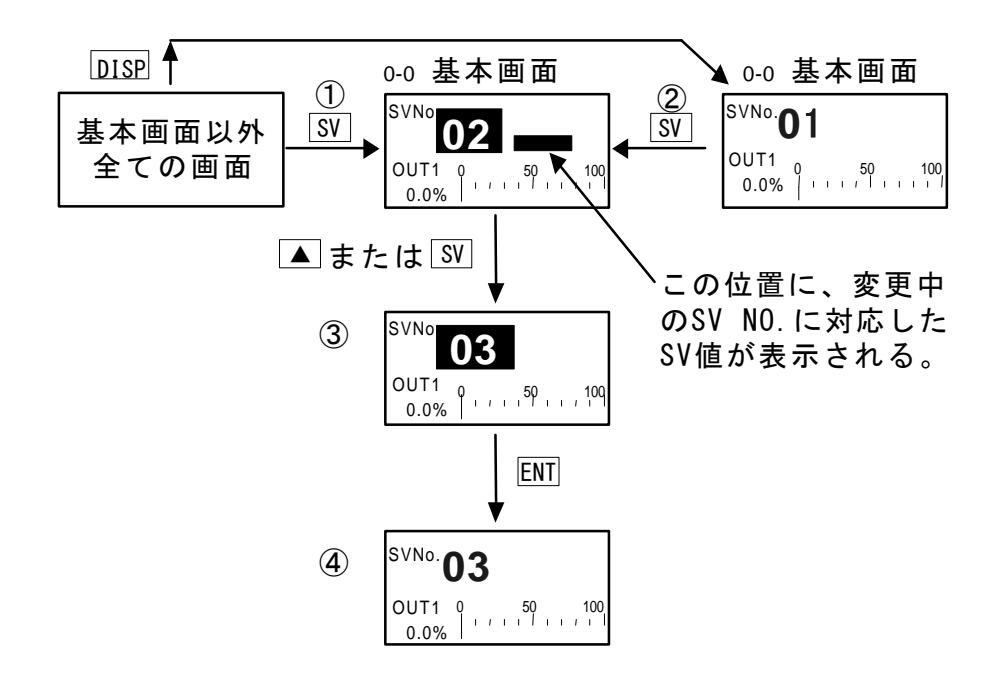

SV No. 切替えを外部切替えに設定した場合(DI7 に EXT\_SV を割付け、EXT ステー タス点灯時)、前面キーによる SV No. の変更はできません。

## 16-3 実行 SV 値の設定

現在実行中の SV 値を、以下の手順で設定・変更します。

- 1. 基本画面で 
   「 ▲ , ▼ キーを押すと SV 表示部最小桁が点滅し、
   設定・変更可能状態となります。
- 2. <Implementation</p>
   キーを押して数値上の点滅を変更したい桁へ移動させ、
   ↓
   ▼
   キー操作で SV 値を変更する事ができます。

また、実行中の SV 値ではなく、設定済みの SV 値を設定・変更する場合は、 「9-1 SV 値の設定」を参照してください。

## 16-4 SV No.の外部からの切替え

複数の目標設定値(SV)を使用する場合には、実行 SV No.の選択切替えを外部接点 で行うことができます。

設定可能な DI は、DI7~DI10 のみです。

また、オプションの外部入出力制御機能を搭載していないと、この機能は利用でき ません。

DI7 に EXT\_SV を割付けると、DI8~DI10 も自動的に SV No. 外部切換割付けとなり、 他の機能を割付けることができなくなります。

5-3

| DI5:  | None   |  |
|-------|--------|--|
| DIG:  | None   |  |
| DI7 D | EXT_SV |  |
| DI87  | EXT_SV |  |

DI7~DI10 の信号入力に対応し、下記のように SV No.を選択し、切替えます。

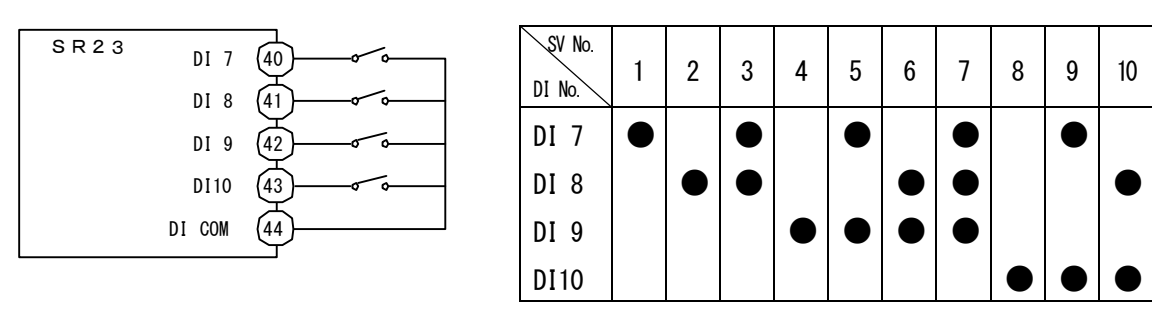

●:スイッチ ON を示す。

Note\_

- ・DIに入力がない場合は、SV No.1が実行 SV となります。
- ・SV No. が 11 以上に相当する DI 入力があった場合は、SV No. 10 が実行 SV となり ます。
- ・デシマルスイッチなどで切替えを行なうと、接点が切替わるタイミングで、瞬間 的に想定外の SV No. に切替わることがあります。DI は、応答時間内(100msec) で切替わるようにしてください。

## 16-5 オートチューニング

#### (1) オートチューニングの実行/停止

PIDのオートチューニング(AT)の実行/停止を選択します。 AT実行時には、最適な PID 定数をリミットサイクル法により求め、その値を使って 自動的に調節動作を行います。

AT 実行時には、リミットサイクルによるハンチングが SV 値付近で生じます。

この SV 値付近でのハンチングは、AT ポイントを設定することで、防止することが できます。

この AT ポイントの設定については、「10-9 オートチューニングポイントの設定」 を参照してください。

1-1

|        |     | . =л. |
|--------|-----|-------|
|        | OFF | 訤     |
| MAN :  | 0FF | 初     |
| STBY : | OFF |       |

設定範囲 : ON, OFF 初期値 : OFF

ATをONに設定すると、オートチューニングを実行します。

オートチューニング実行中は AT のステータスランプが点滅、実行待機中は点灯、 終了または停止すると消灯します。

DI に「AT の実行/停止の切替え」を割付けると、外部接点による AT の実行が可 能となりますが、前面操作部のキースイッチの操作はできなくなります。

AT 実行には、以下の条件を全て満たす必要があります。 この条件は、前面キーと外部スイッチ入力の両方に共通のものです。

- 手動出力(MAN)状態でないこと。
- 勾配制御を実行中でないこと。
- P = 0FF (0N-0FF 制御) でないこと。
- 待機(STBY; ON 動作停止)状態でないこと。
- リモート SV を使用中でないこと。
- PV ゾーン PID 時でないこと。
- PV 値がスケールオーバしていないこと。
- セルフチューニングに設定されていないこと。
- プリセット出力していないこと。
- ポテンショエラーでないこと。

Note\_

・制御対象、制御ループの無駄時間などによっては、AT で得られた PID を修正した方が良い場合があります。

・出カリミットを使用する場合は、AT 実行の前に調節出力値の下限と上限値を設 定してください。

- ・次の場合は、オートチューニング動作を停止します。
  - (1) スケールオーバ時
  - (2) 停電時
  - (3) ON または OFF の時間が約 200 分を超えた時
- (4) スタンバイ (STBY) 状態にした時

(2) PID チューニングモードの選択

Tuning には、リミットサイクル法を用いた PID オートチューニングが初期設定されています。

3-22

| Tuning ▶ Auto Tuning<br>Hunting: 0.5%<br>AT Point: 0.0°C | 設定範囲<br>初期値 | : Auto Tuning,<br>: Auto Tuning | Self Tuning |
|----------------------------------------------------------|-------------|---------------------------------|-------------|
|----------------------------------------------------------|-------------|---------------------------------|-------------|

## 16-6 セルフチューニング

使用に際しては、様々な制約条件があります。 その詳細については、「16-10-2 セルフチューニング」を参照してください。

Tuningで、セルフチューニングを選択します。

3-22

```
Tuning】Self Tuning
Hunting: 0.5%
AT Point: 0.0℃ 初期值 :
```

| 範囲 | : Auto | Tuning, | Self | Tuning |
|----|--------|---------|------|--------|
| 値  | : Auto | Tuning  |      |        |

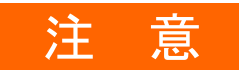

- SR23 シリーズは、高精度・高機能の調節計ですので、セルフチューニングよりも最適 PID 定数が得られやすい、オートチューニングの使用を推奨いたします。
- 次のような制御対象では、セルフチューニングが正常に機能せず、不 適当な PID 定数を算出・設定し、最適な制御結果が得られない場合が ありますので、セルフチューニングを使用しないでください。
  - ・周期的な外乱が発生する制御対象
  - ・むだ時間が極端に短い、または長い制御対象
  - ・測定値(PV値)にノイズ等が混入し、安定していない場合
- FB (フィードバック) なし時は、チューニングモードが、 [Tuning : Auto Tuning] に固定されます。

## 16-7 調節出力 ( MAN ) の設定

調節出力の自動(AUTO)/手動(MAN)を選択します。

通常は自動運転を行いますが、試運転時など、開度を手動で設定したい場合に使用 します。

手動出力時は、直接モータを制御し、フィードバック制御は行いません。 手動出力時は、MANのステータスランプが点滅します。

#### (1) 自動/手動の切換

1-1

| AT : OFF<br>MAN ◘ OFF<br>STBY: OFF | 設定範囲<br>初期値 | : ON, OFF<br>: OFF |
|------------------------------------|-------------|--------------------|
|------------------------------------|-------------|--------------------|

MAN(手動)をカーソルで選択し、ONを選択登録すると手動出力状態になります。 DIに「調節出力の自動/手動の切換」を割付けると、外部接点による自動/手動の 切替えが可能となります。

(2) 出力值

出力モニタ画面は、上段に調節出力1(OUT1)を、下段に開度(Posi)を、バーグラフで表示します。

フィードバックなしの場合には、Posi は表示しません。

0-1

| 0UT1 0         | , | 50  | 100   |
|----------------|---|-----|-------|
| 5.0%<br>►Posi0 |   | 5,0 | 100   |
| 0%1′′          | 1 |     | 1 1 1 |

手動出力時(OUT1 または Posi が反転表示中)、カーソル表示側の出力を、▲, ▼ キー操作で、オープン出力 ON/クローズ出力 ON することができます。 (3) MAN キーによる操作

本器は手動出力専用キーがあり、どの画面表示からでも、MAN キーを押すと、出力 モニタ画面 (No.0-1) に切替わります。 画面切替後、以下の手順で、簡単に手動出力操作を行うことができます。

#### ■ OUT1/Posiの簡単操作

- 1. MAN キーを押して、出力モニタ画面を呼び出します。
- MAN または ENT キーを押しながら ▲ または ▼ を押します。
   OUT1 / Posiの文字が反転し、手動出力(MAN=ON)に切替わります。
- . ▲ キーで、オープン出力 ON / クローズ出力 ON の設定・変更操作をします。
- 4. 再度 MAN または ENT キーを押しながら ▲ または ▼ キーを押し ます。

自動出力(MAN=OFF)に戻ります。

■ フィードバックありの場合

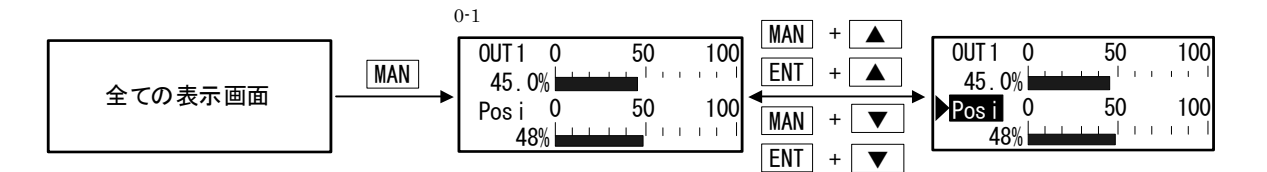

■ フィードバックなしの場合

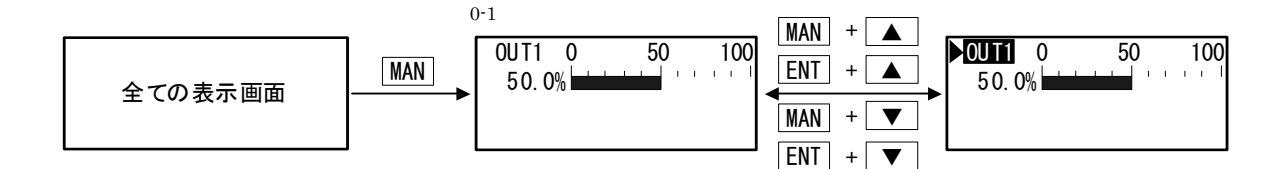

AT 実行中でも MAN 動作へ移行はできます。MAN 動作へ移行した場合、AT は自動的に 中止されます。

Note\_

本器は、手動状態(MAN=ON)で電源を OFF し、再度電源を ON にした場合には、
 手動状態を継続します。
### 16-8 制御の待機 (STBY)

調節出力、イベント出力、外部出力 ( D0 ) を待機状態 (スタンバイ) にして、 入力などが安定した状態になるのを待ち、制御を開始するための機能です。

アナログ出力は、実行/待機に無関係に動作します。

サーボフィードバックありの場合は、調節出力は設定されたプリセット開度値または Stop で、動作します。

サーボフィードバックなしの場合は、設定された Stop, Close, Open のいずれか で動作します。

待機中は、STBY のステータスランプが点滅します。

DI に「制御の実行/待機の切換」を割付けると、外部接点による実行/待機の切換が可能となります。

1-1

| AT ∶<br>MAN ∶<br>STBY | OFF<br>OFF<br>OFF | 設定範囲<br>初期値 | : OFF, ON<br>: OFF |
|-----------------------|-------------------|-------------|--------------------|
|-----------------------|-------------------|-------------|--------------------|

 ON
 :制御動作を停止し、調節出力は設定された待機時出力となります。

 OFF
 :通常の制御を行います。

待機時出力の設定については、「13-2(2) 待機時の出力」を参照してください。 プリセット開度値については、「13-3(2) サーボプリセット値の設定」を参照して ください。

Note\_

・本器は、待機状態(スタンバイ、STBY = ON)で電源を OFF し、再度電源を ON に した場合には、スタンバイを継続します。

### 16-9 勾配制御 ( RAMP ) の一時停止/再開

勾配制御とは、SV を切替える際に急激に変えるのではなく、一定の勾配(変化率) を持たせて SV 値を変化させる機能です。

本器を簡易プログラム調節計として使用することができます。

勾配制御実行中に勾配制御を一時停止して再開したり、中止することもできます。 勾配制御実行中(RUN)は RMPのステータスモニタが点滅し、一時停止中 (PAUSE)は点灯します。

1-2

| RAMP宝 STOP  | 設定範囲 | :RUN, PAUSE, QUICH |
|-------------|------|--------------------|
| COM 宝 LOCAL | 初期値  | :STOP              |

- STOP : 勾配制御を実行していません。勾配制御を実行していない時はこの RAMP パラメータは変更できません。
- PAUSE : 勾配制御実行中(RAMP: RUN と表示されている時)に RAMP: PAUSE に
   設定すると、勾配制御が一時停止し、その時点の実行 SV 値で定値制
   御となります。RMP のステータスランプは点灯状態となります。
- RUN : 勾配制御一時停止中(RAMP: PAUSE と表示されている時)に RAMP: RUN に設定し、勾配制御を再開します。再開後、勾配制御実行中は RAMP: RUN となり、RMP のステータスランプは点滅し、表示 SV 値は 目標とする SV 値に向かって変化します。 勾配制御の開始は実行 SV No. の切替えにより行います。
- QUICK : 勾配制御を中止し、目標としていた SV No. の SV 値に直ちに切替わり ます。

この勾配制御の設定については、「9-5 勾配の設定」を参照してください。

### 16-10 チューニング機能

ここでは、PID 定数のチューニング機能について説明します。 PID 制御で使用する PID 定数(P:比例帯、I:積分時間、D:微分時間)の調整をす ることを、一般的にチューニングと呼びます。 SR23 シリーズでは、PID 定数のチューニングを、次の方法で行うことができます。

1. オートチューニング ( AT )

2. セルフチューニング

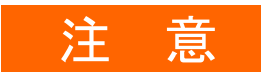

- SR23 シリーズは、高精度・高機能の調節計ですので、セルフチューニングよりも最適 PID 定数が得られやすい、オートチューニングの使用を推奨いたします。
- 次のような制御対象では、セルフチューニングが正常に機能せず、不 適当な PID 定数を算出・設定し、最適な制御結果が得られない場合が ありますので、セルフチューニングを使用しないでください。
  - ・周期的な外乱が発生する制御対象
  - ・むだ時間が極端に短い、または長い制御対象
  - ・測定値 ( PV 値 ) にノイズ等が混入し、安定していない場合
- サーボ出力フィードバックなし仕様では、チューニングモードが、 [Tuning : Auto Tuning] に固定されます。
- 16-10-1 オートチューニング ( AT )

### ■ オートチューニングのシステム動作

SR23のオートチューニングは、リミットサイクル法により実施します。 リミットサイクル法は制御出力を ON-OFF させて、測定値 ( PV )の振幅やむだ時間 を計測し、PID 定数を算出します。

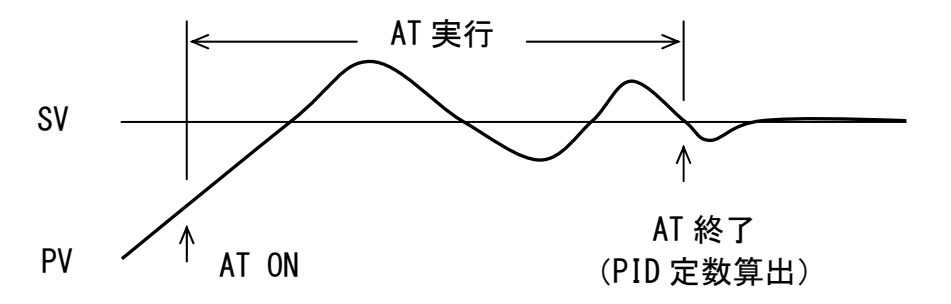

設定値 (SV) で測定値が上下しますので、測定値をあまりオーバーさせたくない 場合は、オートチューニングポイント (AT Point) を設定することにより、測定 値をオーバーさせないで実施することができます。

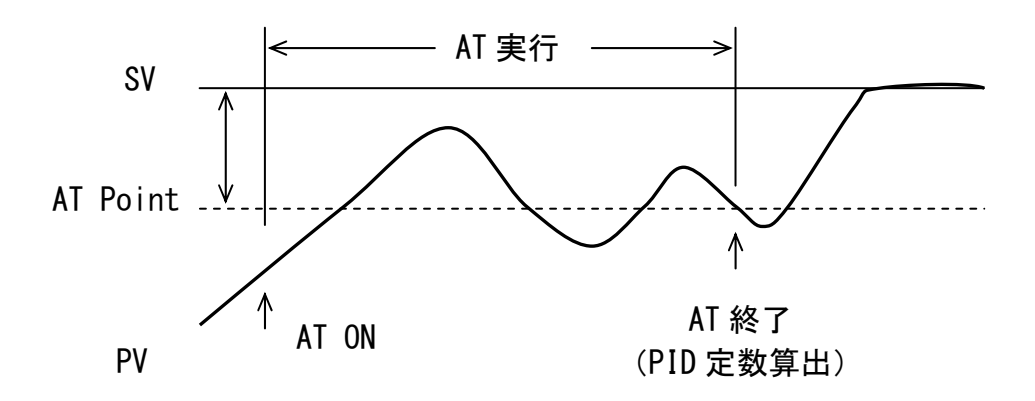

#### ■ 起動する条件

 チューニング画面で [Tuning: Auto Tuning] を選択し、AT を ON (前面キー、 DI 入力または通信により) にした時

### ■ 起動しない条件

- ・待機動作(STBY)時
- ・手動出力 (MAN) 時
- ・ リモート SV 制御 (REM) 時
- ・勾配制御 (RMP) 実行時
- ・P=OFF (ON-OFF 制御) 時
- ・PV ゾーン PID 時
- ・PV 値がスケールオーバ(SO)時
- ・プリセット出力時
- ・ポテンショエラー時

### ■ 実行中オートチューニングの解除

- AT を OFF(前面キー、DI 入力または通信により)に設定
- ・出力値が0%側、または100%側の状態で200分を超えた場合。
- ・待機時動作 (STBY) 時
- ・PV 値がスケールオーバ(SO)時
- ・プリセット出力時
- ・ポテンショエラー時
- ・停電時
- Note ・測定値(PV)にノイズが混入し安定していない場合、AT が正確に行われない場 合があります。測定入力を安定させるか、PV フィルタなどを使用して、測定値 を安定してから実行して下さい。
  - ・出力リミッタを使用する場合は、AT 実行前に設定して下さい。ただし、出力リ ミッタに関係なく、調節出力は0%-100%(ON-OFF)で動作します。
  - ・制御対象によっては、最適な PID 定数を得られない場合があります。その場合、 AT で得られた PID 定数を修正した方が、良い結果が得られる場合があります。

16-10-2 セルフチューニング

セルフチューニングは、オートチューニングよりもチューニング操作を簡単に行う ために設けられた機能で、チューニング条件を自動的に判断して実行します。 SR23 のセルフチューニングは、2 種類の方法があります。

- 1. ステップ応答セルフチューニング (St)
- 2. ハンチング抑制セルフチューニング (Hu)

この2種類のセルフチューニング方法は、自動的に選択されるため、設定は不要です。

ステップ応答セルフチューニング(St)

#### ■ ステップ応答のシステム動作

ステップ応答によるセルフチューニングは、電源 ON 時、待機(STBY ON) → 実行 (STBY OFF)時、設定値(SV)変更時などのとき、一定の偏差と安定した調節出力 が出力されているときに、測定値(PV)の変動を計測して、自動的にステップ応答 法によりチューニングを行い PID 定数を設定するものです。

ステップ応答チューニング

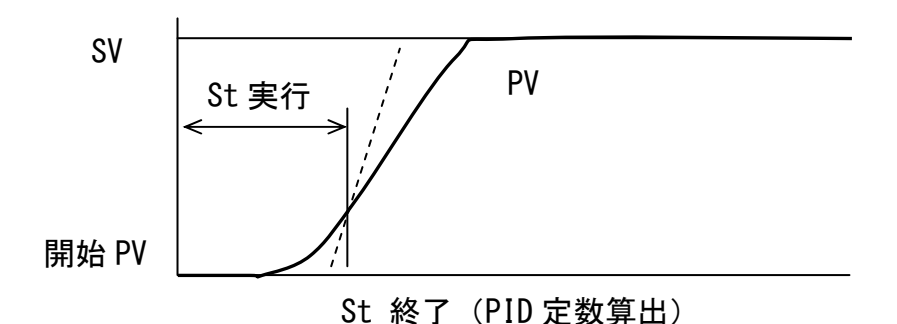

ステップ応答によるセルフチューニング起動時は、設定されている PID 定数により 制御演算が実施され、チューニングが正常終了した時、チューニングで得られ設定 された PID 定数により制御演算が実施されます。

したがって、チューニングが起動しない場合、中断した場合は、今までに設定されていた PID 定数で制御演算が継続されます。

#### ■ 起動する条件

チューニング画面で [ Tuning : Self Tuning ] を選択している時。

- ・電源 ON 直後
- ・待機 (STBY ON) → 実行 (STBY OFF) 時
- ・SV 値変更時

### ■ 起動しない条件

- ・フィードバックなしの場合
- ・待機動作(STBY)時、手動出力(MAN)時
- ・リモート SV 制御(REM)時、勾配制御(RMP)実行時
- ・プリセット出力時、ポテンショエラー時
- ・P = 0FF(0N−0FF 制御)時
- ・PV 値がスケールオーバ(SO)時
- ・ゾーン PID 時
- ・出力変化率リミッタ設定時
- ・ステップ出力(起動直前と起動直後の調節出力の差)が10%以下の場合

#### ■ ステップ応答によるセルフチューニングを中断する条件

ステップ応答によるセルフチューニング中に次の動作を行った場合、または条件を 満たした場合は、セルフチューニングを中断し、今まで設定されていた PID 定数で 制御を継続します。

- ・制御特性(RA / DA)を変更した時
- ・出力リミッタを変更した時
- ・調節出力が変化した時
   ※起動時に設定されていた PID 定数で制御しますので、比例帯が大きく、
   設定値と測定値の偏差が小さい場合は、調節出力がすぐに変動しますので、チューニングは中断されやすくなります。
- ・チューニングが起動してから、10時間が経過した場合
- ノイズ等により測定値が変動し、ステップ応答法による演算が異常と判断した
   場合

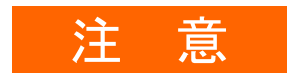

- ■ステップ応答によるセルフチューニングでは、次の条件が守られていない 場合、正確なチューニング結果が得られず、不適当な PID 定数を算出設定 する場合がありますので、注意してください。
  - ・制御対象、制御ループが正常に動作していること
  - ・セルフチューニング起動時に測定値(PV)が安定状態であること 起動時、測定値が大きく変動している場合、測定された応答と 正常な応答とでは大きく違ってきますので、不適当な PID 定数を算出 する場合があります。
  - ・ 起動時に、ヒータなどの操作端の電源が投入されていること
- 上記条件などで、不適当な PID 定数が設定され、安定した制御結果が得られなかった場合は、次の方法により、対応してください。
  - ・セルフチューニングで得られた PID 定数を修正する。
  - ・オートチューニング(AT)を実施する。

(2) ハンチング抑制セルフチューニング(Hu)

#### ■ ハンチング抑制のシステム動作

ハンチング抑制チューニングは、制御対象の条件などが変わり、測定値(PV)がハ ンチングを起こした時、自動的に測定値を安定方向に戻す機能です。

ハンチング抑制チューニング

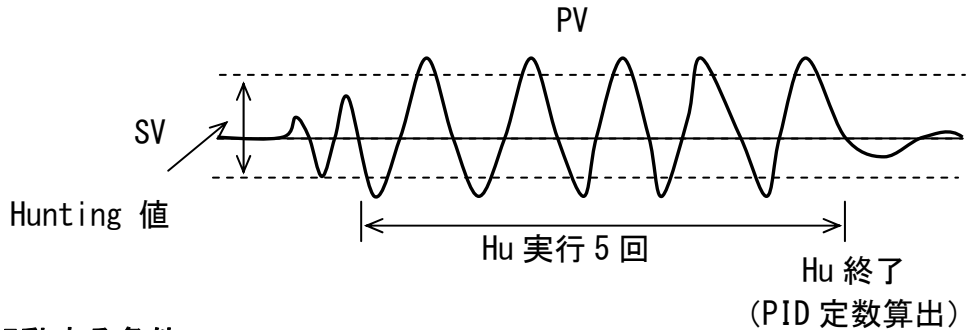

#### ■ 起動する条件

チューニング画面で[Tuning : Self Tuning]を選択している時。

- ・設定値(SV)をクロス(±0.02%FS以上)して上下振動した時
- ・上下振動幅がチューニング画面で設定された Hunting 値以上で繰り返した時

### ■ 起動しない条件

- ・フィードバックなしの場合
- ・待機動作(STBY)時、手動出力(MAN)時
- ・リモートSV制御(REM)時、勾配制御(RMP)実行時
- ・プリセット出力時、ポテンショエラー時
- P = OFF (ON-OFF 制御) 時
- ・PV 値がスケールオーバ(SO)時
- ・ゾーン PID 時
- ・出力変化率リミッタ設定時
- ・ステップ応答によるセルフチューニング中

#### ■チューニング待機条件

次の条件が発生した場合、新たに起動条件になるまで、待機状態になります。

- ・直前の振動幅より、現在の振動幅が25%以下に減衰した(小さくなった)時
- 初回の振動幅より5回目の振動幅が25%以下に減衰した(小さくなった)時
- PID 定数を変更した時
- 制御特性(RA / DA)を変更した時
- ・出力リミッタを変更した時

ハンチング発生時のハンチング抑制チューニングは、PID 定数が実際の制御対象と マッチングしていない場合(P:小さい、I:小さい、D:大きい、など)に発生する ハンチングを抑制することを目的としています。 振動を抑制することを目的としていますので、周期的な外乱になどにより振動している場合は、PID 定数がゆるく(P:大きく、I:大きく、など)修正され、結果として振動が大きくなる場合があります。

このような場合には、次の方法により PID 定数の調整を行う必要があります。

- ・周期的な外乱を小さくする
- ・オートチューニング(AT)により、PID 定数の設定を行う。

# 17 エラー表示

### 17-1 電源 ON 時の動作チェック異常

本器は、異常を検出した場合には、以下のエラーコードを PV 表示部に表示します。

| 表示        | 原因          |                    |
|-----------|-------------|--------------------|
| E-rañ     | ROM の<br>異常 |                    |
| E - r 8ñ  | RAM の異常     | 左記の状態になった場合は、す     |
| E - E E P | EEPROM の異常  | べての出力は OFF または 0%と |
| E - 8d 1  | 入力1 A/Dの異常  | なります。              |
| E - 5 P c | ハードウエア異常    |                    |

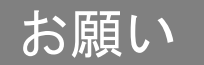

 上記のメッセージが表示された場合は、修理または交換が必要となり ますので、すみやかに電源を OFF にして、代理店あるいは弊社営業所 まで、ご連絡ください。

### 17-2 PV 入力の異常

本器の制御実行中に、PV 入力関係に異常を検出した場合には、以下のエラーコード をPV 表示部に表示します。

| 表示    | 原因                                                                             |
|-------|--------------------------------------------------------------------------------|
| Scill | PV 値が測定範囲の下限( −10%FS ) を超えた                                                    |
| Sc_HH | PV 値が測定範囲の上限( +110%FS )を超えた                                                    |
|       | 測温抵抗体の A が断線                                                                   |
|       | 熱電対の断線                                                                         |
| 6     | 測温抵抗体のBが1本または2本断線、あるいは、測温抵抗体全て<br>の線が断線。この場合の本器の動作は、PV が上限方向に振り切った<br>状態となります。 |
| []    | 熱電対入力で基準接点補償( -20℃ )が下限側に異常の場合                                                 |
| [] НН | 熱電対入力で基準接点補償( +80℃ )が上限側に異常の場合                                                 |

### 17-3 REM 入力の異常

本器の REM SV 実行中に、REM 入力に異常を検出した場合には、以下のエラーコード を SV 表示部に表示します。

| 表示        | 原因                   |
|-----------|----------------------|
| r 8 _ L L | REM 入力が入力範囲の下限を超えた場合 |
| r E _ HH  | REM 入力が入力範囲の上限を超えた場合 |

## お願い

- 上記のメッセージが表示された場合には、入力についてチェックしてください。入力に異常がない場合は他の原因も考えられますので、代理店あるいは弊社営業所にご連絡ください。
- 17-4 サーボフィードバックの異常

フィードバックありで、フィードバック抵抗 R2 の断線を検出した場合に、以下の エラーコードを LCD 表示部の Posi 表示位置に表示します。

| 表示    | 原因        |
|-------|-----------|
| Error | フィードバック異常 |

# 18 パラメーター覧表

以下に、SR23 で使用している全てのパラメータを示します。 お客様が設定できないパラメータは記載していません。

| 表示記号 | :LCD 画面に表示されるパラメータ記号を示します。       |
|------|----------------------------------|
| 機能内容 | :表示、設定の内容を示します。                  |
| 設定範囲 | : 設定できるパラメータ、数値の範囲を示します。         |
| 初期値  | :工場出荷時の設定値を示します。                 |
|      | (お客様の指定値にカスタマイズして出荷されている場合を除く)   |
| Lock | : 数字はキーロックが有効になるレベルを示します。        |
| ★印   | :レンジ設定、単位設定、PV スケーリング設定 いずれかを変更し |
|      | た場合、初期化される恐れがあるパラメータです。          |

上記設定を変更した際は★印のパラメータを再確認する必要があ ります。

### 18-1 基本画面群 (グループ0)

| 表示記号   | 機能内容    | 設定範囲         | 初期値 | Lock |
|--------|---------|--------------|-----|------|
| SV No. | 目標設定値番号 | 1∼10, REM    | 1   | 2    |
| Out1   | 調節出力1   | 0.0%~100.0 % |     | 1    |
| Posi   | 開度値     | 0~100 %      |     | 1    |

### 18-2 実行画面群 (グループ1)

| 表示記号 | 機能内容        | 設定範囲                                  | 初期値   | Lock |
|------|-------------|---------------------------------------|-------|------|
| AT   | オートチューニング実行 | OFF : オートチューニング停止<br>ON : オートチューニング実行 | 0FF   | 2    |
| MAN  | 手動出力動作切替え   | OFF : 自動調節<br>ON : 手動出力               | 0FF   | 2    |
| STBY | スタンバイ切替え    | OFF : 実行<br>ON : スタンバイ                | 0FF   | 2    |
| RAMP | 勾配制御        | STOP: 非実行<br>PAUSE: 一時停止<br>RUN : 続行  | STOP  | 2    |
| COM  | 通信状態        | LOCAL: 本体設定<br>COM : 通信設定             | LOCAL | 2    |

| 表示記号         | 機能内容                          | 設定範囲                     | 初期値             | Lock |
|--------------|-------------------------------|--------------------------|-----------------|------|
| SV1 🔸        | 目標設定值1                        | SV 設定範囲内                 | 0か測定範           | 3    |
| SV2 🛧        | 目標設定値2                        |                          | 囲の下限値<br> どちらか大 |      |
| SV3 🛧        | 目標設定值3                        |                          | きい方             |      |
| SV4 \star    | 目標設定値4                        |                          |                 |      |
| SV5 \star    | 目標設定値5                        |                          |                 |      |
| SV6 \star    | 目標設定值6                        |                          |                 |      |
| SV7 \star    | 目標設定值7                        |                          |                 |      |
| SV8 \star    | 目標設定值8                        |                          |                 |      |
| SV9 \star    | 目標設定值9                        |                          |                 |      |
| SV10 *       | 目標設定值10                       |                          |                 |      |
| REM          | リモートモニタ                       | リモートスケール<br>範囲内(表示のみ)    |                 |      |
| SV Limit_L ★ | 設定値設定範囲<br>の下限値               | 測定範囲内                    | 測定範囲<br>下限値     | 1    |
| SV Limit_H ★ | 設定値設定範囲<br>の上限値               | 測定範囲内                    | 測定範囲<br>上限値     | 1    |
| REM Track    | リモートトラッキンク゛                   | NO<br>YES                | NO              | 1    |
| REM Mode 🔸   | リモートモード                       | RSV:リモートSV<br>RT :リモート比率 | RSV             | 1    |
| REM Ratio 🔸  | リモート比率                        | 0.001~30.000             | 1.000           | 1    |
| REM Bias 🔸   | リモートハ゛イアス                     | -10000~10000 digit       | 0 digit         | 1    |
| REM Filt     | リモートフィルタ                      | 0FF, 1~300 Sec           | OFF             | 1    |
| REM Sc_L ★   | 下限側リモートスケール                   | 測定範囲内                    | 測定範囲<br>下限値     | 1    |
| REM Sc_H ★   | 上限側リモートスケール                   |                          | 測定範囲<br>上限値     | 1    |
| REM PID      | リモート SV PID No.               | 1~10                     | 1               | 1    |
| REM SQ. Root | リモート開平演算                      | OFF<br>ON                | OFF             | 1    |
| REM Low Cut  | <sup>リ</sup> モート開平演算<br>ローカット | 0.0~5.0%                 | 1.0%            | 1    |
| RAMP Up ★    | 上昇勾配值                         | 0FF, 1~10000 digit       | OFF             | 1    |
| RAMP Down 🔸  | 下降勾配值                         | 0FF, 1~10000 digit       | 0FF             | 1    |
| RAMP Unit    | 勾配単位                          | /Sec<br>/Min             | /Sec            | 1    |
| RAMP Ratio   | 勾配倍率                          | /1<br>/10                | /1              | 1    |

# 18-4 PID 画面群 (グループ3)

|                | 表示記  | 号     | 機能内容                | 設定範囲                              | 初期値         | Lock |
|----------------|------|-------|---------------------|-----------------------------------|-------------|------|
| PID01          | OUT1 | Р     | 比例帯                 | OFF, 0.1∼999.9 %                  | 3.0 %       | 1    |
| PID02          |      | Ι     | 積分時間                | 0FF, 1~6000 Sec                   | 120 Sec     | 1    |
|                |      | D     | 微分時間                | 0FF, 1~3600 Sec                   | 30 Sec      | 1    |
| PID04          |      | DF ★  | 動作隙間                | 1~9999 digit                      | 20 digit    | 1    |
| PID06          |      | MR    | マニュアルリセット           | -50.0~50.0 %                      | 0.0 %       | 1    |
| PID07          |      | SF    | 目標値関数               | 0.00~1.00                         | 0. 40       | 1    |
| PID08<br>PID09 |      | ZN ★  | PID ゾーン             | 測定範囲内                             | 0 digit     | 1    |
| PID10          |      | OUT1L | 出カリミット下限値<br>(OUT1) | 0.0~99.9 %                        | 0.0 %       | 1    |
|                |      | OUT1H | 出カリミット上限値<br>(OUT1) | 0. 1~100. 0 %                     | 100.0 %     | 1    |
| Zone           | PID1 |       | 0UT1 ゾーン PID モード    | OFF<br>SV:SVゾーン切替え<br>PV:PVゾーン切替え | OFF         | 1    |
|                | HYS1 | *     | OUT1 ゾーンヒステリシス      | 0~10000 digit                     | 20 digit    | 1    |
| REM            | PID  |       | リモ−トSV PID No.      | 1~10                              | 1           | 1    |
| Tunin          | g    |       | チューニンク゛モート゛         | Auto Tuning<br>Self Tuning        | Auto Tuning | 1    |
| Hunti          | ng   |       | ハンチング               | 0. 1~100.0%                       | 0. 5%       | 1    |
| AT Po          | int  | *     | オートチューニンク゛ホ゜イント     | 0~10000 digit                     | 0 digit     | 1    |

## 18-5 EV/D0 画面群 (グループ4)

| 表示  | 記号   | 機能内容 | 設定範囲                                                         | 初期値                    | Lock |
|-----|------|------|--------------------------------------------------------------|------------------------|------|
| EV1 | SP ★ | 動作値  | DEV:-25000~25000 digit                                       | DEV Hi : 25000 digit   | 2    |
| EV2 |      |      |                                                              | DEV Low : -25000 digit |      |
| EV3 |      |      |                                                              | DEV Out : 25000 digit  |      |
| D01 |      |      |                                                              | DEV In : 25000 digit   |      |
|     |      |      | PV, SV:測定範囲内                                                 |                        |      |
| DUZ |      |      |                                                              | PV LOW : 測定範囲下限        |      |
| D03 |      |      |                                                              | SV Low · SV の下限値       |      |
| D04 |      |      | 0~100%                                                       | Posi H · 100%          |      |
| D05 |      |      |                                                              | Posi.L : 0%            |      |
| D06 | MD   | 動作   | None :動作無し                                                   | EV1 : DEV Hi           | 1    |
| D07 |      | モード  | DEV Hi :上限偏差動作                                               | EV2 : DEV Low          |      |
| D08 |      |      | DEV Low :下限偏差動作                                              | EV3 : None             |      |
| 000 |      |      | DEV Out :上下限偏差外動作                                            | D01~D09 : None         |      |
| 009 |      |      | DEV In :上下限偏差内動作                                             | EV1 : DEV Hi           | 1    |
|     |      |      | PV Hi : PV 上限絶対値動作                                           | EV2 : DEV Low          |      |
|     |      |      | PV Low : PV 下限絶対値動作                                          | EV3 : None             |      |
|     |      |      | SV Hi :SV 上限絶対値動作                                            | D01~D09 : None         |      |
|     |      |      | SV Low : SV 下限絶対値動作                                          |                        |      |
|     |      |      | AT : オートチューニング実行中                                            |                        |      |
|     |      |      | MAN :マニュアル動作中                                                |                        |      |
|     |      |      | REM : リモート動作中                                                |                        |      |
|     |      |      |                                                              |                        |      |
|     |      |      |                                                              |                        |      |
|     |      |      |                                                              |                        |      |
|     |      |      |                                                              |                        |      |
|     |      |      |                                                              |                        |      |
|     |      |      | [LUGIC : 酬理演算出力]<br>(D/1~D/2 D01~D05)                        |                        |      |
|     |      |      | $(EVI)^{\circ} EVO, DOI^{\circ} EVO)$                        |                        |      |
|     |      |      |                                                              |                        |      |
|     |      |      |                                                              |                        |      |
|     |      |      | POT FR · フィードバックポテンショメータ異営                                   |                        |      |
|     | ACT  | 出力特性 | $N 0 \cdot J - \overline{z} u \overline{z} - \overline{z} v$ | ΝΟ                     | 1    |
|     | //01 |      | $NC \cdot J - \overline{z} - \overline{z}$                   | N. 0.                  |      |
|     | DF ★ | 動作隙間 | 1~9999 digit                                                 | 20 digit               | 1    |
|     | TH X | 待機動作 |                                                              | OFF                    | 1    |
|     |      |      | 」<br>1 :電源立上時、STBY ON→OFF 時                                  |                        |      |
|     |      |      | 2 :電源立上時、STBY ON→OFF 時、                                      |                        |      |
|     |      |      | SV 変更時                                                       |                        |      |
|     |      |      | 3 : 入力異常時                                                    |                        |      |
|     | DLY  | 遅延時間 | 0FF, 1~9999 Sec                                              | OFF                    | 1    |
|     | STEV | スタンバ | OFF                                                          | OFF                    | 1    |
|     |      | イ時イベ | ON                                                           |                        |      |

| 表示  | 表示記号機能内容 |                | 設定範囲             | 初期値   | Lock |
|-----|----------|----------------|------------------|-------|------|
| EV1 | Log MD   | 論理演算モード        | and, or, xor     | AND   | 1    |
| EV2 | SRC1     | 論理演算発生要因1      | None, DI1~DI10   | None  | 1    |
| EV3 | SRC2     | 論理演算発生要因 2     |                  | None  | 1    |
| D01 | Gate1    | 論理演算発生論理1      | BUF, INV, FF     | BUF   | 1    |
| D03 | Gate2    | 論理演算発生論理2      |                  | BUF   | 1    |
| D04 | Time     | タイマ(動作時間)      | 0FF, 1~5000 Sec  | 0FF   | 1    |
| D05 | Count    | カウンタ(動作回数)     | 0FF, 1~5000      | 0FF   | 1    |
|     | SRC      | 論理演算発生<br>要因選択 | DI1~DI10         | None  | 1    |
|     | Log_MD   | 論理演算モード        | Timer<br>Counter | Timer | 1    |

※1: 論理演算(AND, OR, XOR) は、LOGIC EV1~EV3, DO1~DO3 のみ、割付可能です。

※2: 論理演算 (Timer, Count) は、D04, D05 のみ、割付可能です。

※3: ダイレクト出力は、D06~D09 のみ割付可能です。通信オプション選択時のみ使用可能 です。

※4: Posi.H、Posi.L、POT.ERはフィードバックあり時のみ割付可能です。

| 10 0 |             |          |
|------|-------------|----------|
| 18-6 | DI/オフション画面群 | (クルーフ 5) |

| 表示         | 記号  | 機能内容               | 設定範囲                                                                                                    | 初期値                        | Lock |
|------------|-----|--------------------|----------------------------------------------------------------------------------------------------|----------------------------|------|
| DI1        |     | DI1 割付             | None:無処理                                                                                                    | None                       | 1    |
| DI2        |     | DI2 割付             | MAN:調節出力手動切換                                                                                                    |                            |      |
| DI3        |     | DI3 割付             | REM :リモート SV 切換<br>AT ・オートチューニングの実行                                                                                 |                            |      |
| DI4        |     | DI4 割付             | STBY :制御の停止切換(待機)                                                                                                   |                            |      |
| DI5        |     | DI5 割付             | ACT :調節出力1動作切換                                                                                                    |                            |      |
| DI6 DI6 割付 |     | DI6 割付             | (UN=正動作)<br>Pausa · 勿配制御の一時停止                                                                                       |                            |      |
| DI7 DI7割付  |     | DI7 割付             | Logic : 論理演算の発生                                                                                                    |                            |      |
| DI8 DI8割付  |     | DI8 割付             | Preset1:DI2のみ設定、DI2のみ割付                                                                                             |                            |      |
| DI9 DI9割付  |     | DI9 割付             | Preset2: DI2のみ設定、DI2~3に割付                                                                                           |                            |      |
| DI10 D     |     | DI10 割付            | Preset3:DI2のみ設定、DI2~4に割付<br>EXT_SV:DI7のみ設定、DI7~10に割付                                                                |                            |      |
| Ao1<br>Ao2 | MD  | 7ナログ出力<br>種類割付     | PV       : 測定値         SV       : 設定値         DEV       : 偏差値         OUT1       : 調節出力1         Posi       : 開度出力値 | PV<br>(Ao1)<br>SV<br>(Ao2) | 1    |
|            | _L★ | アナログ出力<br>下限スケーリング | 設定範囲内(PV, SV)<br>-100.0~100.0%(DEV)                                                                                 | 設定範囲<br>下限値                | 1    |
|            | _H★ | アナログ出力<br>上限スケーリング | 0.0∼100.0% (0UT1)<br>0∼100% (Posi)                                                                                  | 設定範囲<br>上限値                | 1    |

## 18-7 通信関連 (グループ5)

| 表示記号機能内容 |           | 機能内容    | 設定範囲                                                              | 初期値        | Lock |
|----------|-----------|---------|-------------------------------------------------------------------|------------|------|
|          | PROT      | 通信プロトコル | SHIMADEN : シマデン<br>MOD_ASC : Modbus ASCII<br>MOD_RTU : Modbus RTU | SHIMADEN   | 1    |
|          | ADDR      | 機器番号    | 1~98                                                              | 1          | 1    |
|          | BPS       | 通信速度    | 2400<br>4800<br>9600<br>19200                                     | 9600       | 1    |
|          | MEM       | メモリモード  | EEP<br>RAM<br>R_E                                                 | EEP        | 1    |
|          | DATA      | データ長    | 7<br>8                                                            | 7          | 1    |
|          | PARI      | パリティ    | EVEN<br>ODD<br>NONE                                               | EVEN       | 1    |
|          | STOP      | ストップビット | 1 2                                                               | 1          | 1    |
|          | DELY      | ディレイ時間  | 1~50 msec                                                         | 10 msec    | 1    |
|          | CTRL<br>※ | コントロール  | STX_ETX_CR<br>STX_ETX_CRLF<br>@_:_CR                              | STX_ETX_CR | 1    |
|          | BCC※      | チェックサム  | ADD<br>ADD_two's cmp<br>XOR<br>None                               | ADD        | 1    |

※:シマデン標準プロトコルのみ

## 18-8 調節出力画面群 (グループ6)

| 表示記号            |                                        | 機能内容                | 設定範囲                                                                 | 初期値                                  | Lock |  |
|-----------------|----------------------------------------|---------------------|----------------------------------------------------------------------|--------------------------------------|------|--|
| OUT1            | ACT                                    | 出力特性                | Reverse :逆特性<br>Direct :正特性                                          | Reverse                              | 1    |  |
|                 | STBY                                   | スタンバイ時出力            | フィード バックあり :<br>Stop, Preset1~7<br>フィード バックなし :<br>Stop, Close, Open | FB あり:<br>Preset1<br>FB なし:<br>Close | 1    |  |
|                 | ERR                                    | エラー時出力              | フィードバックあり:<br>Stop, Preset1~7<br>フィードバックなし:<br>Stop, Close, Open     | FB あり:<br>Preset1<br>FB なし:<br>Close | 1    |  |
|                 | POT. ERR                               | ポテンショ出カエラー          | フィードバックありのみ:<br>Stop, Close, Open                                    | Stop                                 | 1    |  |
| Rate<br>Limiter | OUT1                                   | 出力1変化率15%           | 0FF, 0.1~100.0 %/sec                                                 | OFF                                  | 1    |  |
| Servo           | FB                                     | サーボフィードバッ<br>クポテンショ | ON : あり<br>OFF : なし                                                  | ON                                   | 1    |  |
|                 | DB                                     | サーボデッドバンド           | 0. 2~10. 0%                                                          | 2.0 %                                | 1    |  |
|                 | TIME                                   | モータ動作時間             | フィードバックなしのみ:<br>5~300 Sec                                            | 60 Sec                               | 1    |  |
|                 | BOOT                                   | 起動時サーボ動作設定          | フィードバックなしのみ:<br>Stop, Close, Open                                    | Close                                | 1    |  |
| Servo<br>Calib- | MD                                     | サーボゼロスパン調整モー<br>ド   | Auto : 自動<br>Manual : 手動                                             | Auto                                 | 1    |  |
| ration          | EXE                                    | サーボゼロスパン調整実行        | Stop<br>Start                                                        | Stop                                 | 1    |  |
|                 | ZER0                                   | サーボゼロ手動調整           | OPEN, CLOSE                                                          |                                      | 1    |  |
|                 | SPAN                                   | サーボスパン手動調<br>整      | OPEN, CLOSE                                                          |                                      | 1    |  |
| Servo<br>preset | P1<br>P2<br>P3<br>P4<br>P5<br>P6<br>P7 | サーボプリセット値           | 0~100%                                                               | 0%                                   | 1    |  |

## 18-9 単位・レンジ画面群 (グループ7)

| 表示記号       | 機能内容      | 設定範囲                 | 初期値        | Lock |
|------------|-----------|----------------------|------------|------|
| PV Bias 🔸  | PV バイアス   | -10000~10000 digit   | 0 digit    | 1    |
| PV Filter  | PV フィルタ   | 0FF, 1~100 Sec       | 0FF        | 1    |
| PV Slope ★ | PV 傾斜     | 0.500~1.500          | 1.000      | 1    |
| RANGE      | 測定レンジ     | 01~19 : TC           | 06         | 1    |
|            |           | 31~44:RTD Pt100      |            |      |
|            |           | 45~58 : RTD JPt100   |            |      |
|            |           | /1~//:電圧(mV)         |            |      |
|            |           | 81~8/:電庄(V)          | 0 H H      |      |
| Sc_L ★     | 入力下限側スケール | -19999~29990 digit   | 0 digit    | 1    |
| Sc_H ★     | 入力上限側スケール | -19989~30000 digit   | 1000 digit | 1    |
| UNIT 🛧     | 測定単位      | RTD、TC:°C、 °F        | RTD、TC     | 1    |
|            |           |                      | : °C       |      |
|            |           | 電流、電上:<br>% ℃ ℉ None | 1/V        |      |
|            |           |                      | : %        |      |
| DP ★       | 小致点位直     |                      | XXXX. X    |      |
|            |           |                      |            |      |
|            |           | ^^^. ^^              |            |      |
|            |           | X XXXX               |            |      |
| Figure 🔸   | 小数占以下桁数   | Normal               | Normal     | 1    |
|            | 切替え       | Short                |            |      |
| CJ         | 冷接点補償     | Internal             | Internal   | 1    |
|            |           | External             |            |      |
| SQ. Root 🔸 | 開平演算      | OFF                  | 0FF        | 1    |
|            | (リニア入力時)  | ON                   |            |      |
| Low Cut    | 開平演算ローカット | 0.0~5.0 %            | 1.0 %      | 1    |
| PMD        | 折線演算モード   | OFF                  | 0FF        | 1    |
|            |           | ON                   |            |      |
| A1~A11     | 折線近似入力    | -5.00~105.00 %       | 0. 00 %    | 1    |
| B1~B11     | 折線近似出力    | -5.00~105.00 %       | 0.00 %     | 1    |

| 18—10 | ロック | ・その他画面群 | (グループ 8) | ) |
|-------|-----|---------|----------|---|
|-------|-----|---------|----------|---|

| 表示記号   | 機能内容               | 設定範囲                                                        | 初期値 | Lock |
|--------|--------------------|-------------------------------------------------------------|-----|------|
| KLOCK  | キーロック              | OFF :解除<br>LOCK1 :SV, CONTROL以外<br>LOCK2 :SV以外<br>LOCK3 :全て | OFF |      |
| IR COM | 前面赤外線通信の<br>ON/OFF | ON :有効<br>OFF :無効                                           | ON  | 1    |

# 19 設定パラメータ記録シート

本器ご利用の際には、多くのパラメータを設定します。

お客様がご使用の製品型式と設定された値を記録しておくことで、万一の場合の システム復旧に立ちます。

この記録シートをご活用ください。

### 19-1 製品型式コード

| SR23— | MS |  |  |  |  |
|-------|----|--|--|--|--|
|       |    |  |  |  |  |

### 19-2 SV 関連

| SV No. | 設定値 |
|--------|-----|
| 1      |     |
| 2      |     |
| 3      |     |
| 4      |     |
| 5      |     |
| 6      |     |
| 7      |     |
| 8      |     |
| 9      |     |
| 10     |     |

| 項目          | 設定値 |
|-------------|-----|
| SV Limit_L  |     |
| SV Limit_H  |     |
| REM Track   |     |
| REM Mode    |     |
| REM Ratio   |     |
| REM Bias    |     |
| REM Filter  |     |
| REM Sc_L    |     |
| REM Sc_H    |     |
| REM PID     |     |
| REM SQ.Root |     |
| REM Low Cut |     |
| RMP UP      |     |
| RMP Down    |     |
| RMP Unit    |     |
| RMP Ratio   |     |

## 19-3 PID 関連

### 0UT1

| PID No. | Р | Ι | D | DF | MR | SF | Zone | OUT1L | OUT1H |
|---------|---|---|---|----|----|----|------|-------|-------|
| 01      |   |   |   |    |    |    |      |       |       |
| 02      |   |   |   |    |    |    |      |       |       |
| 03      |   |   |   |    |    |    |      |       |       |
| 04      |   |   |   |    |    |    |      |       |       |
| 05      |   |   |   |    |    |    |      |       |       |
| 06      |   |   |   |    |    |    |      |       |       |
| 07      |   |   |   |    |    |    |      |       |       |
| 08      |   |   |   |    |    |    |      |       |       |
| 09      |   |   |   |    |    |    |      |       |       |
| 10      |   |   |   |    |    |    |      |       |       |

### Zone PID

| 項目        | 設定値 |
|-----------|-----|
| Zone PID1 |     |
| Zone HYS1 |     |

## Tuning

| 項目       | 設定値 |
|----------|-----|
| Tuning   |     |
| Hunting  |     |
| AT Point |     |

## 19-4 EV/D0 関連

| 項目     | EV1 | EV2 | EV3 | D01 | D02 | D03 |
|--------|-----|-----|-----|-----|-----|-----|
| SP     |     |     |     |     |     |     |
| MD     |     |     |     |     |     |     |
| ACT    |     |     |     |     |     |     |
| DF     |     |     |     |     |     |     |
| IH     |     |     |     |     |     |     |
| DLY    |     |     |     |     |     |     |
| STEV   |     |     |     |     |     |     |
| Log MD |     |     |     |     |     |     |
| SRC1   |     |     |     |     |     |     |
| GATE1  |     |     |     |     |     |     |
| SRC2   |     |     |     |     |     |     |
| GATE2  |     |     |     |     |     |     |

\_\_\_\_\_

| 項目          | D04 | D05 | D06      | D07 | D08 | D09 |
|-------------|-----|-----|----------|-----|-----|-----|
| SP          |     |     |          |     |     |     |
| MD          |     |     |          |     |     |     |
| ACT         |     |     |          |     |     |     |
| DF          |     |     |          |     |     |     |
| IH          |     |     |          |     |     |     |
| DLY         |     |     |          |     |     |     |
| STEV        |     |     |          |     |     |     |
| Log MD      |     |     |          |     |     |     |
| SRC         |     |     | <u> </u> |     |     |     |
| Time /Count |     |     |          |     |     |     |

## 19-5 DI/オプション

| 項目    | 設定値 |
|-------|-----|
| DI1   |     |
| DI2   |     |
| DI3   |     |
| DI4   |     |
| DI5   |     |
| DI6   |     |
| DI7   |     |
| DI8   |     |
| D19   |     |
| DI10  |     |
| Ao1MD |     |
| Ao1 L |     |
| Ao1 H |     |
| Ao2MD |     |
| Ao2 L |     |
| Ao2 H |     |

COM

| 項目   | 設定値 |  |
|------|-----|--|
| PROT |     |  |
| ADDR |     |  |
| BPS  |     |  |
| MEM  |     |  |
| DATA |     |  |
| PARI |     |  |
| STOP |     |  |
| DELY |     |  |
| CTRL |     |  |
| BCC  |     |  |

### 19-6 調節出力関連

| 項目             | OUT1 |
|----------------|------|
| ACT            |      |
| STBY           |      |
| ERR            |      |
| POT. ERR       |      |
| Rate Limiter   |      |
| SERV0 FB       |      |
| DB             |      |
| TIME           |      |
| BOOT           |      |
| SERVO Calibrat | ion  |
| MD             |      |
| EXE            |      |
| ZERO           |      |
| SPAN           |      |

| 項目           | OIT1 |
|--------------|------|
| SERVO Preset |      |
| P1           |      |
| P2           |      |
| P3           |      |
| P4           |      |
| P5           |      |
| P6           |      |
| P7           |      |

## 19-7 単位測定レンジ

## 入力設定関連

| 項目        | 設定値 |
|-----------|-----|
| PV Bias   |     |
| PV Filter |     |
| PV Slope  |     |
| RANGE     |     |
| Sc_L      |     |
| Sc_H      |     |
| UNIT      |     |
| DP        |     |
| Fig       |     |
| CJ        |     |
| SQ. Root  |     |
| Low Cut   |     |
| PMD       |     |

### 折れ点設定値

| 折れ点番号 | 設5 | と値 |
|-------|----|----|
| n     | An | Bn |
| 1     |    |    |
| 2     |    |    |
| 3     |    |    |
| 4     |    |    |
| 5     |    |    |
| 6     |    |    |
| 7     |    |    |
| 8     |    |    |
| 9     |    |    |
| 10    |    |    |
| 11    |    |    |

## 19-8 ロックその他

| 項目     | 設定値 |
|--------|-----|
| KLOCK  |     |
| IR COM |     |

# 20 仕 様

# 20-1 表 示

| ·LED 表示                   | :測定値(PV)<br>設定値(SV)            | 7セグメ<br>7 セグメ       | シトLED 赤色 5 桁 / 文字高 16mm<br>シトLED 緑色 5 桁 / 文字高 16mm |
|---------------------------|--------------------------------|---------------------|----------------------------------------------------|
| -100 表示                   |                                | / こ//               |                                                    |
|                           | . 50 NO. 、 所)支信<br>128×32 ドット  | シートロイ               |                                                    |
|                           | ィェログリート                        |                     | シング語文小                                             |
| - ニヽ <i>.</i> プ主 <i>ニ</i> | 17 括約の計                        | としていた。              | シンフィドト<br>(フニータフ)まデーフニータフ方効時、占灯                    |
| - <b>ノノノ</b> 衣小           | : 1/ 狸斑の到1                     | F1人恐                | (ヘノーダヘ)衣小(ヘノーダヘ有効時、点灯                              |
|                           | またまえ、次                         | <b>4</b> 3 <b>4</b> |                                                    |
|                           | SIBI                           | 称巴                  |                                                    |
|                           | RMP                            | 緑色                  | 勾配制御実行時点灯、一時停止時点滅                                  |
|                           | MAN                            | 緑色                  | 手動運転実行時点灯                                          |
|                           | REM                            | 緑色                  | リモート SV 実行時点灯                                      |
|                           | EV1~EV3                        | 橙色                  | イベント出力ON時点灯                                        |
|                           | D01~D05                        | 橙色                  | 外部制御出力 ON 時点灯                                      |
|                           | EXT                            | 緑色                  | 外部 SV 選択時点灯                                        |
|                           | COM                            | 緑色                  | 通信モード時点灯                                           |
|                           | AT                             | 緑色                  | オートチューニング実行待機時点灯、実行中点滅                             |
|                           | OPEN                           | 緑色                  | オープン出力 ON 時点灯                                      |
|                           | CLOSE                          | 緑色                  | クローズ出力 ON 時点灯                                      |
| • 表示精度                    | :測定範囲の土(                       | 0.1% +              | 1digit ) (個別には測定範囲コード表参照)                          |
|                           |                                | +(01)               | % FS + 1°C )                                       |
|                           | Pt λ τ                         | +(0.1)              | $\% FS + 0.1^{\circ}C$                             |
|                           | mV V X +                       | $\pm (0.1)$         | % FS + 1digit                                      |
|                           |                                |                     | 175 · Migit /<br>                                  |
| <b>主二性<u>声</u>继++</b> 盔网  |                                | 2111144             | 加相反による(エリー派のお注义时相圧)                                |
| ・衣不有度維持範囲                 | $: 23^{\circ}C \pm 5^{\circ}C$ | 0.01.0              |                                                    |
| • 表示分解能                   | : 0.0001, 0.001,               | 0.01,0              | 11、1 (測定範囲により異なる)                                  |
| ・サンブリング周期                 | :0.1秒(100 mse                  | ec)                 |                                                    |

## 20-2 設 定

| • | ローカル設定      | : 前面キースイッチ(10個)操作による                     |
|---|-------------|------------------------------------------|
|   | 設定範囲        | :入力種類の測定範囲に同じ                            |
|   | マルチ SV 値設定  | : 10 点( SV1~SV10 )まで設定可能                 |
|   | マルチ SV 値選択  | :前面キースイッチ、または外部制御入力(バイナリコード) (DI オプ      |
|   |             | ション選択時)                                  |
| • | リモート設定      | :外部アナログ信号による 非絶縁(標準)/絶縁(オプション)           |
|   | 設定精度        | $\pm (0.1\% FS + 1digit)$                |
|   | 設定信号        | : 0~10V、1~5V、4~20mA DC(コード選択表より選択)       |
|   | サンプリング周期    | : 0.2秒 (200 msec)                        |
|   | リモートスケーリング  | : 測定範囲内で可能(逆スケーリング可能)                    |
|   | リモートバイアス    | : ±10000 digit                           |
|   | リモートフィルタ    | :0FF, 1~300 秒                            |
|   | リモート開平演算    | : ローカット範囲 0.0~5.0% FS (mV、V 時)           |
|   | リモート比率      | : 0. 001~30. 000                         |
|   | ローカル/リモート切換 | : 前面キースイッチ、または外部制御入力                     |
|   | ダイレクトトラック機能 | :リモート設定値をバンプレスにてローカル設定値に移行               |
| • | 設定值到達勾配制御   | :上昇/下降 勾配制御                              |
|   | 勾配値設定範囲     | :上昇、下降 個別設定                              |
|   |             | 0FF, 1~10000 digit /分、または /秒(×1 倍率時)     |
|   |             | 0FF, 0.1~1000.0 digit /分、または /秒(×0.1倍率時) |
|   | 勾配単位時間      | : digit /秒 , digit /分                    |
|   | 勾配単位倍率      | : ×1, ×0.1                               |
| • | 上下限設定リミッタ   | :測定範囲内で任意(下限値<上限値)                       |
|   |             |                                          |

20-3 入 力

| ・マルチ入力, マルチレンジ    | :熱電対入力,測温抵抗体入力,電圧入力(mV,V),電流入力(mA)                                   |
|-------------------|----------------------------------------------------------------------|
| ・熱電対入力(TC)        |                                                                      |
| 入力種類              | : B, R, S, K, E, J, T, N, PLII, PR40-20, WRe5-26, {L, U (DIN43710) } |
|                   | K, 金鉄・クロメル(ケルビン単位)                                                   |
|                   | 詳細は測定範囲コード表参照                                                        |
| 表示範囲              | :測定範囲の±10%                                                           |
| 外部抵抗許容範囲          | :100Ω以下                                                              |
| 入力抵抗              | :約 500kΩ                                                             |
| 基準接点補償            | : 内部基準接点補償/外部基準接点補償 選択                                               |
| 内部基準接点補償精度        | : ±1°C (18~28°Cの範囲)                                                  |
| バーンアウト機能          | :標準装備(アップスケール)                                                       |
| ・測温抵抗体入力(RTD)入力種  | 類                                                                    |
|                   | : JIS Pt100 / JPt100 三導線式 詳細は測定範囲コード表参照                              |
| 表示範囲              | :測定範囲の±10% (ただし、−273.15℃を超えない)                                       |
| 導線抵抗許容範囲          | : 一線あたり 10Ω 以下                                                       |
| 規定電流              | :約 1.1mA                                                             |
| ・電圧入力(mV, V) 入力種類 | i : −10~10, 0~10, 0~20, 0~50, 10~50, 0~100, −100~100 mV              |
|                   | -1~1, 0~1, 0~2, 0~5, 1~5, 0~10, -10~10 V                             |
|                   | マルチ入力、プログラマブルスケーリング                                                  |
|                   | 詳細は測定範囲コード表参照                                                        |
| 入力抵抗              | :約 500kΩ                                                             |
| ・電流入力(mA)入力種類     | : 4~20, 0~20 mA : 0~5, 1~5 V 入力に受信抵抗外付けによる                           |
|                   | マルチ入力、プログラマブルスケーリング                                                  |
| 受信抵抗              | :250Ω 外付け抵抗による                                                       |
| • 共通機能            |                                                                      |
| サンプリング周期          | :0.1秒 (100 msec)                                                     |
| PV バイアス           | : ±10000 digit                                                       |
| PVスロープ            | : 入力値の 0.500~1.500 倍                                                 |
| PV フィルタ           | :0FF, 1~100秒                                                         |
| ・入力演算             | : 電圧,電流入力時可                                                          |
| 開平演算              | : ローカット範囲 0.0~5.0% FS                                                |
| 折線近似演算            | : 近似ポイント数 11 点                                                       |
| ・アイソレーション         | :入力と DI 入力, 各種出力間は絶縁                                                 |
|                   | (入力とシステム、リモート入力間は非絶縁)                                                |

### 20-4 調 節

| (1)         | 調 | 節    | 什 | 様  |
|-------------|---|------|---|----|
| <b>\'</b> / |   | -141 |   | 17 |

| • 調節方式        | : オートチューニング機能付エキスパート PID 調節          |
|---------------|--------------------------------------|
| マルチ PID       | : PID No.01~10 (10 種類)による            |
|               | 各 SV No. (およびリモート SV)に対して, 個別 PID 設定 |
| ゾーンPID        | : 個別 PID/ゾーン PID (最大 10 ゾーン) 選択可能    |
| 比例带(P)        | :OFF, 0.1~999.9% (OFF:ON-OFF 動作)     |
| 積分時間(I)       | : OFF, 1~6000 秒 (OFF : P または PD 動作)  |
| 微分時間(D)       | : OFF, 1~3600 秒 (OFF : P または PI 動作)  |
| マニュアルリセット(MR) | : -50.0~50.0%(I = 0FF 時有効)           |
| ・セルフチューニング    | : オートチューニング/セルフチューニング 切換可            |
|               | ステップ応答法による                           |
| ・演算周期         | :0.1秒 (100msec)                      |
| ・調節出力特性       | :Reverse(加熱仕様)/Direct(冷却仕様)          |
| ・上下限出力リミッタ    | :上限・下限                               |
| 設定範囲          | : 0.0~100.0%(下限<上限)                  |
| ・出力変化率リミッタ    | : 0FF, 0.1~100.0% / 秒                |
|               |                                      |

(2) サーボ出力仕様

| •調節出力                       | : サーボアクチュエータ駆動用出力                            |
|-----------------------------|----------------------------------------------|
|                             | フィードバックポテンショメータ 有・無 対応                       |
| ・出力種類/定格                    | :接点出力(R) 240VAC 2A                           |
|                             | 接点出力(Y) 240VAC 2A CRアブソーバ内蔵                  |
| <ul> <li>出力更新周期</li> </ul>  | : 50msec                                     |
| ・エラー時調節出力                   | : Stop. Preset (0~100%) (フィードバックポテンショメータ使用時) |
|                             | Stop. Close. Open (フィードバックポテンショメータ不使用時)      |
| ・スタンバイ時調節出力                 | : Stop. Preset (0~100%) (フィードバックポテンショメータ使用時) |
|                             | Stop, Close, Open (フィードバックポテンショメータ不使用時)      |
| ・ポテンショエラ一時出力                | : Stop, Close, Open (フィードバックポテンショメータ使用時)     |
| • 手動調節                      |                                              |
| 自動/手動 切換                    | : バランスレス・バンプレス動作(フィードバッカポテンショメータ使用時)         |
| 手動出力                        | :OPEN / CLOSE 出力                             |
| • 開度値表示                     | : LOD 表示部に数値とバーグラフで%表示                       |
| 表示分解能                       | : 1%                                         |
| 表示範囲                        | -10~110%                                     |
| ・開度ゼロスパン調整                  | · 自動調整機能付、手動調整可能                             |
| <ul> <li>・デッドバンド</li> </ul> | ・入力信号の 0.2~10.0%                             |
| ・動作階間                       | · デッドバンドの 1/4                                |
| 为几日外旧                       | - デットバンドが 1 206以下の時け 0 306因定                 |
| ・Bまた、シュメータ史体                |                                              |
|                             |                                              |
| ・アイソレーンヨン                   | :                                            |

### 20-5 イベント出力 ( EV )

| ■出力数                | · FV1~FV3 合計 3 」                             | 占                                            |  |
|---------------------|----------------------------------------------|----------------------------------------------|--|
| • 出力定格              |                                              |                                              |  |
|                     | . 按点山刀(a 按点/ コ こノ天通<br>240V AC / 1 0A 折坊負荷   |                                              |  |
| • 出力再新周期            | $\cdot 0.1 $ $\text{ fl} (100 \text{ msec})$ |                                              |  |
| • 設定/選択             | ·個別設定(個別出                                    | (カ)/選択(出力指定)                                 |  |
| 出力種類                | ·1) None I                                   | 動作な」(割付なし)                                   |  |
|                     | 2) DFV Hi                                    | ト限偏差警報                                       |  |
|                     | 3) DEV I ow 7                                | 下限偏差警報                                       |  |
|                     | 4) DEV Out                                   | 上下限偏差外警報                                     |  |
|                     | 5) DEV In $\Box$                             |                                              |  |
|                     | 6) PV Hi P                                   |                                              |  |
|                     | 7) PV Low P                                  |                                              |  |
|                     | 8) SV Hi S                                   | ₩ 上限絶対値警報                                    |  |
|                     | 9) SV Low S                                  | W 下限絶対値警報                                    |  |
|                     | 10) AT 7                                     | ナートチューニング実行時 ON                              |  |
|                     | 11) MAN =                                    | 手動調節動作時 ON                                   |  |
|                     | 12) REM .                                    | ノモート SV 動作時 ON                               |  |
|                     | 13) RMP 2                                    | 勾配制御動作時 ON                                   |  |
|                     | 14) STBY #                                   | 制御動作非実行時 ON                                  |  |
|                     | 15) SO P                                     | V, REM スケールオーバ時 ON                           |  |
|                     | 16) PV SO P                                  | V スケールオーバ時 ON                                |  |
|                     | 17) REM SO R                                 | EM スケールオーバ時 ON                               |  |
|                     | 18)LOGIC 副                                   | 倫理演算出力時 ON                                   |  |
|                     | 19) Direct j                                 | 通信による Direct 出力時 ON                          |  |
|                     | 20) Posi.H - 月                               | <b>捐度上限絶対値</b>                               |  |
|                     | 21)Posi.L 月                                  | <b>捐度下限絶対値</b>                               |  |
|                     | 22) POT. ER 📿                                | フィードバックポテンショメータ異常時 ON                        |  |
|                     | Direct は EV 割付                               | 不可                                           |  |
|                     | Posi.H、Posi.L、                               | POT. ER はフィードバックポテンショメータあり時のみ割付可             |  |
| ・設定範囲               | :DEV Hi, Low -                               | 25000~25000 digit                            |  |
|                     | DEV Out, In 0                                | ~25000 digit                                 |  |
|                     | PV, Hi, Low 消                                |                                              |  |
|                     | SV, Hi, Low S                                | W 設定範囲内                                      |  |
|                     | PosiH, L 0                                   |                                              |  |
| 動作隙間                | : 1~9999 digit (                             | DEV, PV, SV, Posi選択時)                        |  |
| 動作遅延時間              | :0FF, 1~9999 秒                               | (DEV, PV, SV, Post 選択時)                      |  |
| 待機動作                |                                              | (DEV, PV, SV, POSI選択時)                       |  |
|                     |                                              |                                              |  |
|                     | 1) 電源立上時,                                    | SIDIUNI→UFF 府<br>STDVONIJOET 中中午 SV 赤田中      |  |
|                     |                                              | SIDI UN──UFF 时, 夫们 SV 変史时<br>\呋 乱ん 0CC       |  |
|                     | り 八川共吊(30)<br>・ノーフルナープ                       | /吋, 判FUT<br>//ノーフルクローブ 翌伊司                   |  |
| 山川付は別役<br>・アイハルーション | · / ー · ル/ ー / .<br>· F/ 山力 レ 久 挿 l ·        | ン/ / 、 、 /// ロース 迭八円<br>山力 システム問け絶録 DD 問け非絶録 |  |
| ノコンレ ション            |                                              |                                              |  |

### 20-6 外部制御出力 ( D0 )

| ・出力数                       | : 標準 5 点, オプション 4 点 最大 9 点                         |
|----------------------------|----------------------------------------------------|
|                            | D01~D03 ダーリントン出力 3 点                               |
|                            | D04~D05 オープンコレクタ出力 2 点                             |
|                            | D06~D09 オープンコレクタ出力 4 点(オプション)                      |
| ・出力定格                      | :オープンコレクタ出力 24V DC/ 8mA 最大, ON 電圧 0.8V 以下          |
|                            | ダーリントン出力 24V DC/ 50mA 最大, ON 電圧 1.5V 以下            |
| <ul> <li>出力更新周期</li> </ul> | : 0.1秒 (100msec)                                   |
| • 設定/選択                    | : 個別設定(個別出力)/選択                                    |
|                            | 詳細は、イベント出力と同じ                                      |
|                            | (ただし, LOGIC は DO1~DO5 のみ, Direct は通信オプション使用時に DO6~ |
|                            | D09のみ設定可, Posi.H、Posi.L、POT.ER はフィードバックポテンショメータあり時 |
|                            | のみ割付可)                                             |
|                            | 設定範囲、動作隙間、動作遅延時間、待機動作の詳細は、イベント出力と                  |
|                            | 同じ                                                 |
| ・出力特性切換                    | : ノーマルオープン / ノーマルクローズ選択可                           |
| ・アイソレーション                  | : DO 出力と各種入出力,システム間は絶縁,DO 間は非絶縁                    |

## 20-7 外部制御入力 ( DI )

| ・入力数      | : 標準 4 点, オプシ  | ンョン 6 点 最大 10 点                   |
|-----------|----------------|-----------------------------------|
|           | DI1~DI4 4      | 点                                 |
|           | DI5~DI10 6     | 点(オプション)                          |
| ・入力動作     | :無電圧接点、また      | こはオープンコレクタ                        |
| 入力定格      | :フォトカプラ入力      | <u> </u>                          |
|           | 電圧 5V DC, 2.5m | A 最大印加 / 1 入力あたり                  |
| 入力保持時間    | :0.1秒(100msec) | 以上                                |
| ・設定/選択    | : 個別設定(個別入     | カ)/選択                             |
| ・入力種類     | : レベル入力またに     | はエッジ入力                            |
|           | 1) None        | 動作なし(割付けなし)                       |
|           | 2) MAN         | 調節出力の自動/手動切換え                     |
|           | 3) REM         | リモート SV 動作/ローカル SV 動作の切換え         |
|           | 4) AT          | オートチューニング実行/停止                    |
|           | 5) STBY        | 制御動作待機/実行の切換え                     |
|           | 6) ACT         | 出力特性の正動作(DA)/逆動作(RA)の切換え          |
|           | 7) Pause       | 勾配制御一時停止/勾配制御再開の切換え               |
|           | 8) LOGIC       | 論理演算の発生                           |
|           | 9) Preset1~3   | DI2~4によるプリセットNo.切替え               |
|           | 10) EXT_SV     | DI7~10によるマルチSV切替え (DI お ション選択時のみ) |
| ・アイソレーション | : DI 入力と各種入け   | 出力,システム間は絶縁、各 DI 間は非絶縁            |
|           |                |                                   |

### 20-8 論理演算機能

| ・論理演算出力数 | : EV1~EV3 3 点, D01~D05 5 点 合計 8 点に割付可能 |      |
|----------|----------------------------------------|------|
|          | ただし、D04, D05 は タイマまたはカウンタ演算専用          | 拙力   |
| ・論理演算入力数 | : DI1~DI10 10 点の外部制御入力を要因 1, 要因 2 に個   | 別割付可 |
| ・入力論理変換  | : 要因 1, 要因 2 個別に入力論理変換可                |      |
|          | (EV1~EV3, D01~D03 出力の場合)               |      |
|          | 1) BUF 外部制御入力論理による                     |      |
|          | 2) IW 外部制御入力論理の反転                      |      |
|          | 3) F 外部制御入力のフリップフロップ論                  | 理演算  |
| ・論理演算(1) | : 要因 1, 要因 2 による論理演算出力                 |      |
|          | (EV1~EV3, D01~D03 出力の場合)               |      |
|          | 1) AND 論理積演算による出力                      |      |
|          | 2) OR 論理和演算による出力                       |      |
|          | 3) XOR 排他的論理和演算による出力                   |      |
| ・論理演算(2) | :要因1による論理演算出力                          |      |
|          | (D04, D05 出力の場合)                       |      |
|          | 1) タイマ演算 0FF、1~5000 sec                |      |
|          | 2) カウンタ演算    0FF、1~5000 カウント           |      |
|          |                                        |      |

## 20-9 アナログ出力 (オプション)

| ・出力数      | : 最大 2 点    | Ao1 ,Ao2 個別設定、個別出力   |  |
|-----------|-------------|----------------------|--|
|           | センサ電源(ス     | オプション)選択時は、A_o1の1点のみ |  |
| ・出力種類(割付) | :5種類より選択    |                      |  |
|           | 1) PV       | 測定値(実行測定値)           |  |
|           | 2) SV       | 設定値(実行設定値)           |  |
|           | 3) DEV      | 偏差値(実行測定値-実行設定値)     |  |
|           | 4) OUT1     | 調節出力1                |  |
|           | 5) Posi     | 開度値                  |  |
| • 出力定格    | :個別選択(個     | 別出力)                 |  |
|           | 0∼10mV DC / | / 出力抵抗 10Ω           |  |
|           | 0~10V DC /  | 負荷電流 2mA 以下          |  |
|           | 4~20mA DC ∕ | / 負荷抵抗 300Ω以下        |  |
| • 出力精度    | :±0.1%FS(表  | (示値に対して)             |  |
| • 出力分解能   | :約1/14000   |                      |  |
| • 出力更新周期  | :0.1秒(100ms | ec)                  |  |
| ・出力スケーリング | :PV, SV 測定  | 範囲内                  |  |
|           | DEV -100    | . 0~100. 0%内         |  |
|           | OUT1 0.0~   | ~100.0%内,逆スケーリング可能   |  |
|           | Posi 0~1    | 00%内                 |  |
| ・アイソレーション | :アナログ出ナ     | 」と各種入出力、システム間は絶縁、    |  |
|           | アナログ出ナ      | 」間 (Ao1, Ao2) は非絶縁   |  |

20-10 センサ電源(オプション)

| ・出力数      | :1点                            |
|-----------|--------------------------------|
|           | アナログ出力2(Ao2)端子より出力             |
|           | センサ電源選択時、アナログ出力2(Ao2)は使用不可     |
| • 出力定格    | :24VDC / 25mA (最大)             |
| ・アイソレーション | : センサ電源と各種入出力、アナログ出力1、システム間は絶縁 |

## 20-11 通信機能 (オプション)

| • 通信種類      | : RS-232C, RS-485                      |
|-------------|----------------------------------------|
| ・通信方式       | :RS-232C 3線式半二重方式                      |
|             | RS-485 2線式半二重マルチドロップ(バス)方式             |
| • 通信距離      | :RS-232C 最長 15m                        |
|             | RS-485 最長 500m (接続条件による)               |
| • 接続台数      | :RS-232C 1台                            |
|             | RS-485 32台(ホストを含み,接続条件による)             |
| ・同期方式       | :調歩同期式                                 |
| • 通信速度      | : 2400, 4800, 9600, 19200 bps          |
| ・通信(機器)アドレス | : 1~98                                 |
| ・通信ディレイ時間   | : 1~50msec                             |
| ・通信メモリモード   | : EEP, RAM, r_E                        |
|             |                                        |
| ・通信プロトコル(1) | : シマデン標準プロトコル                          |
| データ長        | : 7ビット, 8ビット                           |
| パリティ        | : EVEN, ODD, NONE                      |
| ストップビット     | :1ビット,2ビット                             |
| コントロールコード   | : STX_ETX_CR, STX_ETX_CRLF, @_:_CR     |
| チェックサム(BCC) | : ADD, ADD_two's cmp, XOR, None        |
| 通信コード       | : ASCII ⊐− ド                           |
|             |                                        |
| ・通信プロトコル(2) | :MODBUS 通信プロトコル                        |
| ASCIIモード    | : アスキーモード                              |
| データ長        | :7ビット固定                                |
| パリティ        | : EVEN, ODD, NONE                      |
| ストップビット     | :1ビット, 2ビット                            |
| コントロールコード   | :_CRLF                                 |
| エラーチェック     | :LRC チェック                              |
| RTUモード      | : バイナリモード                              |
| データ長        | :8ビット固定                                |
| パリティ        | : EVEN, ODD, NONE                      |
| ストップビット     | :1ビット,2ビット                             |
| コントロールコード   | : なし                                   |
| エラーチェック     | : <b>CRC</b> チェック                      |
| ファンクションコード  | : ASCII, RTU モード共に 03H, 06H(16 進)をサポート |
|             | 1) 03H データの読出し                         |
|             | 2) 06H データの書込み                         |

## 20-12 赤外線通信

| ・通信形式       | :計器前面にて,赤外線通信アダプタ(別売品)により直接 |
|-------------|-----------------------------|
|             | パソコンと通信可                    |
| ・接続台数       | :1台                         |
| ・赤外線通信仕様    |                             |
| 同期方式        | :調歩同期式                      |
| 通信速度        | : 9600 bps                  |
| データフォーマット   | :7E1 7ビット, 偶数パリティ, 1ストップビット |
| コントロールコード   | : STX_ETX_CR                |
| チェックサム(BOC) | : ADD                       |
| 通信コード       | : ASCII コード                 |
| ・通信プロトコル    | : シマデン標準(拡張) プロトコル          |

# 20-13 一般仕様

| ・データ保持<br>・使用環境条件 | :不揮発性メモリ(EEPROM)による              |
|-------------------|----------------------------------|
| 温度                | : -10~50°C                       |
| 湿度                | :90%刑以下(結露なきこと)                  |
| 高度                | :標高 2000m 以下                     |
| カテゴリ              | : 1                              |
| 汚染度               | : 2                              |
| •保存温度             | : −20~65°C                       |
| • 電源電圧            | : 100~240V AC ±10% (50/60Hz)     |
| ・消費電力             | : 最大 22VA                        |
| •入力雜音除去比          | : ノーマルモード 40dB以上(50/60Hz)        |
|                   | コモンモード 120dB以上(50/60Hz)          |
| • 適合規格            | :安全 IEC61010-1 および EN61010-1     |
|                   | IEC61010-2-030 および EN61010-2-030 |
|                   | ENC EN61326-1                    |
| • 絶縁抵抗            | :入出力端子と電源端子間 500V DC 20MΩ以上      |
|                   | 電源端子と接地端子間 500V DC 20MΩ以上        |
| ・耐電圧              | :入出力端子と電源端子間 3000V AC 1 分間       |
|                   | 電源端子と接地端子間 1500V AC 1 分間         |
| ・保護構造             | :前面操作部のみ防塵・防滴構造 IP66 ,NEMAAX 相当  |
| ・ケース材質            | :PC樹脂成型(UL94V-1相当)               |
| ・外形寸法             | :H96×W96×D111mm (パネル内100mm)      |
|                   | 端子カバー取付時、パネル内奥行は 112mm となります。    |
| ・取付方法             | : パネル埋込式 (取付具にて取付け)              |
| ・適用パネル厚           | : 1. 0~8. 0mm                    |
| ・取付穴寸法            | : H92 × W92mm                    |
| ・質量               | : 600g 以下                        |
取扱説明書の記載内容は改良のため、お断りなく変更する場合がありますのでご了承ください。

| 株式合社 リマデン |           |                      | 〒179-0081 東京都練馬区北町 2-30-10<br>http://www.shimaden.co.jp |                    |
|-----------|-----------|----------------------|---------------------------------------------------------|--------------------|
| 東京営業所     | 〒179-0081 | 東京都練馬区北町 2-30-10     | TEL (03) 3931-3481                                      | FAX (03) 3931-3480 |
| 名古屋営業所    | ₹465-0024 | 愛知県名古屋市名東区本郷 2-14    | TEL (052) 776-8751                                      | FAX (052) 776-8753 |
| 大阪営業所     | 〒564-0038 | 大阪府吹田市南清和園町 40-14    | TEL (06) 6319-1012                                      | FAX (06) 6319-0306 |
| 広島営業所     | 〒733-0812 | 広島県広島市西区己斐本町 3-17-15 | TEL (082) 273-7771                                      | FAX (082) 271-1310 |
| 埼玉工場      | 〒354-0041 | 埼玉県入間郡三芳町藤久保 573-1   | TEL (049) 259-0521                                      | FAX (049) 259-2745 |

※製品の技術的な内容については、(03)3931-9891営業技術課までお問い合わせください。